## ARTS-3250/3672W

Fanless Train PC w/ Intel<sup>®</sup> Core<sup>™</sup> i7 (ARTS-3672W) & Fanless Train PC w/ Intel<sup>®</sup> Core<sup>™</sup> Atom<sup>™</sup> D2550 (ARTS-3250)

### **User's Manual**

#### Version 1.%

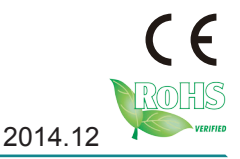

P/N: 4012325000110P

This page is intentionally left blank.

#### **Revision History**

| Version | Release Time  | Description                                                                                                    |
|---------|---------------|----------------------------------------------------------------------------------------------------|
| 1.0     | October 2013  | Initial release                                                                                                    |
| 1.1     | December 2013 | Add Appendix E External and Internal<br>Cables                                                                                                    |
| 1.1     | December 2014 | <ul> <li>Change ARTS-3672 to ARTS-3672W</li> <li>Revise Page 4 :</li> <li>1. Operating Temp. : From -25~55°C (-13~131°F), ambient w/ air flow, EN50155 Class T1 to -40 ~ 70°C (-40 ~158°F), ambient w/ air flow, EN50155 Class TX</li> <li>2. Relative Humidity : From 5 ~ 95% @ 40°C (non-condensing) to 5 ~ 95% @ 70°C (non-condensing)</li> </ul> |

| Revision History                          | . i  |
|-------------------------------------------|------|
| Preface                                   | V    |
| Copyright Notice                          | V    |
| Declaration of Conformity                 | v    |
| CE                                        | . v  |
| FCC Class A                               | . v  |
| RoHS                                      | vi   |
| SVHC / REACH                              | vi   |
| Important Safety Instructions             | vii  |
| Warningv                                  | 'iii |
| Replacing Lithium Batteryv                | /iii |
| Technical Support                         | 'iii |
| Warranty                                  | ix   |
| Chapter 1 - Introduction                  | 1    |
| 1.1. Product Highlights                   | 2    |
| 1.2. About this Manual                    | 2    |
| 1.3. Specifications                       | 3    |
| 1.4. Inside the Package                   | 5    |
| 1.5. Ordering Information                 | 6    |
| 1.5.1. Optional Accessories               | 6    |
| 1.5.2. Configure-to-Order Service         | 6    |
| Chapter 2 - Getting Started               | 7    |
| 2.1. Dimensions                           | 8    |
| 2.1.1. ARTS-3250                          | 8    |
| 2.1.2. ARTS-3672W                         | 9    |
| 2.2. Take A Tour 1                        | 0    |
| 2.2.1. ARTS-3250 1                        | 0    |
| 2.2.2. ARTS-3672W 1                       | 2    |
| 2.3. Driver Installation Notes 1          | 4    |
| Chapter 3 - System Configuration1         | 5    |
| 3.1. Board Layout 1                       | 6    |
| 3.1.1. CPU Boards 1                       | 6    |
| 3.1.2. Carrier Board1                     | 9    |
| 3.2. Jumpers and Connectors               | 21   |
| 3.2.1. Jumpers                            | 21   |
| 3.2.2. Connectors                         | 32   |
| Chapter 4 - Installation and Maintenance5 | 57   |
| 4.1. Install Hardware                     | 58   |
| 4.1.1. Open the Computer5                 | 58   |
| 4.1.2. Install/uninstall SIM Card6        | 30   |

#### Contents

| 4.1.3. Install/uninstall CFast Card                    | 62  |
|--------------------------------------------------------|-----|
| 4.1.4. Install SATA HDD/SSD (ARTS-3672W only)          | 64  |
| 4.1.5. Install Wireless Modules                        | 67  |
| 4.2. Mount the Computer                                |     |
| 4.3. Wire DC-in Power Source                           | 69  |
| Chapter 5 - BIOS                                       | 71  |
| 5.1. ARTS-3250                                         | 74  |
| 5.1.1. Main                                            | 74  |
| 5.1.2. Advanced                                        | 75  |
| 5.1.3. Chipset                                         |     |
| 5.1.4. Boot                                            | 92  |
| 5.1.5. Security                                        | 94  |
| 5.1.6. Save & Exit                                     |     |
| 5.2. ARTS-3672W                                        |     |
| 5.2.1. Main                                            | 96  |
| 5.2.2. Advanced                                        | 97  |
| 5.2.3. Chipset                                         | 110 |
| 5.2.4. Boot                                            | 115 |
| 5.2.5. Security                                        | 117 |
| 5.2.6. Save & Exit                                     | 118 |
| Appendices                                             | 119 |
| Appendix A: Digital I/O Setting                        | 120 |
| Appendix B: Watchdog Timer (WDT) Setting               | 122 |
| Appendix C: HSPA-SI1400 Hardware/Software Installation | 123 |
| C.1. Install HSPA-SI1400                               | 123 |
| C.2. Install Device Driver                             | 128 |
| C.3. Install Application Program                       | 130 |
| Appendix D: WIFI-IN1350 Hardware/Software Installation | 133 |
| D.1. Install WIFI-IN1350                               | 133 |
| D.2. Install Device Driver & Application Program       | 139 |
| Appendix D: WIFI-IN1350 Hardware/Software Installation | 143 |
| Appendix E:External and Internal Cables                | 144 |

This page is intentionally left blank.

#### **Copyright Notice**

All Rights Reserved.

The information in this document is subject to change without prior notice in order to improve the reliability, design and function. It does not represent a commitment on the part of the manufacturer.

Under no circumstances will the manufacturer be liable for any direct, indirect, special, incidental, or consequential damages arising from the use or inability to use the product or documentation, even if advised of the possibility of such damages.

This document contains proprietary information protected by copyright. All rights are reserved. No part of this document may be reproduced by any mechanical, electronic, or other means in any form without prior written permission of the manufacturer.

### Declaration of Conformity CE

The CE symbol on the computer indicates that it is in compliance with the directives of the Union European (EU). A Certificate of Compliance is available by contacting Technical Support.

This product has passed the CE test for environmental specifications when shielded cables are used for external wiring. We recommend the use of shielded cables. This kind of cable is available from ARBOR. Please contact your local supplier for ordering information.

#### Warning

This is a class A product. In a domestic environment this product may cause radio interference in which case the user may be required to take adequate measures.

#### FCC Class A

This device complies with Part 15 of the FCC Rules. Operation is subject to the following two conditions:

- (1) This device may not cause harmful interference, and
- (2) This device must accept any interference received, including interference that may cause undesired operation.

#### NOTE:

This equipment has been tested and found to comply with the limits for a Class A digital device, pursuant to Part 15 of the FCC Rules. These limits are designed to provide reasonable protection against harmful interference when the equipment is operated in a commercial environment. This equipment generates, uses, and can radiate radio frequency energy and, if not installed and used in accordance with the instruction manual, may cause harmful interference to radio communications. Operation of this equipment in a residential area is likely to cause harmful interference in which case the user will be required to correct the interference at his own expense.

#### RoHS

ARBOR Technology Corp. certifies that all components in its products are in compliance and conform to the European Union's Restriction of Use of Hazardous Substances in Electrical and Electronic Equipment (RoHS) Directive 2002/95/EC.

The above mentioned directive was published on 2/13/2003. The main purpose of the directive is to prohibit the use of lead, mercury, cadmium, hexavalent chromium, polybrominated biphenyls (PBB), and polybrominated diphenyl ethers (PBDE) in electrical and electronic products. Member states of the EU are to enforce by 7/1/2006.

ARBOR Technology Corp. hereby states that the listed products do not contain unintentional additions of lead, mercury, hex chrome, PBB or PBDB that exceed a maximum concentration value of 0.1% by weight or for cadmium exceed 0.01% by weight, per homogenous material. Homogenous material is defined as a substance or mixture of substances with uniform composition (such as solders, resins, plating, etc.). Lead-free solder is used for all terminations (Sn(96-96.5%), Ag(3.0-3.5%) and Cu(0.5%)).

#### SVHC / REACH

To minimize the environmental impact and take more responsibility to the earth we live, Arbor hereby confirms all products comply with the restriction of SVHC (Substances of Very High Concern) in (EC) 1907/2006 (REACH – Registration, Evaluation, Authorization, and Restriction of Chemicals) regulated by the European Union.

All substances listed in SVHC < 0.1 % by weight (1000 ppm)

#### **Important Safety Instructions**

Read these safety instructions carefully

- 1. Read all cautions and warnings on the equipment.
- 2. Place this equipment on a reliable surface when installing. Dropping it or letting it fall may cause damage
- 3. Make sure the correct voltage is connected to the equipment.
- 4. For pluggable equipment, the socket outlet should be near the equipment and should be easily accessible.
- 5. Keep this equipment away from humidity.
- 6. The openings on the enclosure are for air convection and protect the equipment from overheating. DO NOT COVER THE OPENINGS.
- 7. Position the power cord so that people cannot step on it. Do not place anything over the power cord.
- 8. Never pour any liquid into opening. This may cause fire or electrical shock.
- 9. Never open the equipment. For safety reasons, the equipment should be opened only by qualified service personnel.
- 10. If one of the following situations arises, get the equipment checked by service personnel:
  - a. The power cord or plug is damaged.
  - b. Liquid has penetrated into the equipment.
  - c. The equipment has been exposed to moisture.
  - d. The equipment does not work well, or you cannot get it to work according to the user's manual.
  - e. The equipment has been dropped or damaged.
  - f. The equipment has obvious signs of breakage.
- 11. Keep this User's Manual for later reference.

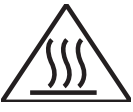

#### **Product Heat**

The computer generates heat during operation. Contact the computer's chassis with your body could cause discomfort or even a skin burn.

#### Preface

#### Warning

The Box PC and its components contain very delicately Integrated Circuits (IC). To protect the Box PC and its components against damage caused by static electricity, you should always follow the precautions below when handling it:

- 1. Disconnect your Box PC from the power source when you want to work on the inside.
- 2. Use a grounded wrist strap when handling computer components.
- 3. Place components on a grounded antistatic pad or on the bag that came with the Box PC, whenever components are separated from the system.

#### **Replacing Lithium Battery**

Incorrect replacement of the lithium battery may lead to a risk of explosion.

The lithium battery must be replaced with an identical battery or a battery type recommended by the manufacturer.

Do not throw lithium batteries into the trash can. It must be disposed of in accordance with local regulations concerning special waste.

#### **Technical Support**

If you have any technical difficulties, please consult the user's manual first at: ftp://ftp.arbor.com.tw/pub/manual

Please do not hesitate to call or e-mail our customer service when you still cannot find out the answer.

http://www.arbor.com.tw

E-mail:info@arbor.com.tw

#### Warranty

This product is warranted to be in good working order for a period of one year from the date of purchase. Should this product fail to be in good working order at any time during this period, we will, at our option, replace or repair it at no additional charge except as set forth in the following terms. This warranty does not apply to products damaged by misuse, modifications, accident or disaster.

Vendor assumes no liability for any damages, lost profits, lost savings or any other incidental or consequential damage resulting from the use, misuse of, or inability to use this product. Vendor will not be liable for any claim made by any other related party.

Vendors disclaim all other warranties, either expressed or implied, including but not limited to implied warranties of merchantability and fitness for a particular purpose, with respect to the hardware, the accompanying product's manual(s) and written materials, and any accompanying hardware. This limited warranty gives you specific legal rights.

Return authorization must be obtained from the vendor before returned merchandise will be accepted. Authorization can be obtained by calling or faxing the vendor and requesting a Return Merchandise Authorization (RMA) number. Returned goods should always be accompanied by a clear problem description.

This page is intentionally left blank.

# Chapter 1 Introduction

#### 1.1. Product Highlights

- Fanless and rugged design
- M12 connector for DC power input with isolated protection
- Isolated RS-232/485 and GPIO
- Support outside-accessible CFast
   and SIM slot
- Support optional WiFi or HSUPA wireless connectivity

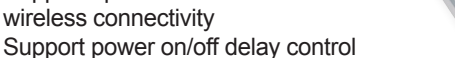

- Compliant with EN50155
- Removable bay: Support 2 x 2.5" drive bays for SATA SSD (ARTS-3672W only)

#### 1.2. About this Manual

This manual is meant for the experienced users and integrators with hardware knowledge of personal computers. If you are not sure about the description herein, consult your vendor before further handling.

We recommend that you keep one copy of this manual for the quick reference for any necessary maintenance in the future. Thank you for choosing ARBOR products.

#### 1.3. Specifications

| System             |                                                                                                    |                                                                                                    |  |
|--------------------|----------------------------------------------------------------------------------------------------|----------------------------------------------------------------------------------------------------|--|
| CPU                | ARTS-3250                                                                                                    | Intel <sup>®</sup> Dual Core Atom™ D2550 1.86GHz                                                                |  |
| (soldered onboard) | ARTS-3672W                                                                                                    | Intel <sup>®</sup> Core™ i7-2610UE 1.5GHz                                                                       |  |
| BIOS               | AMI BIOS                                                                                                    |                                                                                                    |  |
| Chinast            | ARTS-3250                                                                                                    | Intel <sup>®</sup> NM10                                                                                         |  |
| Chipset            | ARTS-3672W                                                                                                    | Intel <sup>®</sup> PCH QM67 for ARTS-3672W                                                                      |  |
| Cranhian           | ARTS-3250                                                                                                    | Integrated Intel® HD Graphics 3650                                                                              |  |
| Graphics           | ARTS-3672W                                                                                                    | Integrated Intel <sup>®</sup> HD Graphics 3000                                                                  |  |
| Momory             | ARTS-3250                                                                                                    | One 204-pin SO-DIMM socket that<br>supports DDR3 800/1066MHz SDRAM up<br>to 4GB                                 |  |
| Memory             | ARTS-3672W                                                                                                    | One 204-pin SO-DIMM socket that<br>supports DDR3 1066/1333MHz SDRAM<br>up to 8GB                                |  |
| Sorial ATA         | ARTS-3250                                                                                                    | One serial ATA port with 300MB/s HDD transfer rate                                                              |  |
| Sendi ATA          | ARTS-3672W                                                                                                    | <ul><li>One internal SATA Disk on Module.</li><li>Two external SATA SSD.</li></ul>                              |  |
|                    | ARTS-3250                                                                                                    | Three Intel® 82583V GbE controllers                                                                             |  |
| LAN Chipset        | ARTS-3672W                                                                                                    | <ul> <li>One Intel<sup>®</sup> 82579LM GbE PHY</li> <li>Two Intel<sup>®</sup> 82583V GbE controllers</li> </ul> |  |
| Watchdog Timer     | 1 ~ 255 levels reset                                                                                                    |                                                                                                    |  |
| //O Ports          |                                                                                                    |                                                                                                    |  |
| Serial Port        | <ul> <li>One RS-232/485 with DB-9 connector, rear side, 2.5 KV isolated protection</li> <li>Three RS-485 ports with M8-Female 3P connectors, rear side, IP67, 2.5 KV isolated protection</li> </ul> |                                                                                                    |  |
| USB Port           | <ul><li>Two USB 2.0 ports of type A connector, front side</li><li>Two M8-Female 4P connectors, IP67, rear side</li></ul>                                                                            |                                                                                                    |  |
| LAN Port           | <ul> <li>One RJ-45 port for Gigabit Ethernet, front side</li> <li>Two M12-Female 8P connectors, IP67 for Gigabit Ethernet, rear side, support WOL</li> </ul>                                        |                                                                                                    |  |
| Video Port         | One DVI-I fema                                                                                                    | le connector fwith DVI-D and VGA output                                                                         |  |
| Audio              | One M12-female 8P connector, IP67 for Mic-in & Line-out (2W pre-amplified)                                                                                                    |                                                                                                    |  |

#### Introduction

| Expansion Bus        | <ul> <li>One Mini-PCIe slot for optional WiFi/GPS module</li> <li>One Mini-PCIe slot interconnected with SIM card socket<br/>for optional HSUPA/LTE module</li> <li>One SIM socket (outside accessible)</li> </ul>                |                                                                    |  |  |
|----------------------|----------------------------------------------------------------------------------------------------|--------------------------------------------------------------------|--|--|
| Storage              |                                                                                                    |                                                                    |  |  |
| Туре                 | <ul> <li>ARTS-3250: One 2.5" drive bay for SATA SSD<br/>ARTS-3672W: Two 2.5" drive bays for SATA SSD</li> <li>One SATA port for SATA Disk on Module</li> <li>One outside-accessible CFast socket with protection cover</li> </ul> |                                                                    |  |  |
| Qualification        |                                                                                                    |                                                                    |  |  |
| Certification        | CE, FCC Class                                                                                                    | A, EN50155-Compliant                                               |  |  |
| Environment          |                                                                                                    |                                                                    |  |  |
| One vetting Terms    | ARTS-3250                                                                                                    | -40~70°C (-40 ~158°F ), ambient w/ air<br>flow, EN50155-TX         |  |  |
| Operating temp.      | ARTS-3672W                                                                                                    | -40 ~ 70°C (-40 ~158°F ), ambient w/ air<br>flow, EN50155 Class TX |  |  |
| Storage Temp.        | -40~80°C (-40 ~ 185°F)                                                                                                    |                                                                    |  |  |
| Relative Humidity    | 5 ~ 95% @ 70°C (non-condensing)                                                                                                    |                                                                    |  |  |
| Damp Heat            | 55°C, 95% RH (non-operating, EN 50155-10.2.5)                                                                                                    |                                                                    |  |  |
| Vibration            | EN61373 Category 1 Class B                                                                                                    |                                                                    |  |  |
| Shock                | EN61373 Category 1 Class B                                                                                                    |                                                                    |  |  |
| Mechanical           |                                                                                                    |                                                                    |  |  |
| Construction         | Aluminum alloy                                                                                                    |                                                                    |  |  |
| Mounting             | Wall-mount                                                                                                    |                                                                    |  |  |
| Weight               | ARTS-3250                                                                                                    | 4.3 kg (9.47 lb)                                                   |  |  |
| Troight              | ARTS-3672W                                                                                                    | 5.07Kg (11.15 lb)                                                  |  |  |
| Dimensions           | ARTS-3250                                                                                                    | 254.6 x 208 x 70 mm (9.99" x 8.18" x 2.75")                        |  |  |
| (W x D x H)          | ARTS-3672W                                                                                                    | 254.6 x 208 x 90 mm (9.99" x 8.18" x 3.54")                        |  |  |
| Power Requirement    | Power Requirement                                                                                                    |                                                                    |  |  |
| Power Input          | DC 9~36V input, w/ M12 connector, 2KV isolated protection                                                                                                    |                                                                    |  |  |
| Power<br>Consumption | Max. 50W                                                                                                    |                                                                    |  |  |

#### 1.4. Inside the Package

Upon opening the package, carefully inspect the contents. If any of the items is missing or appears damaged, contact your local dealer or distributor. The package should contain the following items:

|                  | One ARTS-3250 or<br>ARTS-3672W Fanless<br>Train PC                                                                                                    |
|------------------|----------------------------------------------------------------------------------------------------|
| ARTS-3250        | ARTS-3672W                                                                                                    |
| DRIVER<br>Manual | One Driver CD<br>One User's Manual                                                                                                    |
|                  | <ul> <li>Power cables</li> <li>M12 waterproof 3-pin power cable</li> <li>M12 waterproof Gigabit Ethernet cable</li> <li>M12 waterproof audio-in/out cable</li> <li>M8 waterproof USB 2.0 cable</li> <li>M8 waterproof RS-485 cable</li> </ul> |
|                  | One Wall-Mount Kit<br>WMK-5000                                                                                                    |
|                  | Keys for HDD/SSD bays & Mini-PCI<br>Express cards                                                                                                    |
| 2<br>4<br>2      | Screws for HDD/SSD brackets & Mini-PCI<br>Express cards                                                                                                    |

Introduction

#### 1.5. Ordering Information

| ARTS-3250  | Train PC barebone system w/ Intel <sup>®</sup> Atom™ D2550, w/o storage device and memory                                              |  |
|------------|----------------------------------------------------------------------------------------------------|--|
| ARTS-3672W | Train PC barebone system w/ Intel <sup>®</sup> Core <sup>™</sup> i7-2610UE, w/o storage device and memory, w/ 2 x removable drive bays |  |

#### 1.5.1. Optional Accessories

The following items are normally optional, but some vendors may include them as a standard package, or some vendors may not carry all the items.

PAC-P120W-FSP 19V/5.96A 120W AC/DC adapter kit

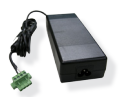

#### 1.5.2. Configure-to-Order Service

Make the computer more tailored to your needs by selecting one or more components from the list below to be fabricated to the computer.

| SSD-25032   | Memoright 2.5" 32GB SATAII SSD kit                                                                    | Mill                                                 |
|-------------|----------------------------------------------------------------------------------------------------|------------------------------------------------------|
| SSD-25016   | Memoright 2.5" 16GB SATAII SSD kit                                                                    | 8125 4000<br>5 1 1 1 1 1 1 1 1 1 1 1 1 1 1 1 1 1 1 1 |
| HSPA-SI1400 | HSUPA 3.75G module kit & internal wiring                                                              |                                                      |
| WIFI-IN1350 | Intel <sup>®</sup> Centrino <sup>®</sup> Advanced-N 6205 WiFi<br>module w/ 20cm & 30cm internal wires |                                                      |
| ANT-H11     | 2dBi HSUPA antenna                                                                                    | 1                                                    |
| ANT-D11     | WiFi Dual-band 2.4G/5G antenna                                                                        |                                                      |
| 2GB SO-DIMM | DDR3-1333 2GB SDRAM                                                                                   |                                                      |
| 4GB SO-DIMM | DDR3-1333 4GB SDRAM                                                                                   |                                                      |

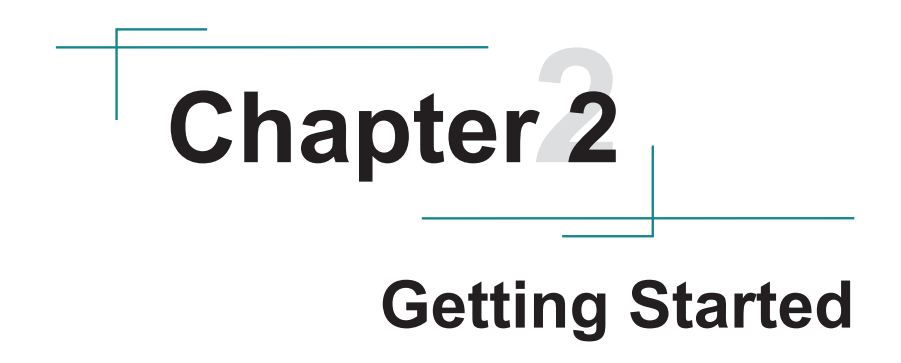

#### **Getting Started**

#### 2.1. Dimensions

The following illustration shows the dimensions of the computer, with the measurements in width, depth, and height called out.

#### 2.1.1. ARTS-3250

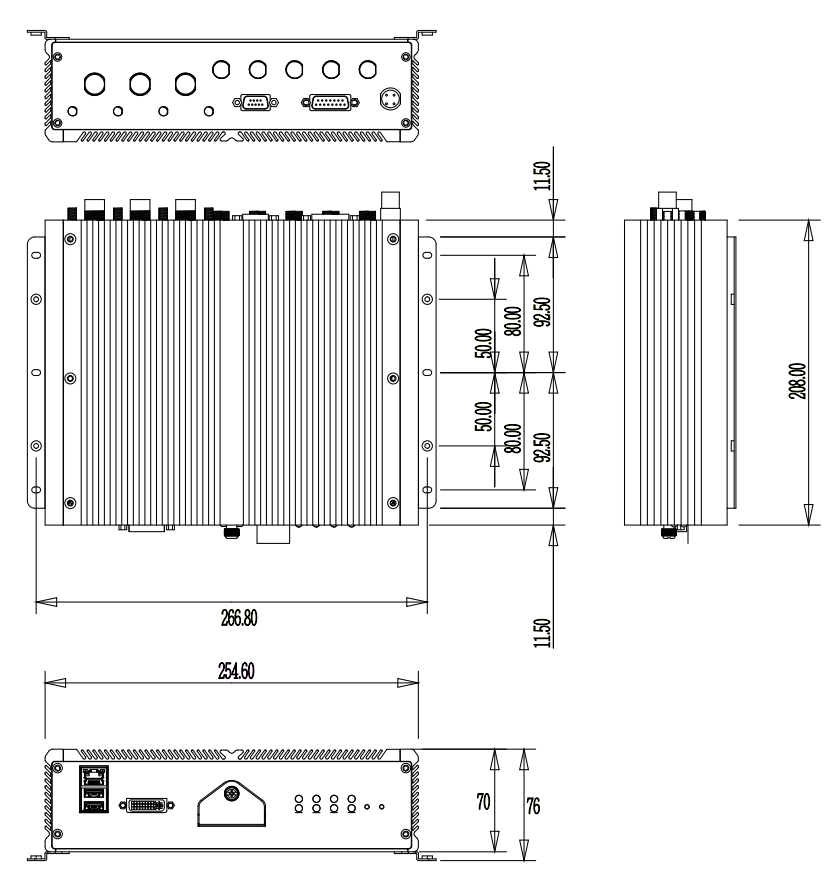

#### 2.1.2. ARTS-3672W

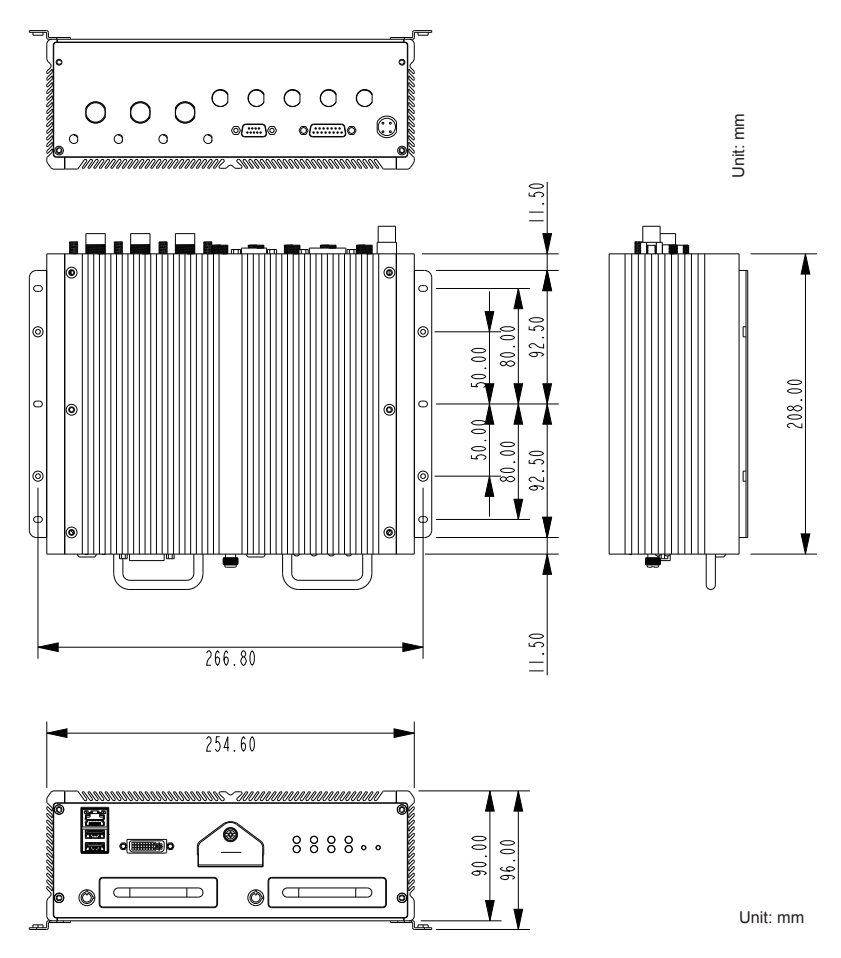

**Getting Started** 

#### 2.2. Take A Tour

The computer has some I/O ports, status LED light and controls on the front and rear panels. The following illustrations show all the components called out .

#### 2.2.1. ARTS-3250

#### **Front View**

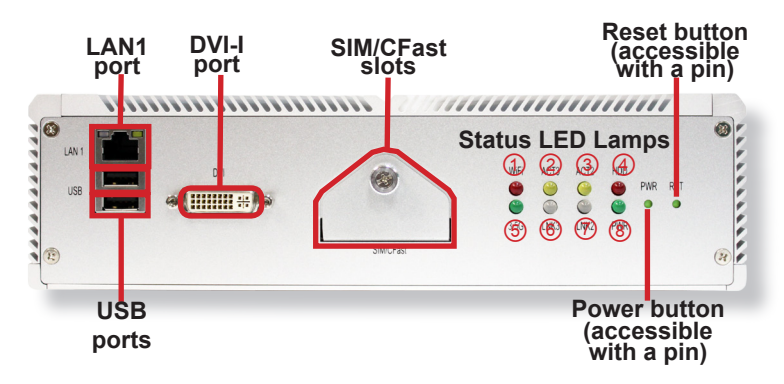

#### Status LED Lamps:

.

| No.        | LED<br>Color | Description                                                                          |
|------------|--------------|--------------------------------------------------------------------------------------|
| 1          | Red          | This LED lights red when WiFi is on.                                                 |
| 2          | Yellow       | This LED lights yellow when LAN3 port is streaming data.                             |
| 3          | Yellow       | This LED lights yellow when LAN2 port is streaming data.                             |
| 4          | Red          | This LED lights red when SSD is being accessed.                                      |
| 5          | Green        | This LED lights red when 3G is on.                                                   |
|            | Green        | This LED lights green when LAN3 port is connected to 100M bit/s network equipment.   |
| 6          | Orange       | This LED lights orange when LAN3 port is connected to 1000M bit/s network equipment. |
|            | Green        | This LED lights green when LAN2 port is connected to 100M bit/s network equipment.   |
| $\bigcirc$ | Orange       | This LED lights orange when LAN2 port is connected to 1000M bit/s network equipment. |
| 8          | Green        | This LED lights when power is on.                                                    |

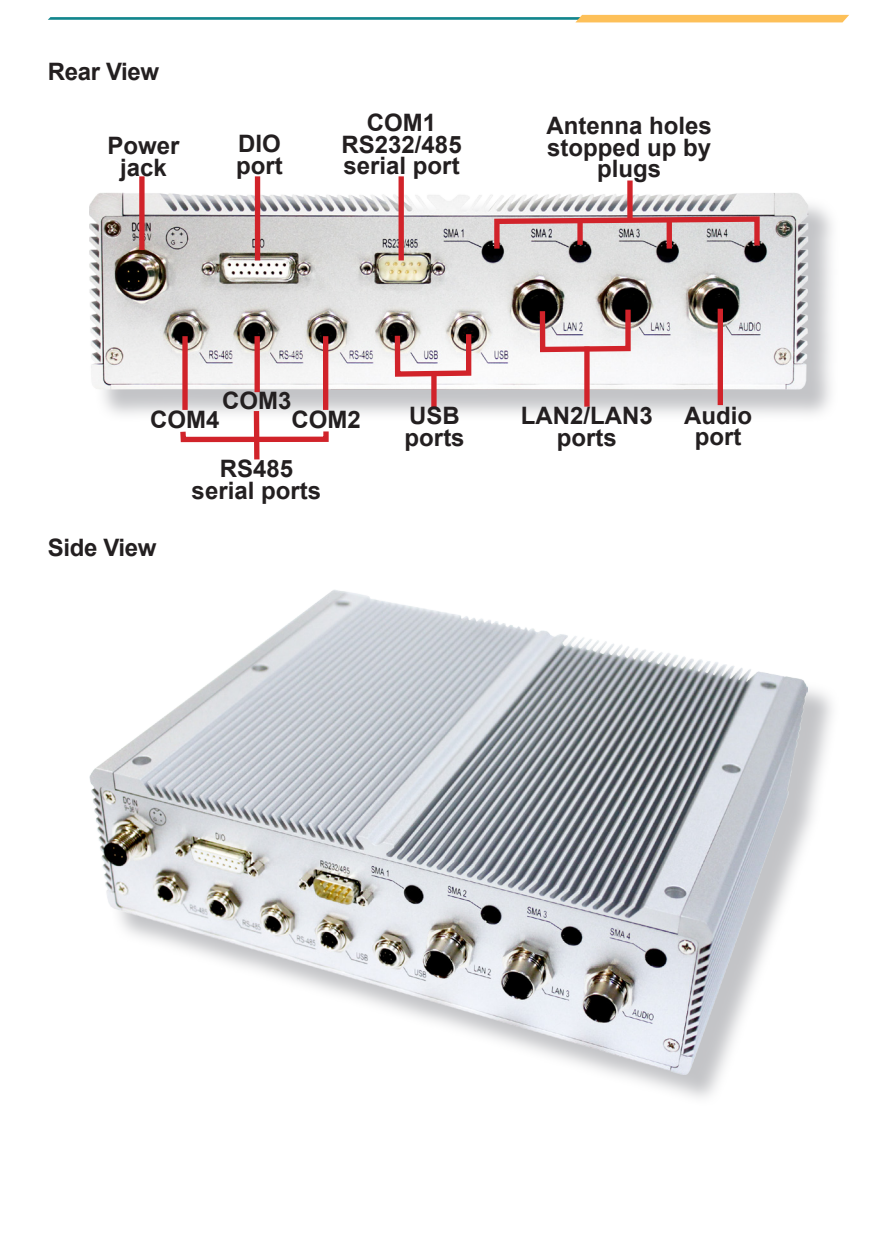

#### 2.2.2. ARTS-3672W

#### **Front View**

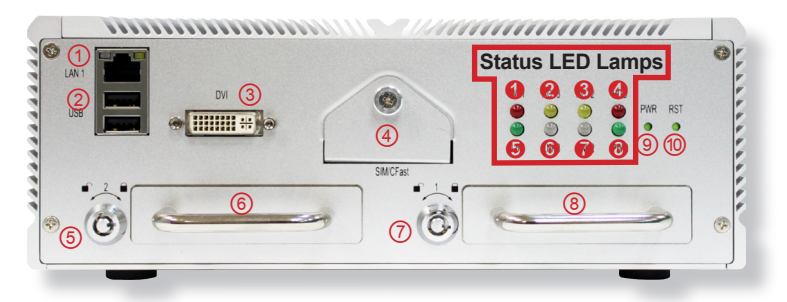

#### I/O

•

•

| No. | Description                    | No. | Description                             |
|-----|--------------------------------|-----|-----------------------------------------|
| 1   | LAN1 port                      | 6   | SSD tray 2                              |
| 2   | USB ports                      | 7   | Anti-theft lock for HDD/SSD tray 1      |
| 3   | DVI-I port                     | 8   | SSD tray 1                              |
| 4   | SIM & CFast slots              | 9   | Power button<br>(accessible with a pin) |
| 5   | Anti-theft lock for SSD tray 2 | 10  | Reset button<br>(accessible with a pin) |

#### Status LED Lamps:

| No. | LED<br>Color | Description                                                                          |
|-----|--------------|--------------------------------------------------------------------------------------|
| 0   | Red          | This LED lights red when WiFi is on.                                                 |
| 0   | Yellow       | This LED lights yellow when LAN3 port is streaming data.                             |
| 6   | Yellow       | This LED lights yellow when LAN2 port is streaming data.                             |
| 4   | Red          | This LED lights red when SSD is being accessed.                                      |
| 6   | Green        | This LED lights red when 3G is on.                                                   |
| •   | Green        | This LED lights green when LAN3 port is connected to 100M bit/s network equipment.   |
| 0   | Orange       | This LED lights orange when LAN3 port is connected to 1000M bit/s network equipment. |

| • | Green  | This LED lights green when LAN2 port is connected to 100M bit/s network equipment.   |
|---|--------|--------------------------------------------------------------------------------------|
| U | Orange | This LED lights orange when LAN2 port is connected to 1000M bit/s network equipment. |
| 8 | Green  | This LED lights when power is on.                                                    |

#### **Rear View**

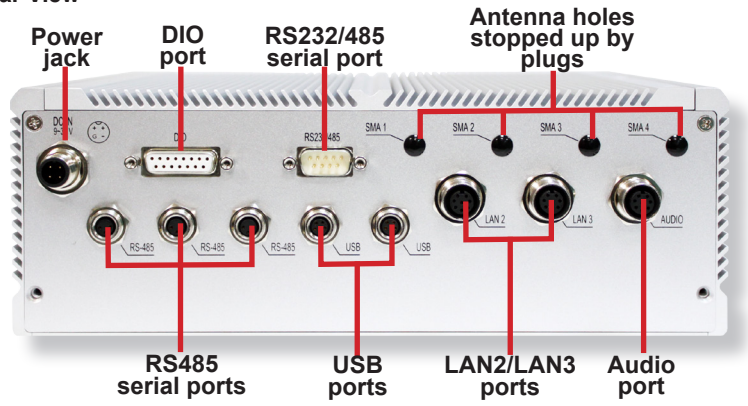

Side View

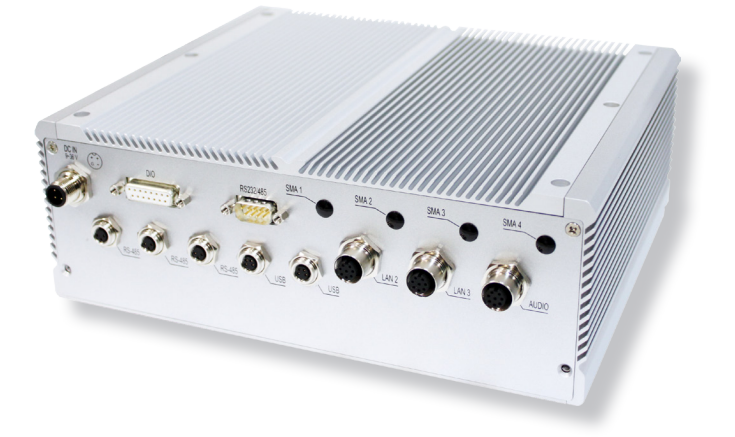

#### 2.3. Driver Installation Notes

The computer supports the operating systems of Windows 7. Find the necessary device drivers on the CD that comes with your purchase. DO follow the sequence below to install the drivers to prevent errors:

#### Chipset→VGA→Audio→LAN→ME

Paths to find device drivers on CD:

#### ARTS-3250

| Windows 7 |                                                                       |
|-----------|-----------------------------------------------------------------------|
| Device    | Driver Path                                                           |
| Chipset   | \Chipset\Win7_x86 (infinst_autol.exe)                                 |
| VGA       | \VGA\8.0.0.6.1082_20120614\win7 (Setup.exe)                           |
| Audio     | \LAN\17.1\Win7 (PROWinx32.exe)                                        |
| LAN       | \Audio ALC662\Windows Vista,7,8(32,64bits) (Vista_Win7_Win8_R270.exe) |

#### **ARTS-3672W**

| Windows 7                                  |                                                                       |
|--------------------------------------------|-----------------------------------------------------------------------|
| Device                                     | Driver Path                                                           |
| Chipset                                    | \Chipset (infinst_autol.exe)                                          |
| VGA                                        | \Graphic\Win7\x86 (win32_15288.exe)                                   |
| Audio                                      | \LAN\17.1\Win7 (PROWin32.exe)                                         |
| LAN                                        | \Audio ALC662\Windows Vista,7,8(32,64bits) (Vista_Win7_Win8_R270.exe) |
| Intel <sup>®</sup><br>Management<br>Engine | \ME (Setup.exe)                                                       |

# Chapter 3

## System Configuration

#### System Configuration

#### 3.1. Board Layout

The engine of the computer is constructed by a CPU board and a carrier board. Following in this section you will be guided through the CPU boards and carrier board of the computers.

#### 3.1.1. CPU Boards

The CPU board for ARTS-3672W is EmETXe-i67M2 while the CPU board for ARTS-3250 is EmETXe-i250C.

#### 3.1.1.1. ARTS-3672W - EmETXe-i67M2

The CPU board for ARTS-3672W is EmETXe-i67M2, with Intel® Core  $^{\rm TM}$  i7-2610UE.

**Top View** 

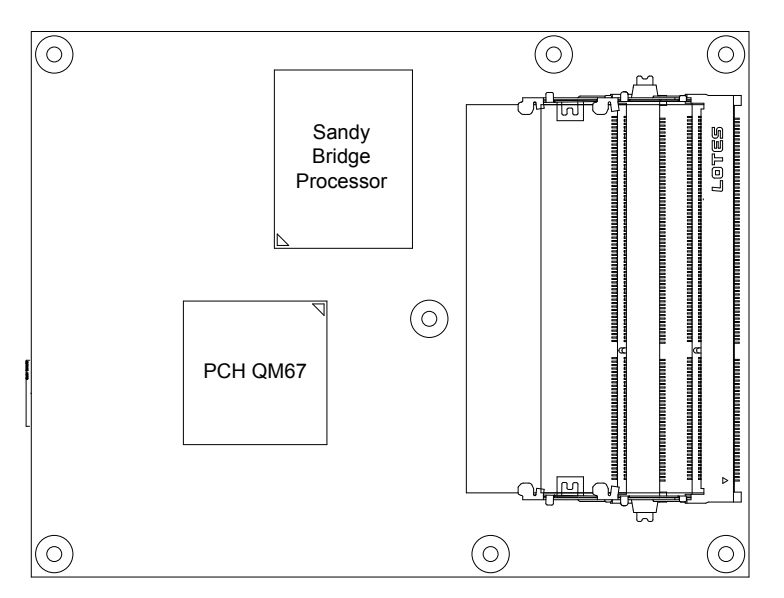

#### **Bottom View**

COM Express<sup>®</sup> AB Connector COM Express<sup>®</sup> CD Connector

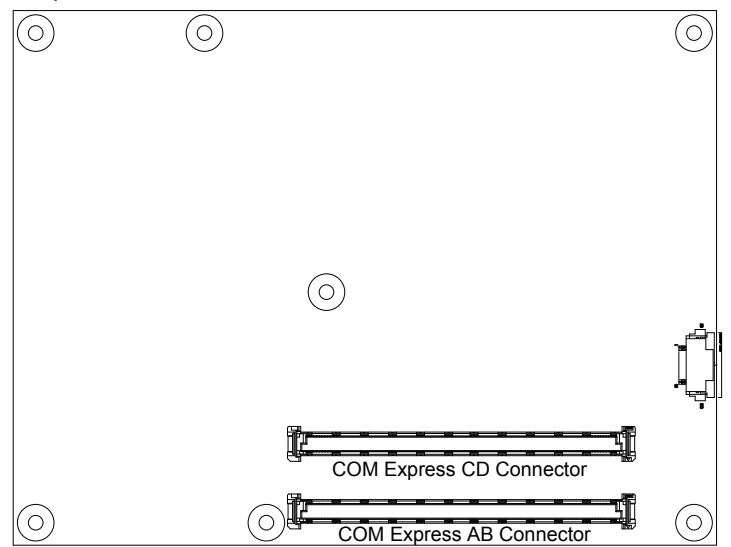

#### 3.1.1.2. ARTS-3250 - EmETXe-i250C

The CPU board for ARTS-3250 is EmETXe-i250C, with Intel<sup>®</sup> Atom™ D2550.

**Top View** 

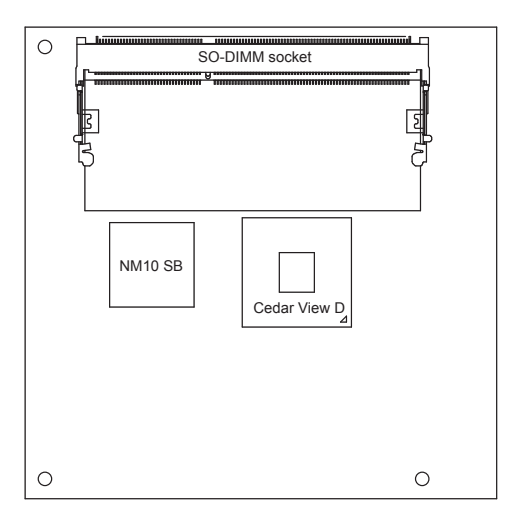

#### **Bottom View**

COM Express® AB Connector COM Express® CD Connector

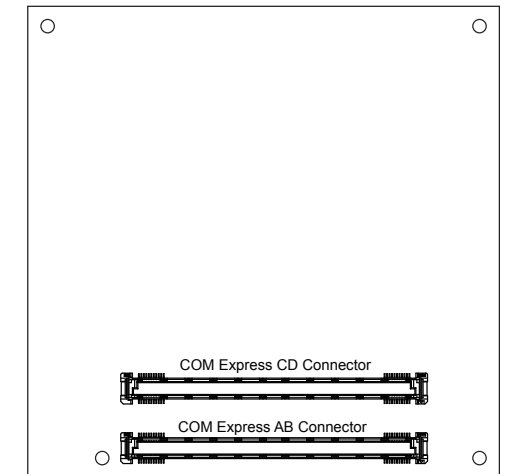

#### 3.1.2. Carrier Board

For both ARTS-3250 and ARTS-3672W, PBC-1914 is the carrier board.

#### PBC-1914: Board Top

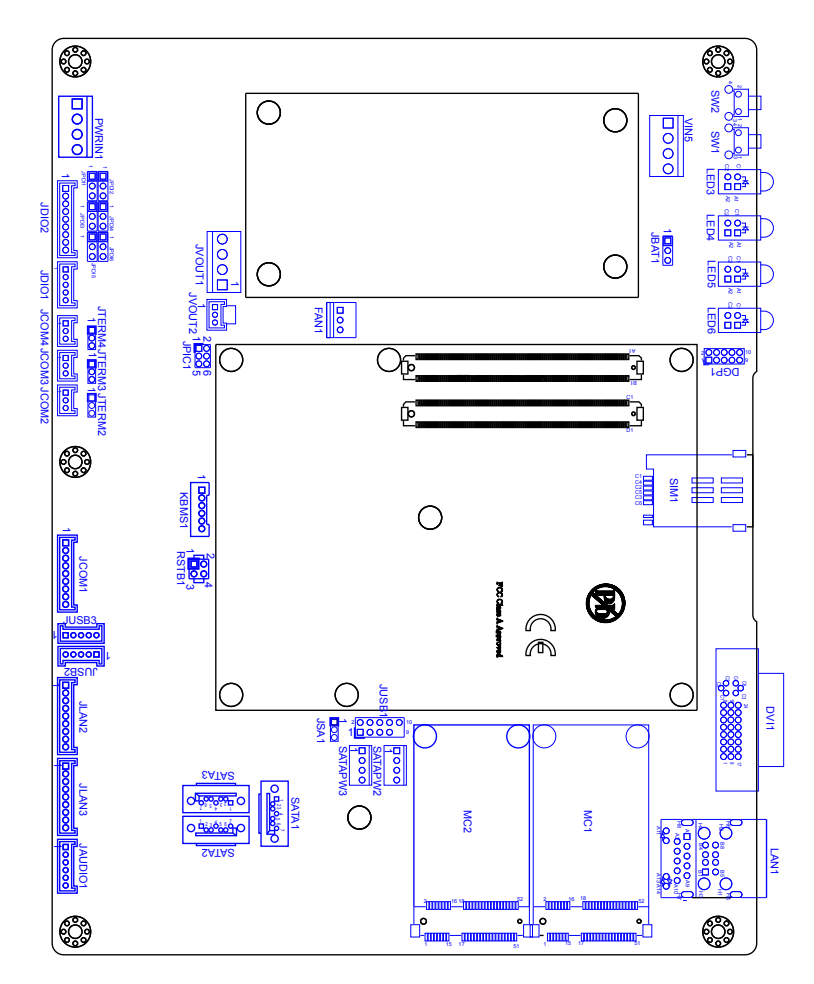

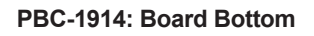

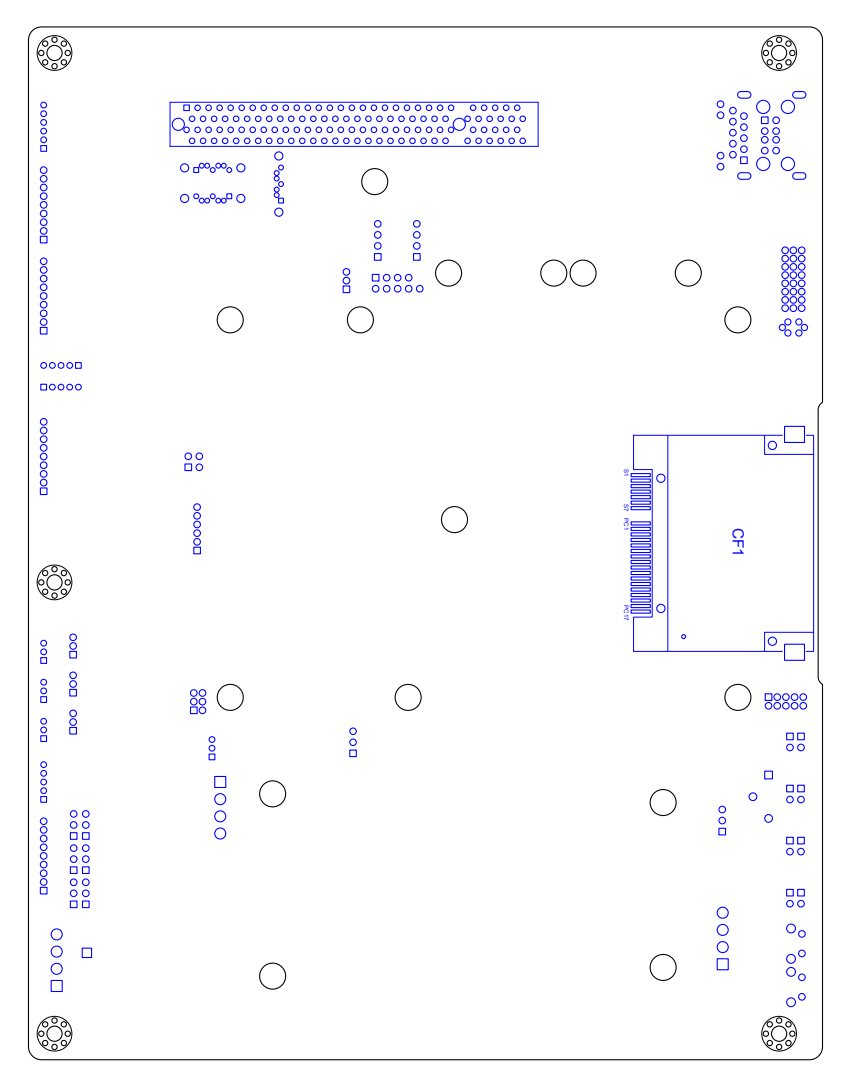

#### 3.2. Jumpers and Connectors

The carrier board PBC-1914 comes with some connectors to join devices and some jumpers to alter the computer's hardware configuration. The following in this chapter will explicate each of these components.

#### 3.2.1. Jumpers

#### JBAT1

Function: CMOS Setting

Jumper Type: Onboard 2.54mm-pitch 1x3-pin header

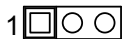

Setting: Short pin 1 and pin 2 to keep CMOS. (The default setting.)

Short pin 2 and pin 3 to clear CMOS.

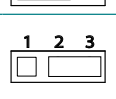

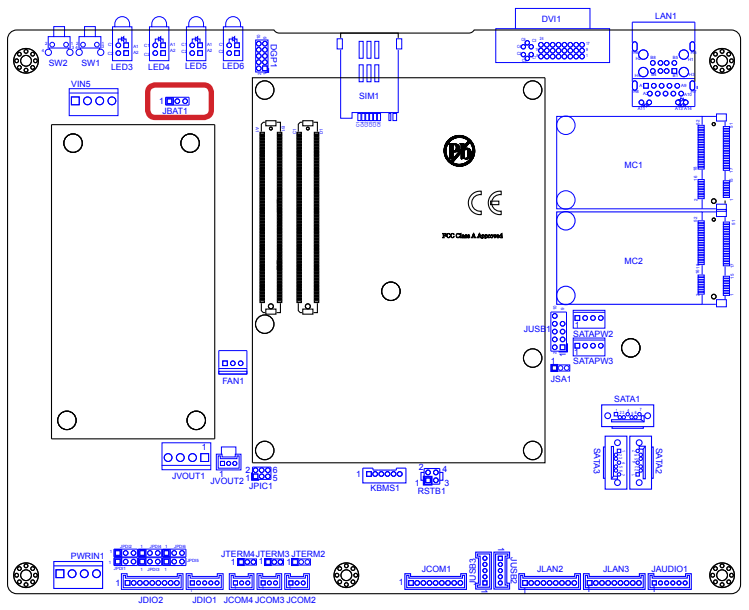

#### System Configuration

#### JSA1

Function: Adjusts the pin 7 of connector SATA1 to GND or +5 VCC for DOM (disk on module) application. See also <u>SATA1</u> 1 1000 on page <u>34</u>.

Jumper Type: Onboard 2.00mm-pitch 1x3-pin header

Setting: Short pin 1 and pin 2 to set pin 7 to GND. (This is the default setting.)

Short pin 2 and pin 3 to set pin 7 to +5 VCC.

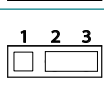

 $\cap$ 

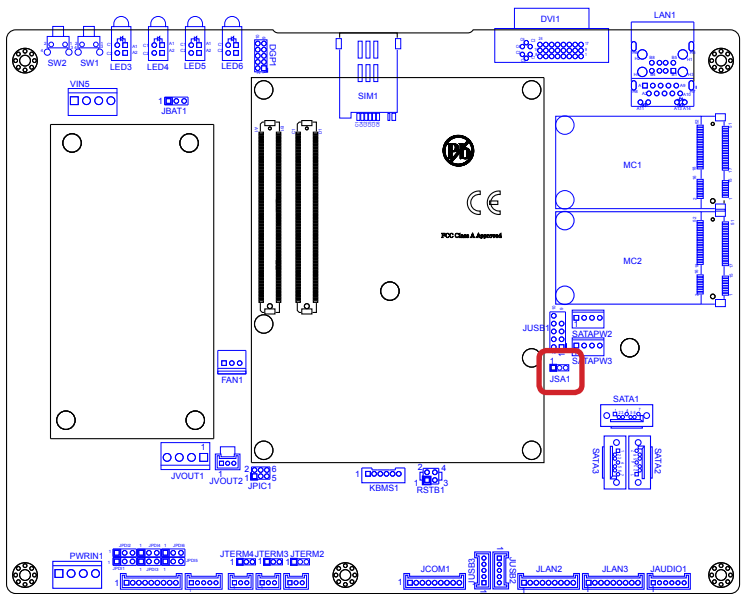

#### JTERM2

 Function: COM2 RS485 terminator setting

 Jumper Type:
 Onboard 2.00mm-pitch 1x3-pin header

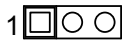

Setting: Short pin 1 and pin 2 to set COM2 to RS485 1 2 normal mode. (The default setting.)

<u>123</u>

з

Short pin 2 and pin 3 to set COM2 to 120 ohm terminator mode..

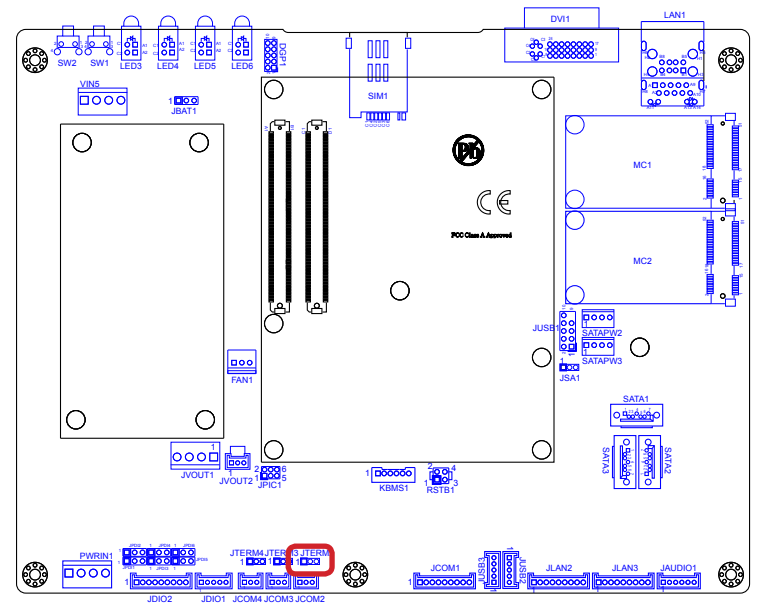

#### JTERM3

Function: COM3 RS485 terminator setting Jumper Type: Onboard 2.00mm-pitch 1x3-pin header

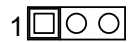

Setting: Short pin 1 and pin 2 to set COM3 to RS485 normal mode. (The default setting.)

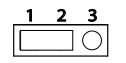

Short pin 2 and pin 3 to set COM3 to 120 ohm terminator mode..

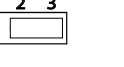

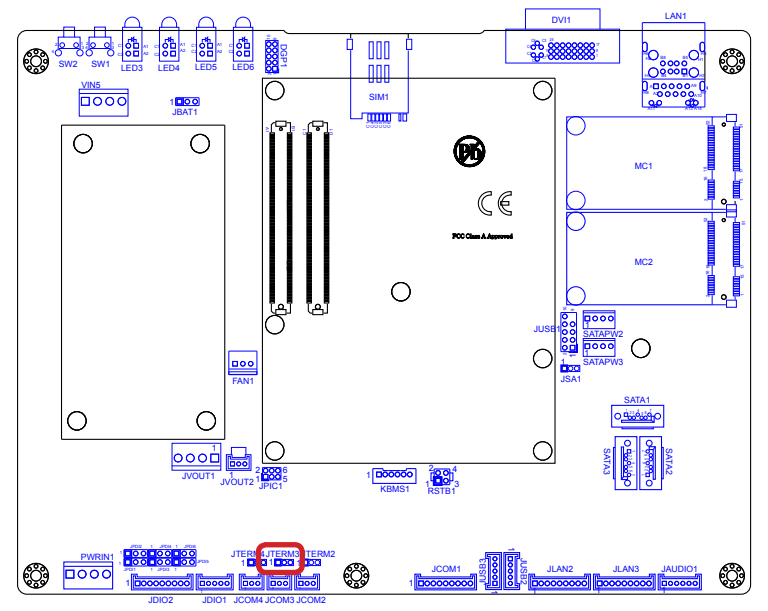
1000

#### JTERM4

Function: COM4 RS485 terminator setting Jumper Type: Onboard 2.00mm-pitch 1x3-pin header

Setting: Short pin 1 and pin 2 to set COM4 to RS485 normal mode. (The default setting.)

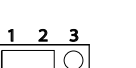

Short pin 2 and pin 3 to set COM4 to 120 ohm terminator mode..

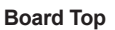

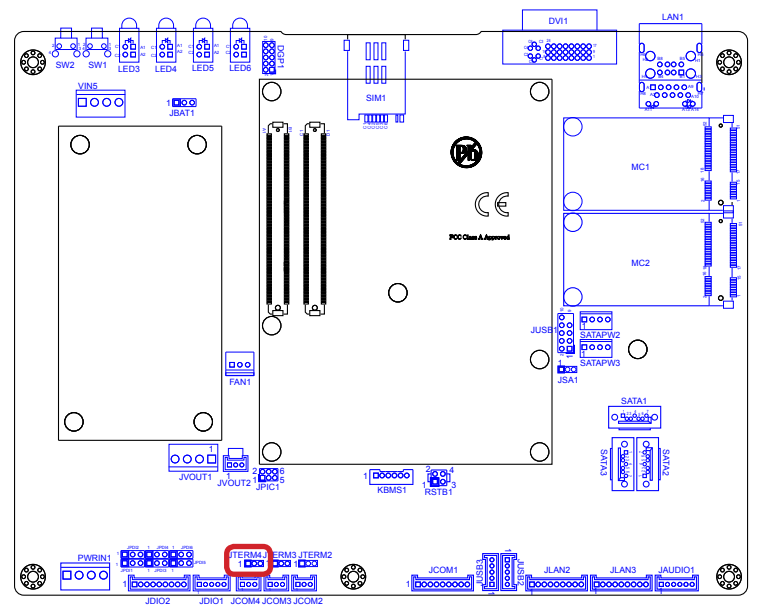

**Function**: Selecting digital input power. **Jumper Type:** Onboard 2.54mm-pitch 1x3-pin header

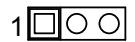

Setting: Short pin 1 and pin 2 to select DI\_V+ for PDI1.

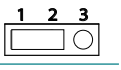

Short pin 2 and pin 3 to select DI\_V- for PDI1. (The default setting.)

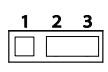

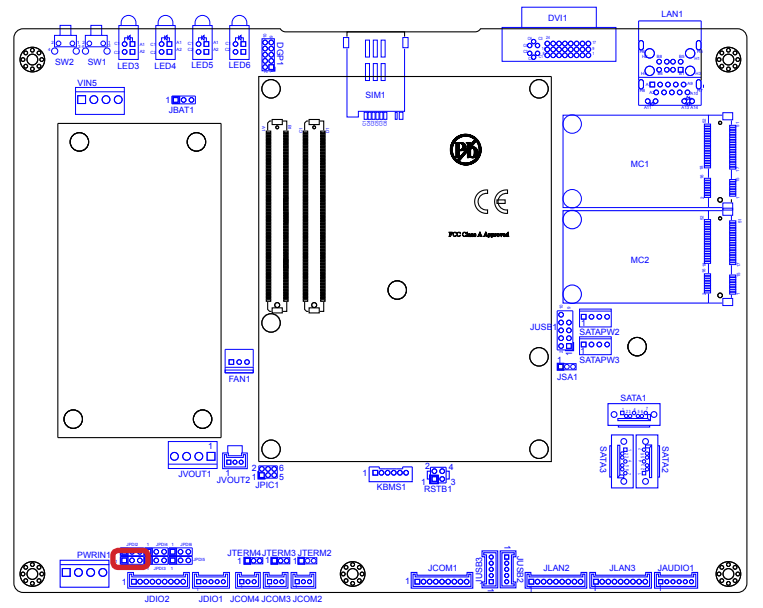

**Function**: Selecting digital input power. **Jumper Type:** Onboard 2.54mm-pitch 1x3-pin header

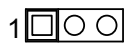

Setting: Short pin 1 and pin 2 to select DI\_V+ for PDI2.

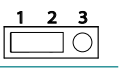

Short pin 2 and pin 3 to select DI\_V- for PDI2. (The default setting.)

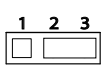

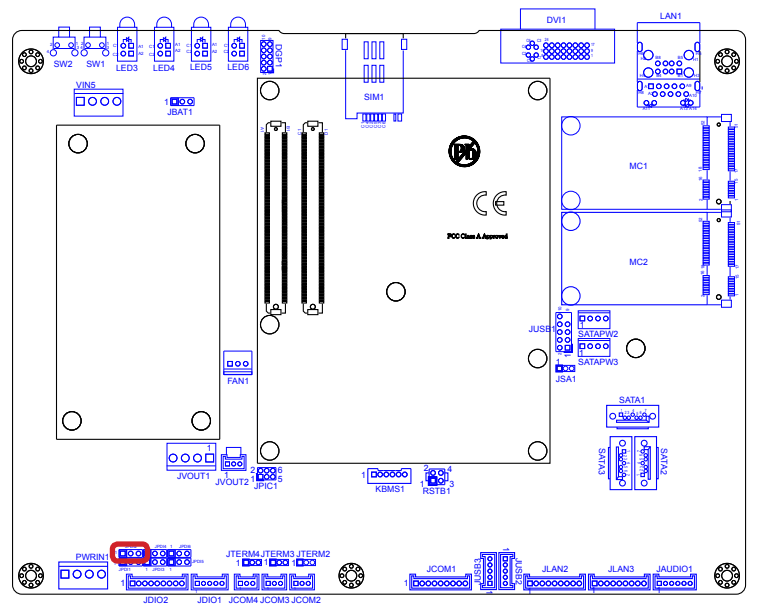

**Function**: Selecting digital input power. **Jumper Type:** Onboard 2.54mm-pitch 1x3-pin header

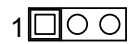

Setting: Short pin 1 and pin 2 to select DI\_V+ for PDI3.

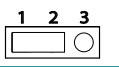

Short pin 2 and pin 3 to select DI\_V- for PDI3. (The default setting.)

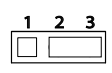

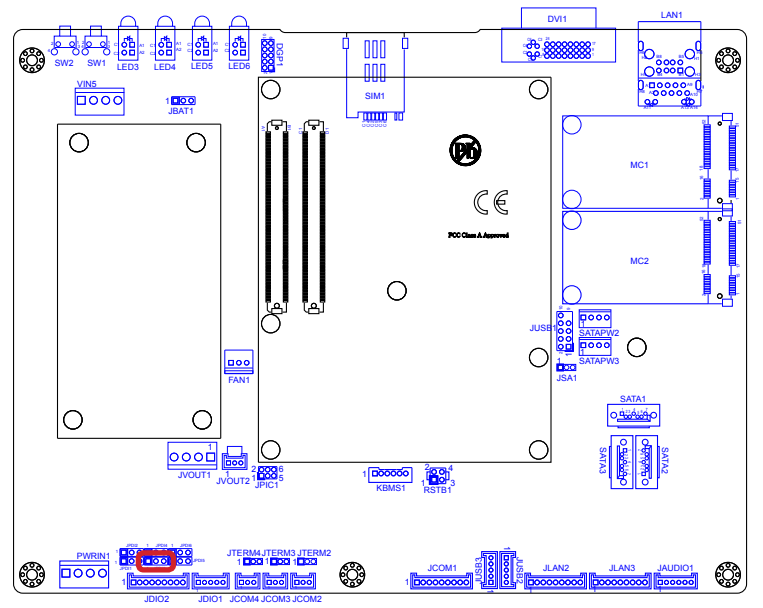

**Function**: Selecting digital input power. **Jumper Type:** Onboard 2.54mm-pitch 1x3-pin header

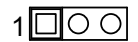

Setting: Short pin 1 and pin 2 to select DI\_V+ for PDI4.

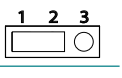

Short pin 2 and pin 3 to select DI\_V- for PDI4. (The default setting.)

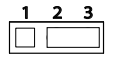

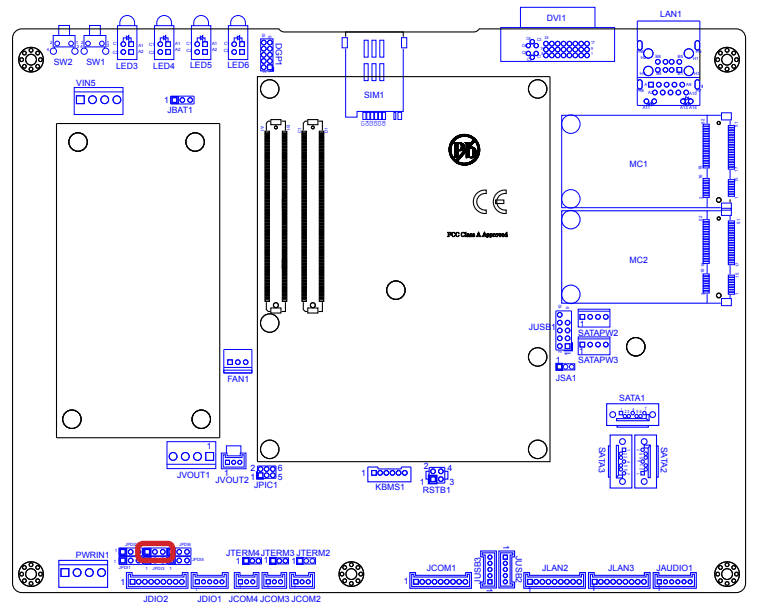

**Function**: Selecting digital input power. **Jumper Type:** Onboard 2.54mm-pitch 1x3-pin header

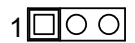

Setting: Short pin 1 and pin 2 to select DI\_V+ for PDI5.

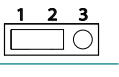

Short pin 2 and pin 3 to select DI\_V- for PDI5. (The default setting.)

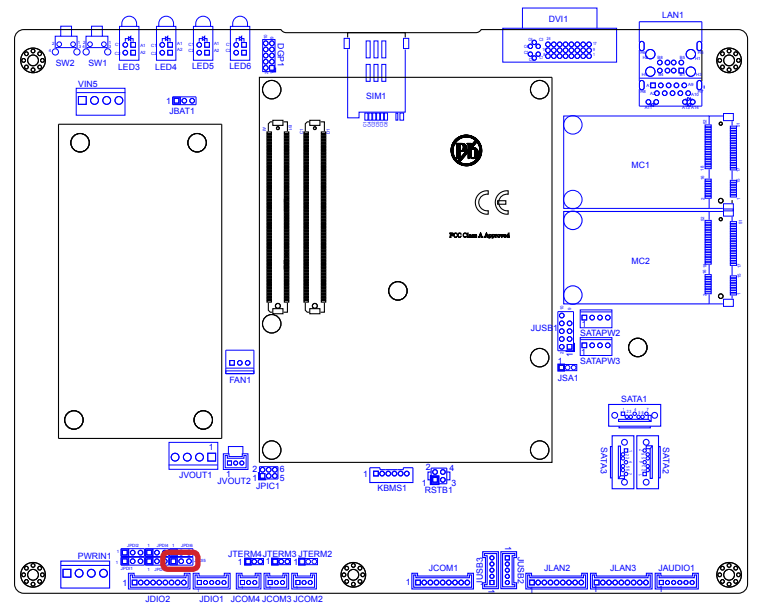

**Function**: Selecting digital input power. **Jumper Type:** Onboard 2.54mm-pitch 1x3-pin header

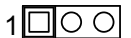

Setting: Short pin 1 and pin 2 to select DI\_V+ for PDI6.

Short pin 2 and pin 3 to select DI\_V- for PDI6. (The default setting.)

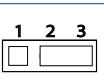

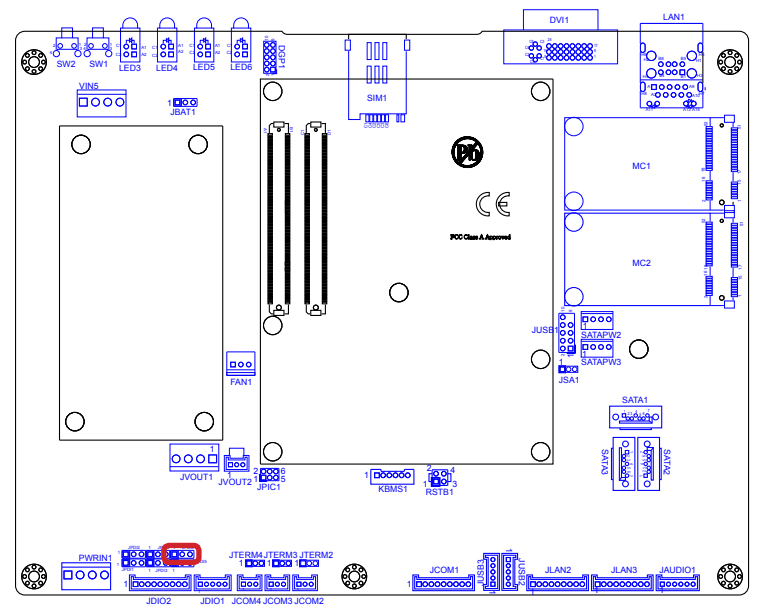

# 3.2.2. Connectors

### SATAPW2 & SATAPW3

**Description:** SATA storage device power connectors **Connector Type:** Onboard 4-pin wafer header

| Pin | Description | <b></b> |
|-----|-------------|---------|
| 1   | +5V         |         |
| 2   | GND         |         |
| 3   | GND         |         |
| 4   | +12V        | -       |

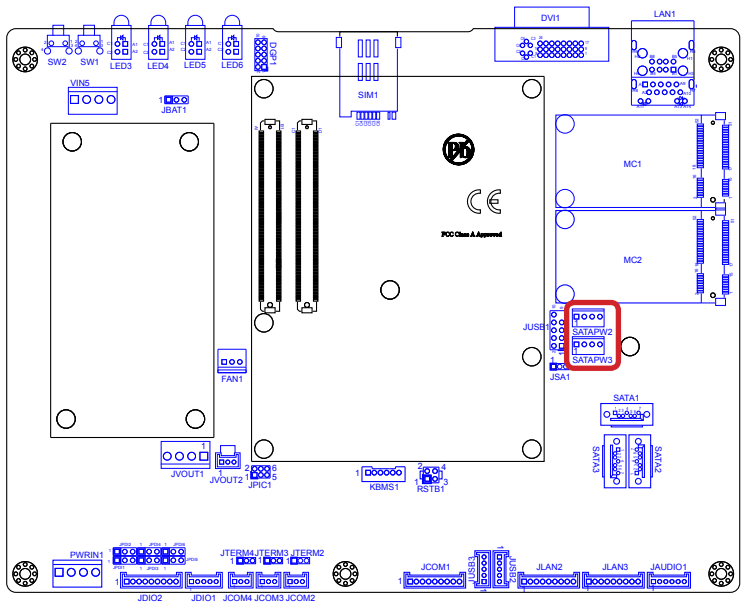

# JUSB1

Description: USB pin header

Connector Type: Onboard 2.54mm-pitch 9-pin header

| Pin | Description | Pin | Description | 10  |
|-----|-------------|-----|-------------|-----|
| 1   | VCC5        | 2   | VCC5        |     |
| 3   | D-          | 4   | D-          |     |
| 5   | D+          | 6   | D+          |     |
| 7   | GND         | 8   | GND         |     |
|     |             | 10  | GND         | - 1 |

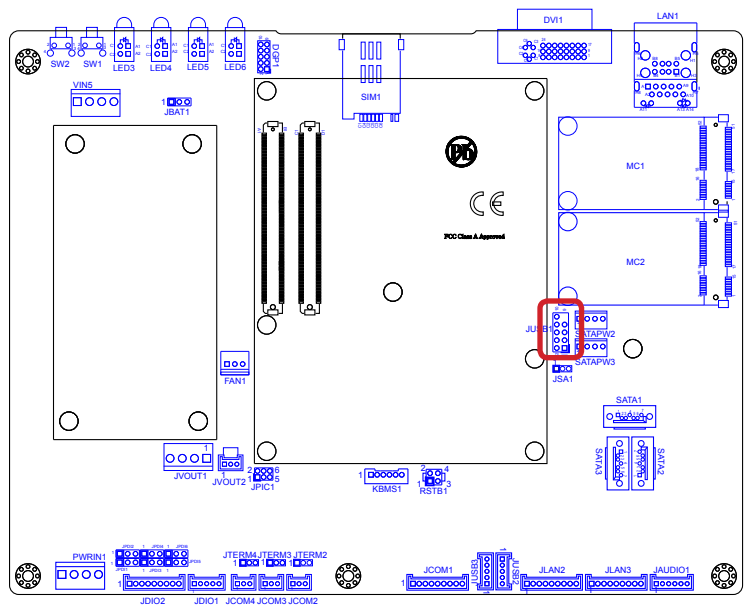

#### SATA1

Description: Serial ATA connectors for storage devices Connector Type: 7-pin serial ATA connector

| Pin | Description                                                                                                    |
|-----|----------------------------------------------------------------------------------------------------|
| 1   | GND                                                                                                    |
| 2   | TX+                                                                                                    |
| 3   | TX-                                                                                                    |
| 4   | GND                                                                                                    |
| 5   | RX-                                                                                                    |
| 6   | RX+                                                                                                    |
| 7   | GND or +5 VCC<br>(*Use jumper <b>JSA1</b> to adjust this<br>pin to GND or +5 VCC. See also<br><u>JSA1</u> on page <u>22</u> .) |

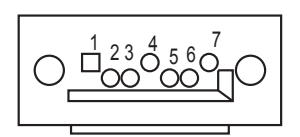

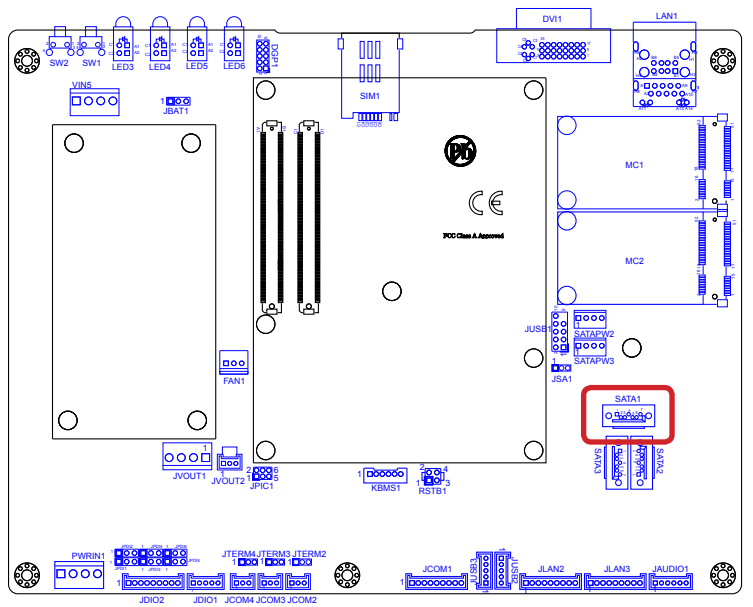

# SATA2,3

Description: Serial ATA connectors for storage devices Connector Type: 7-pin serial ATA connector

| Pin | Description |
|-----|-------------|
| 1   | GND         |
| 2   | TX+         |
| 3   | TX-         |
| 4   | GND         |
| 5   | RX-         |
| 6   | RX+         |
| 7   | GND         |

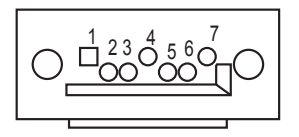

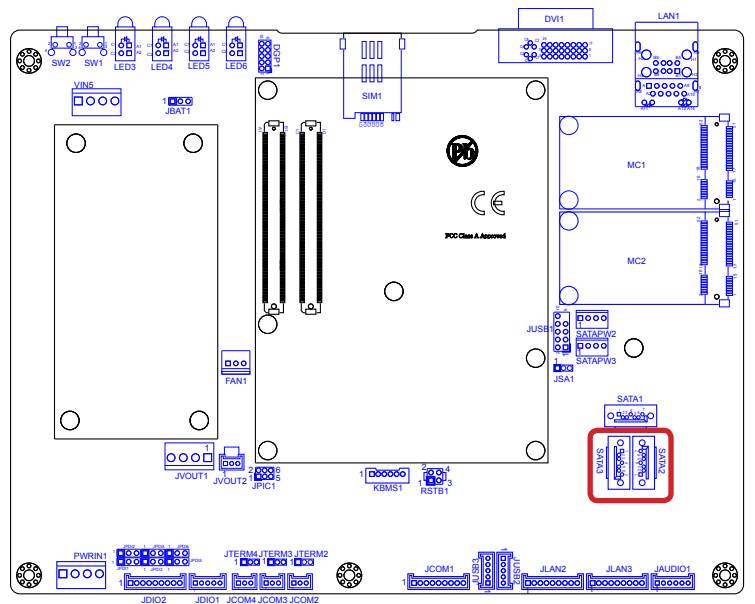

#### RSTB1

**Description:** Pin header for power button and reset button. **Connector Type:** Onboard 2.54mm-pitch 4-pin header

| Pin | Description | • |
|-----|-------------|---|
| 1   | SYS_RESET#  |   |
| 2   | GND         |   |
| 3   | PWR_IN_SW#  |   |
| 4   | GND         |   |

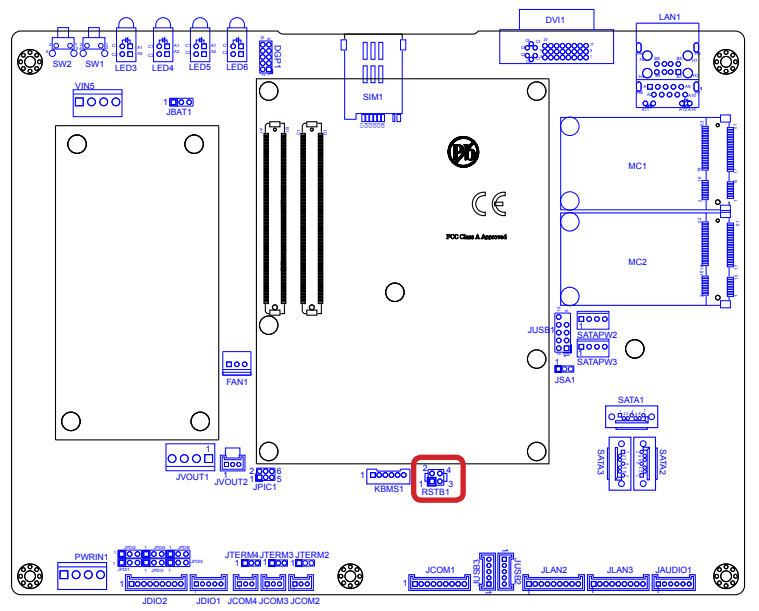

#### KBMS1

Destription: Keyboard/Mouse wafer connector Connector Type: Onboard 2.00mm-pitch 6-pin wafer connector

| Pin | Description |      |
|-----|-------------|------|
| 1   | KB_DATA     | 1∣ □ |
| 2   | GND         |      |
| 3   | MS_DATA     |      |
| 4   | KB_CLK      |      |
| 5   | +5V         |      |
| 6   | MS_CLK      | -    |

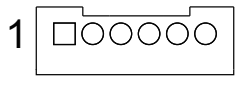

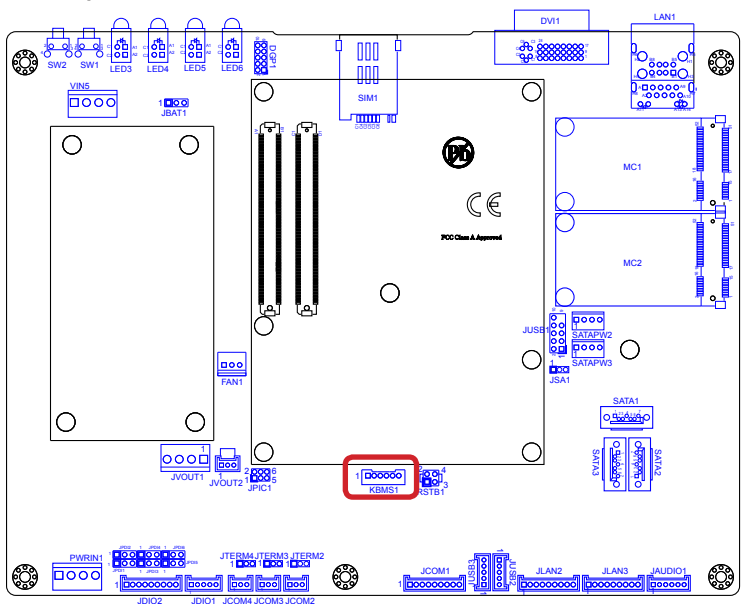

#### JPIC1

**Destription:** External PIC programming pin header **Connector Type:** Onboard 2.00mm-pitch 6-pin wafer header

| Pin | Description |
|-----|-------------|
| 1   | PIC_TX      |
| 2   | ICSP-CLK    |
| 3   | ICSP-DAT    |
| 4   | GND         |
| 5   | VCC5        |
| 6   | MCU_RST     |

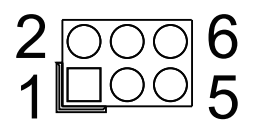

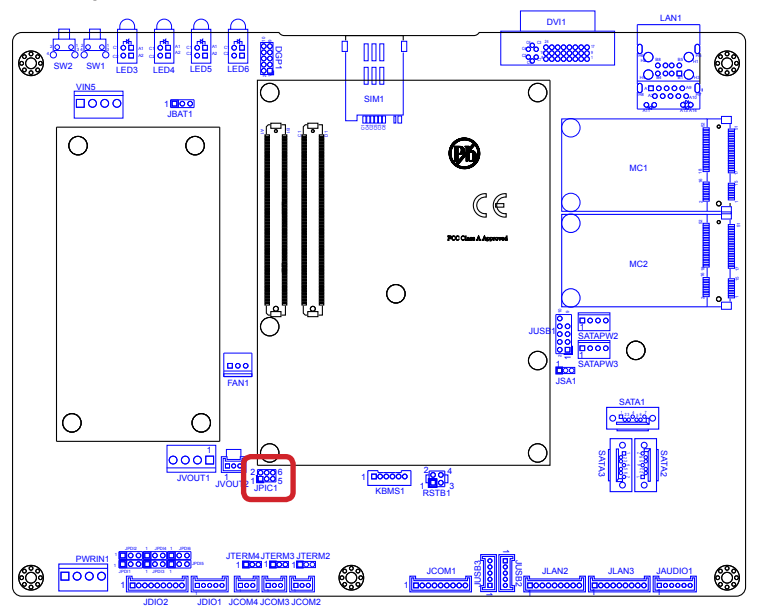

#### JVOUT2

**Description:** Digital input power wafer connector **Connector Type:** Onboard 2.00mm-pitch 3-pin wafer connector

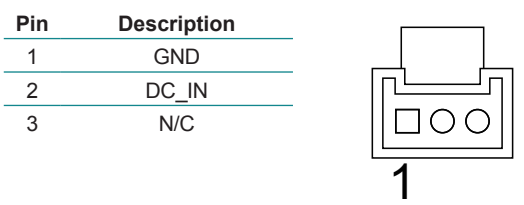

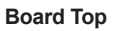

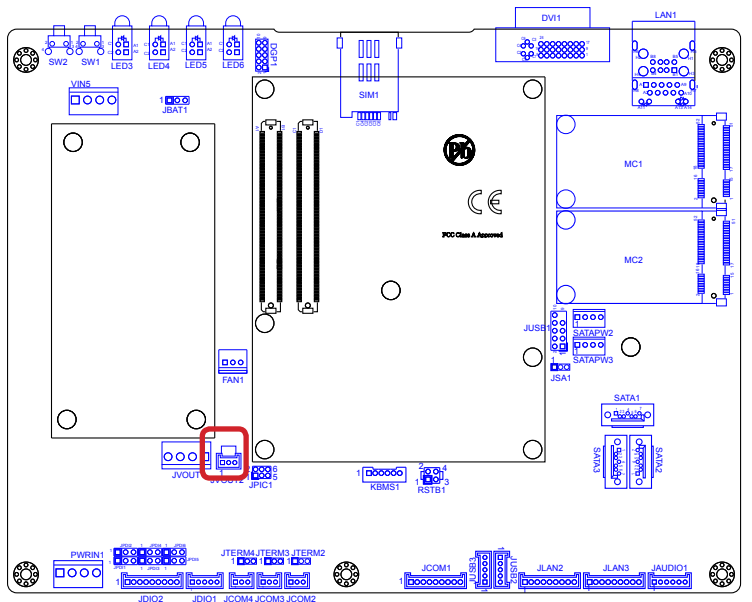

# JVOUT1

**Description:** DC\_IN to power module wafer connector **Connector Type:** Onboard 3.96mm-pitch 4-pin wafer connector

| Pin | Description |       |
|-----|-------------|-------|
| 1   | DC_IN       | _   1 |
| 2   | DC_IN       |       |
| 3   | GND         |       |
| 4   | GND         |       |

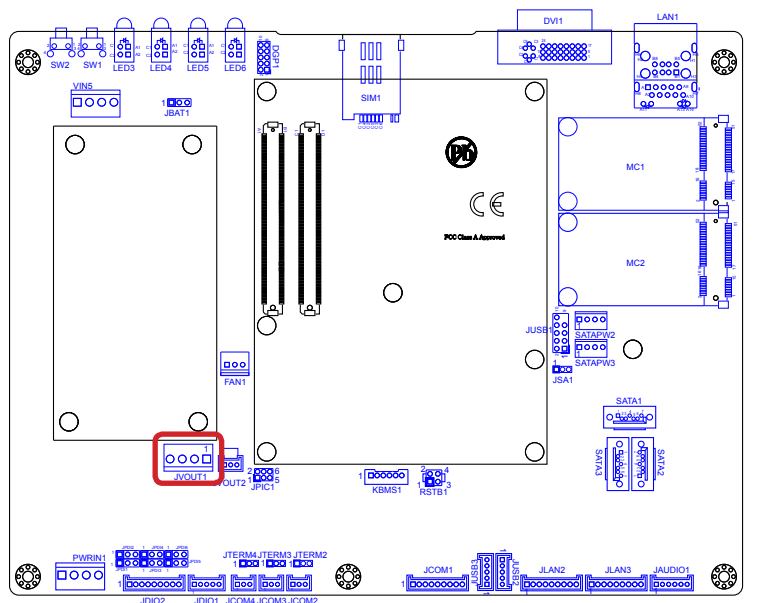

# VIN5

**Destription:** Power module output wafer connector **Connector Type:** Onboard 3.96mm-pitch 4-pin wafer connector

| Pin | Description | _ 1 |
|-----|-------------|-----|
| 1   | +12V        |     |
| 2   | +12V        |     |
| 3   | GND         |     |
| 4   | GND         |     |

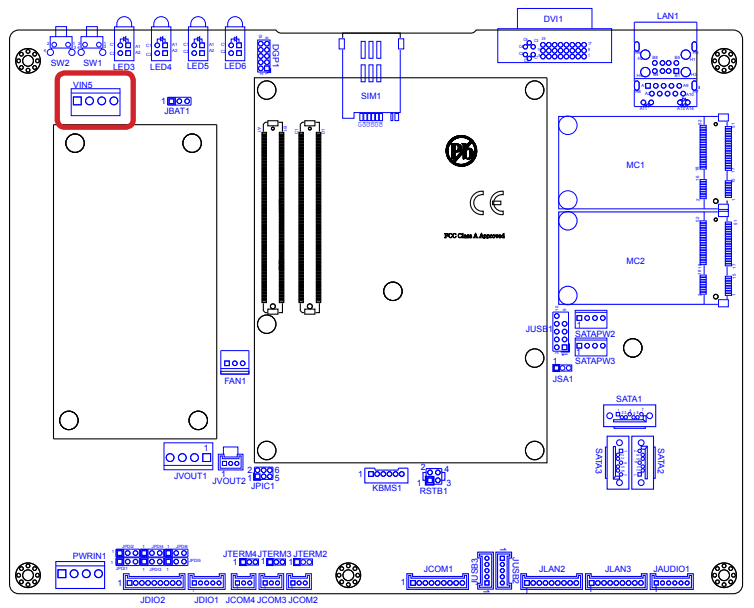

# JAUDIO1

#### **Destription:** Audio wafer connector **Connector Type:** Onboard 2.00mm-pitch 6-pin wafer connector

| Pin | Description |
|-----|-------------|
| 1   | Line out-L  |
| 2   | Line out-R  |
| 3   | GND         |
| 4   | GND         |
| 5   | MIC-L       |
| 6   | MIC-R       |

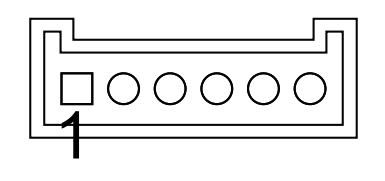

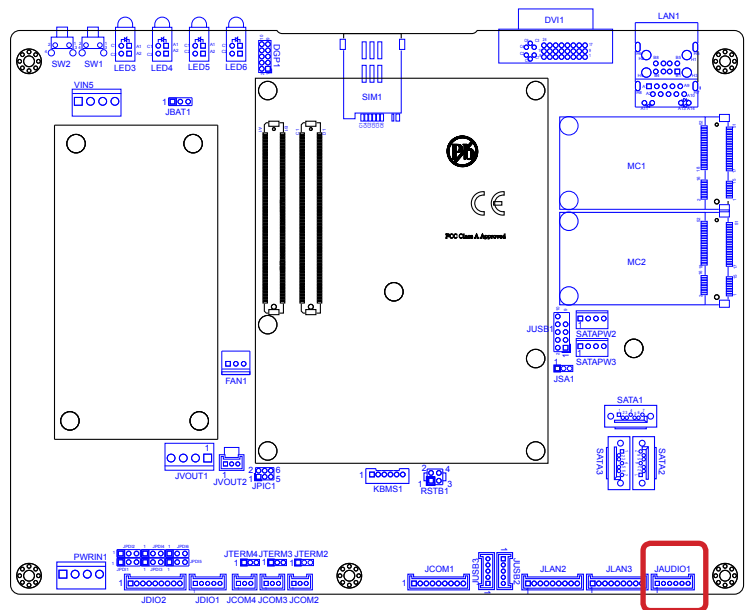

# JLAN2 & JLAN3

Description: Ethernet wafer connectors

Connector Type: Onboard 2.00mm-pitch 9-pin wafer connector

| Pin | Description | Pin | Description |
|-----|-------------|-----|-------------|
| 1   | MDI_3-      | 6   | MDI_1+      |
| 2   | MDI_3+      | 4   | MDI_0-      |
| 3   | MDI_2-      | 8   | MDI_0+      |
| 4   | MDI_2+      | 9   | GND         |
| 5   | MDI_1-      | -   |             |

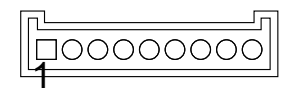

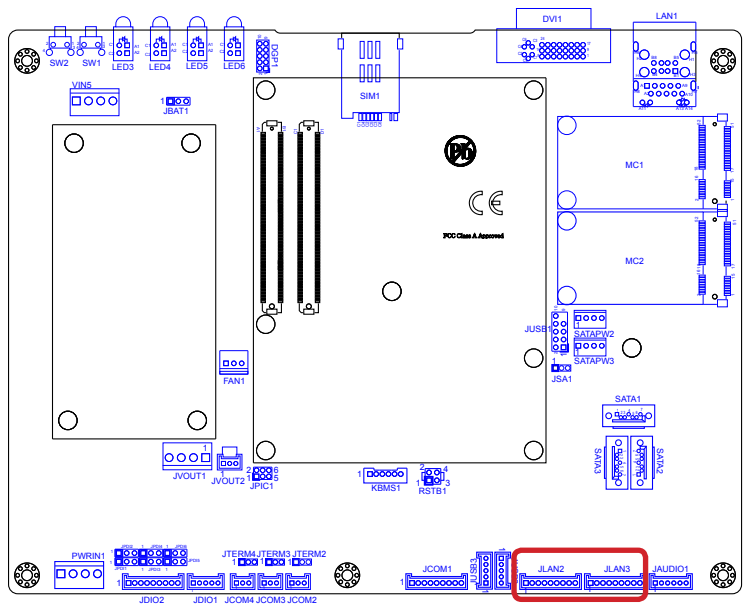

#### JUSB2 & JUSB3

#### Destription: USB wafer connectors Connector Type: Onboard 2.00mm-pitch 5-pin wafer connector

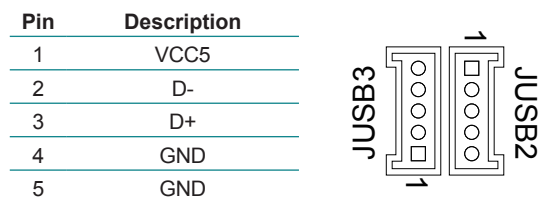

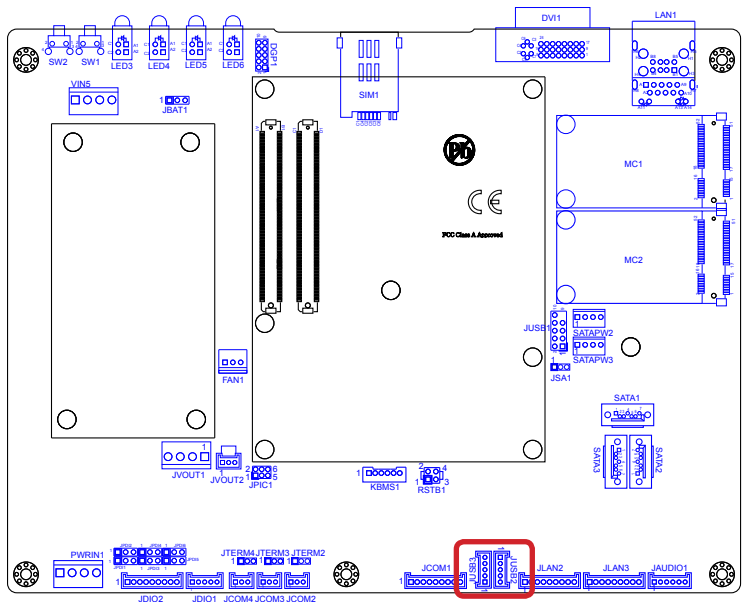

# JCOM1

Description: RS-232/485 wafer connector Connector Type: Onboard 2.00mm-pitch 9-pin wafer connector

| Pin | Description  | Pin | Description |
|-----|--------------|-----|-------------|
| 1   | DCD (485 D-) | 6   | DSR         |
| 2   | RXD (485 D+) | 4   | RTS         |
| 3   | TXD          | 8   | CTS         |
| 4   | DTR          | 9   | RI          |
| 5   | GND          |     |             |

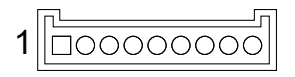

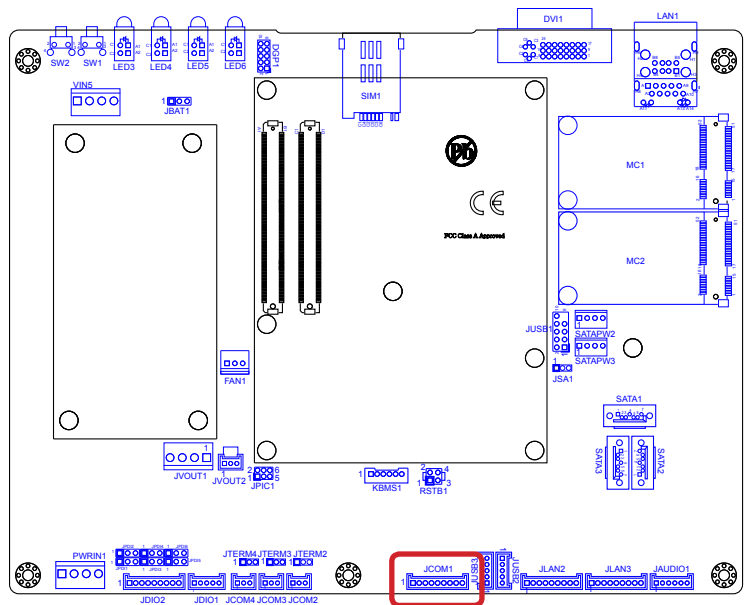

# JCOM2, JCOM3, JCOM4

Destription: RS-485 wafer connector

Connector Type: Onboard 2.00mm pitch 3-pin wafer connector

| Pin | Description |       |
|-----|-------------|-------|
| 1   | 485+        |       |
| 2   | 485-        | 1∥□00 |
| 3   | GND         |       |

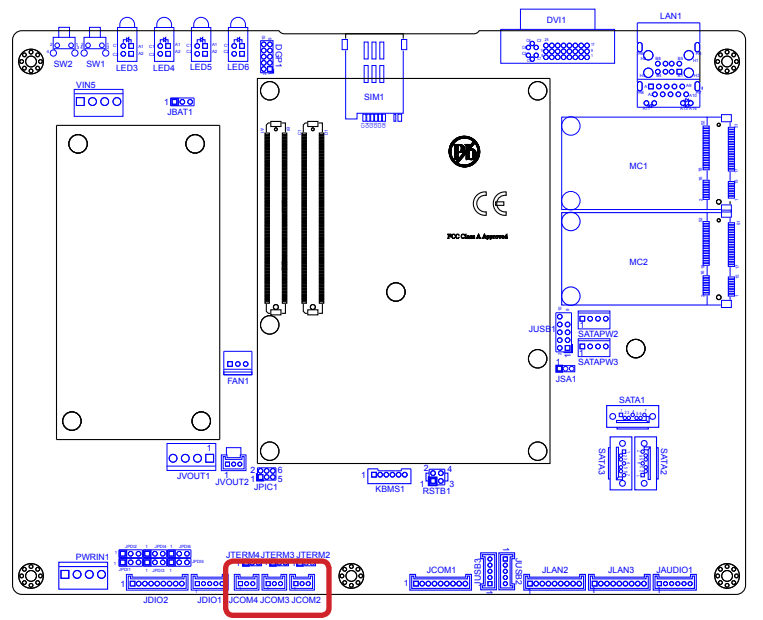

# JDIO1

**Description:** Digital output wafer connector **Connector Type:** Onboard 2.00mm pitch 5-pin wafer connector

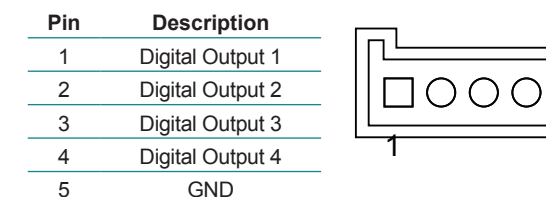

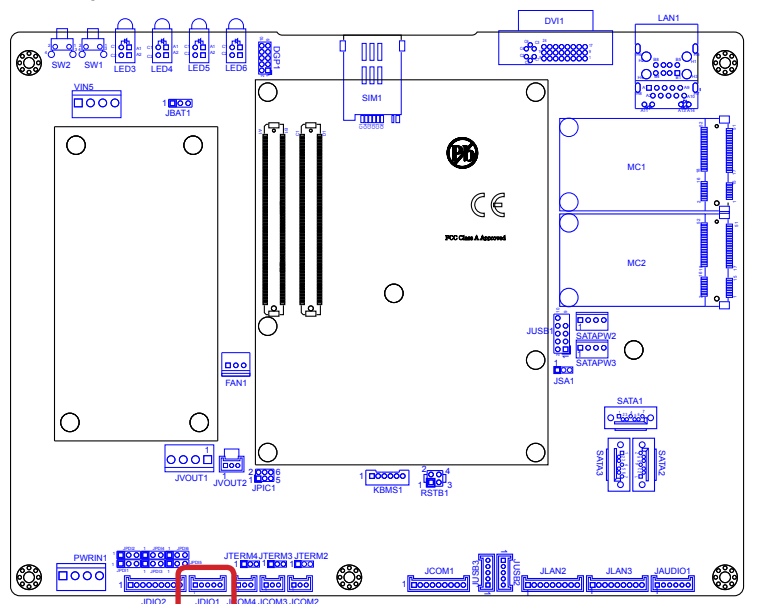

# JDIO2

**Description:** Digital input wafer connector **Connector Type:** Onboard 2.00mm-pitch 9-pin wafer connector

| Pin | Description     | Pin | Description     |
|-----|-----------------|-----|-----------------|
| 1   | DI_V-           | 6   | Digital Input 3 |
| 2   | DI_V+           | 4   | Digital Input 4 |
| 3   | N/C             | 8   | Digital Input 5 |
| 4   | Digital Input 1 | 9   | Digital Input 6 |
| 5   | Digital Input 2 | -   |                 |

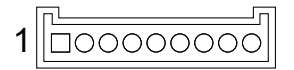

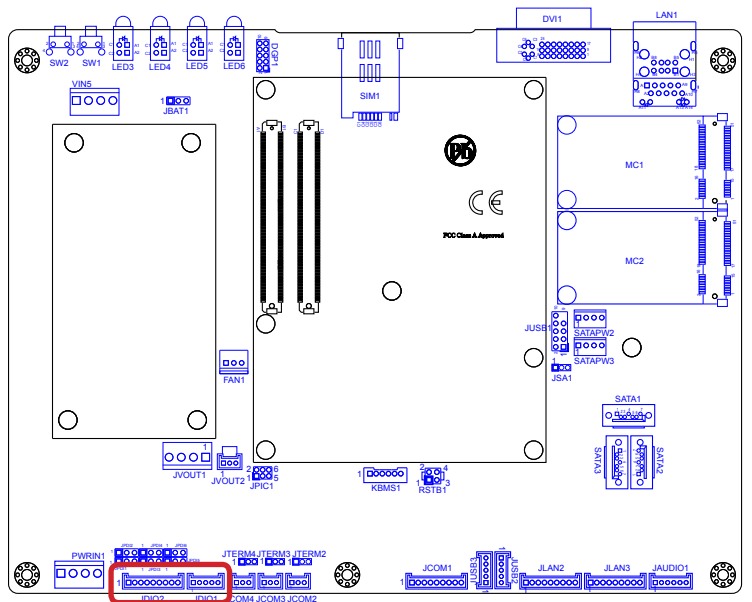

#### PWRIN1

**Description:** External power input wafer connector **Connector Type:** Onboard 3.96mm-pitch 4-pin wafer connector

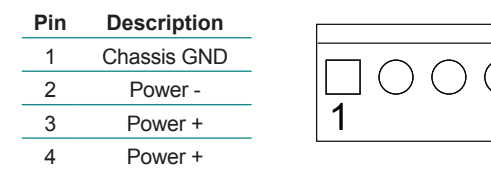

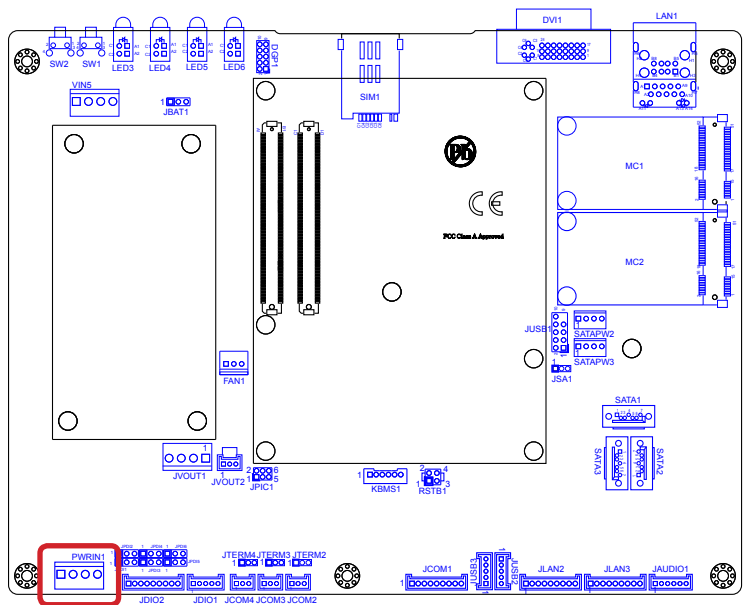

# DGP1

**Description:** External 80 port pin header **Connector Type:** Onboard 2.0mm-pitch 10-pin header

| Pin | Description | Pin | Description | 10  |
|-----|-------------|-----|-------------|-----|
| 1   | CLK         | 6   | N/C         |     |
| 2   | GND         | 7   | LAD3        |     |
| 3   | FRAME#      | 8   | LAD2        |     |
| 4   | LAD0        | 9   | VCC3        | 2   |
| 5   | PLTRST#     | 10  | LAD1        | - L |

9

1

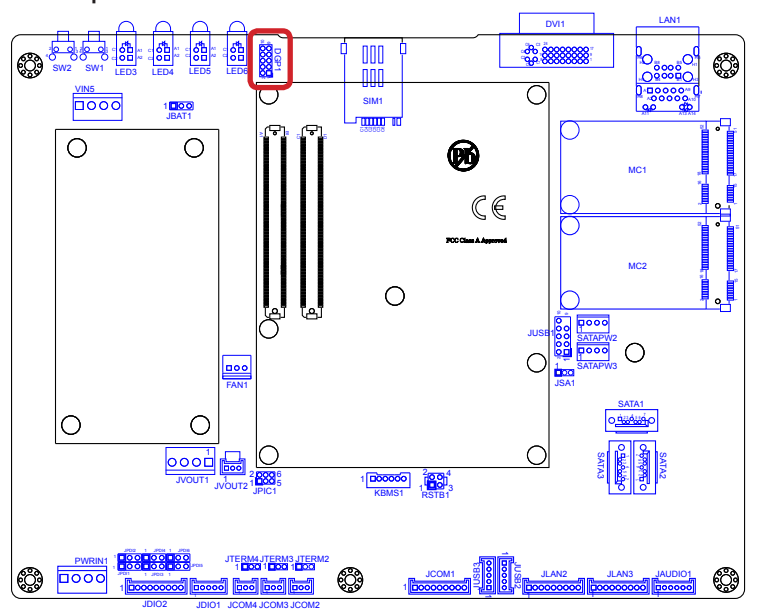

# MC1 & MC2

| Description:           |           | PCI E  | xpress Mini-card soc | kets | $\bigcap$     |     | <u>51</u> • 1 5 |
|------------------------|-----------|--------|----------------------|------|---------------|-----|-----------------|
| <b>Connector Type:</b> |           | Onboa  | ard 0.8mm-pitch 52-p | in   | $\mathcal{P}$ |     |                 |
|                        |           | edge ( | card connector       |      |               |     |                 |
| Pin                    | Desc.     | Pin    | Desc.                |      |               |     |                 |
| 1                      | Wake      | 16     | UIM_VPP              |      |               |     |                 |
| 2                      | +3.3V     | 17     | UIM_C8/Reserved      |      | $\bigcirc$    |     |                 |
| 3                      | COEX1     | 18     | GND                  | Pin  | Desc.         |     |                 |
| 4                      | GND       | 19     | UIM_C4/Reserved      | 31   | PETn0         | Pin | Desc.           |
| 5                      | COEX2     | 20     | W_Disable#           | 32   | SMB_DATA      | 43  | GND             |
| 6                      | +1.5V     | 21     | GND                  | 33   | PETp0         | 44  | LED_WLAN#       |
| 7                      | CLKREQ#   | 22     | PERST#               | 34   | GND           | 45  | Reserved        |
| 8                      | UIM_PWR   | 23     | PERn0                | 35   | GND           | 46  | LED_WPAN#       |
| 9                      | GND       | 24     | +3.3V                | 36   | USB_D-        | 47  | Reserved        |
| 10                     | UIM_DATA  | 25     | PERp0                | 37   | GND           | 48  | +1.5V           |
| 11                     | REFCLK-   | 26     | GND                  | 38   | USB_D+        | 49  | Reserved        |
| 12                     | UIM_CLK   | 27     | GND                  | 39   | +3.3V         | 50  | GND             |
| 13                     | REFCLK+   | 28     | +1.5V                | 40   | GND           | 51  | Reserved        |
| 14                     | UIM_RESET | 29     | GND                  | 41   | +3.3V         | 52  | +3.3V           |
| 15                     | GND       | 30     | SMB_CLK              | 42   | LED_WWAN#     |     |                 |

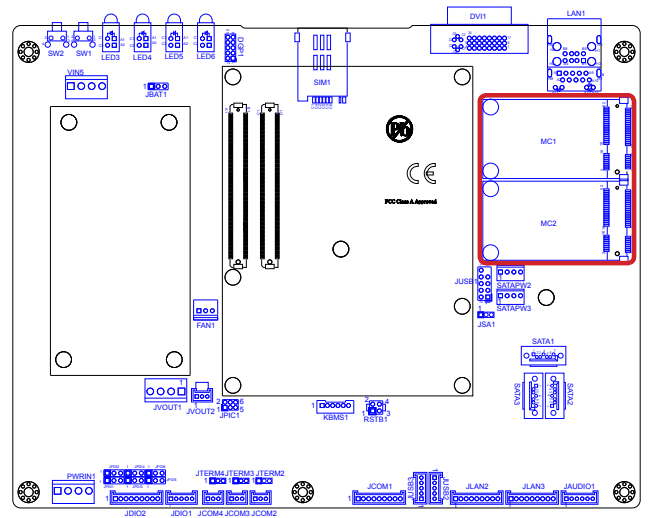

# LAN1

| Description:    | One Ethernet port over double-stacked |  |
|-----------------|---------------------------------------|--|
|                 | USB 2.0 ports                         |  |
| Connector Type: | One 8P8C RJ45 connector w/ two        |  |

type-A USB connectors

1

2

3

4

USB (Type-A)

Pin Desc. +5V

USB-

USB+

GND

| Pin | Desc. | Pin | Desc. |
|-----|-------|-----|-------|
| 1   | MDI0+ | 5   | MDI2+ |
| 2   | MDI0- | 6   | MDI2- |
| 3   | MDI1+ | 7   | MDI3+ |
| 4   | MDI1- | 8   | MDI3- |

LAN (RJ-45)

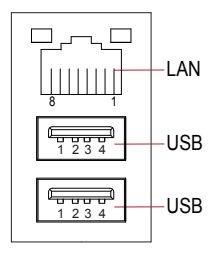

#### Front Panel

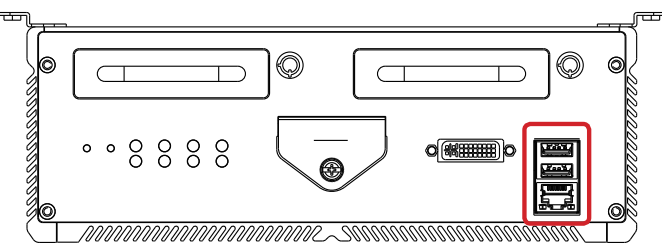

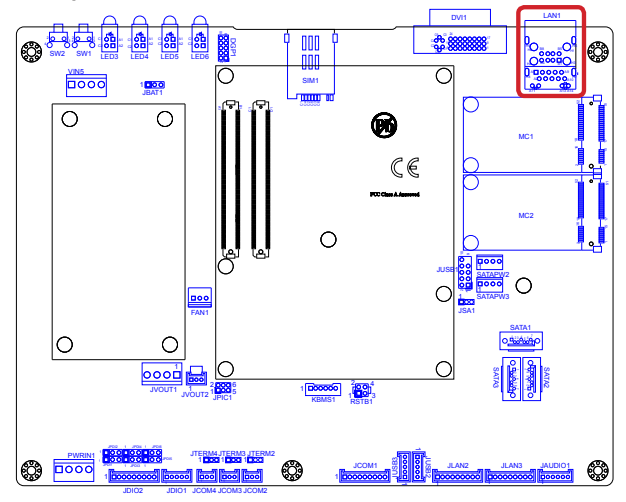

# DVI1

| Desc<br>Conr | ription:<br>nector Type: | DVI-I p<br>analog<br>29-pin<br>connec | ort (di<br>)<br>DIP-ty<br>tor | igital and<br>ype female | 1<br>9<br>17 |                      |
|--------------|--------------------------|---------------------------------------|-------------------------------|--------------------------|--------------|----------------------|
| Pin          | Desc.                    |                                       | Pin                           | Desc.                    | Pin          | Desc.                |
| 1            | T.M.D.S DATA 2-          |                                       | 11                            | T.M.D.S DATA 1/3 SHIEL   | D 21         | T.M.D.S DATA 5+      |
| 2            | T.M.D.S DATA 2+          |                                       | 12                            | T.M.D.S DATA 3-          | 22           | T.M.D.S CLOCK SHIELD |
| 3            | T.M.D.S DATA 2/4         | SHIELD                                | 13                            | T.M.D.S DATA 3+          | 23           | T.M.D.S CLOCK+       |
| 4            | T.M.D.S DATA 4-          |                                       | 14                            | +5V Power                | 24           | T.M.D.S CLOCK-       |
| 5            | T.M.D.S DATA 4+          |                                       | 15                            | GND                      | C1           | ANALOG RED           |
| 6            | DDC CLOCK                |                                       | 16                            | HOT PLUG DETECT          | C2           | ANALOG GREEN         |
| 7            | DDC DATA                 |                                       | 17                            | T.M.D.S DATA 0-          | C3           | ANALOG BLUE          |
| 8            | ANALOG VERT. S           | SYNC                                  | 18                            | T.M.D.S DATA 0+          | C4           | ANALOG HORZ SYNC     |
| 9            | T.M.D.S DATA 1-          |                                       | 19                            | T.M.D.S DATA 0/5 SHIEL   | D C5         | ANALOG GROUND        |
| 10           | T.M.D.S DATA 1+          |                                       | 20                            | T.M.D.S DATA 5-          |              |                      |

#### Front Panel

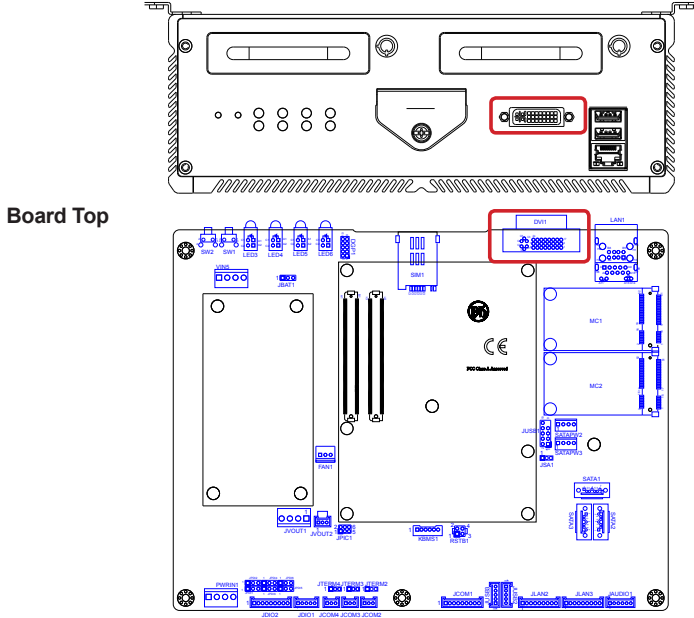

# SIM1

#### Description: SIM card socket Connector Type: 6-pin SIM card socket with a hinged cover

| Pin | Description |       |
|-----|-------------|-------|
| C1  | VCC         | + $-$ |
| C2  | RST         |       |
| C3  | CLK         |       |
| C5  | GND         |       |
| C6  | VPP         |       |
| C7  | I/O         | 53888 |

#### Front Panel

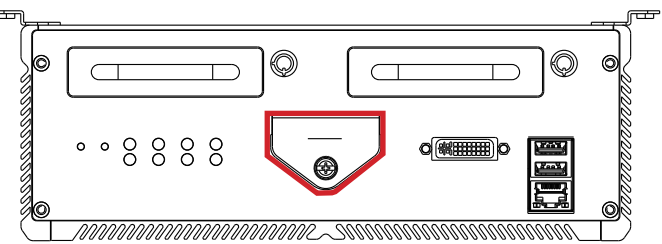

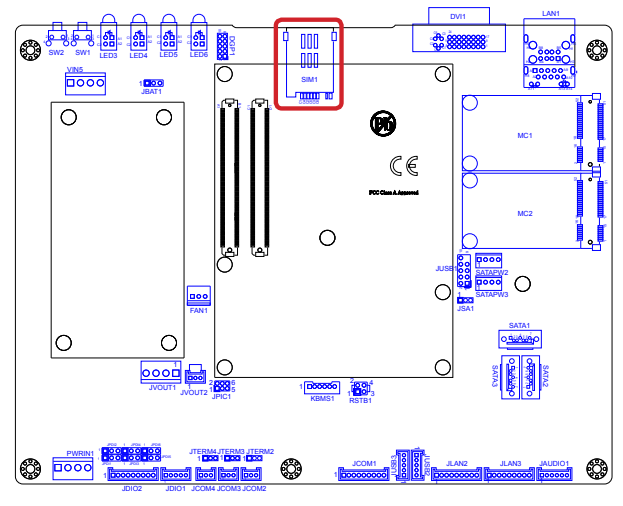

# CF1

#### Destription: CFast card connector Connector Type: 8.35mm-high 24-pin push-insert CFast connector

| Pin | Desc. | Pin  | Desc. |      |
|-----|-------|------|-------|------|
| S1  | GND   | PC1  | CDI   |      |
| S2  | TX+   | PC2  | GND   |      |
| S3  | TX-   | PC3  | NC    |      |
| S4  | GND   | PC4  | NC    |      |
| S5  | RX+   | PC5  | NC    |      |
| S6  | RX-   | PC6  | NC    |      |
| S7  | GND   | PC7  | GND   | ώ    |
|     |       | PC8  | NC    | Pin  |
|     |       | PC9  | NC    | PC13 |
|     |       | PC10 | NC    | PC14 |
|     |       | PC11 | NC    | PC15 |
|     |       | PC12 | NC    | PC16 |
|     |       |      |       | DC17 |

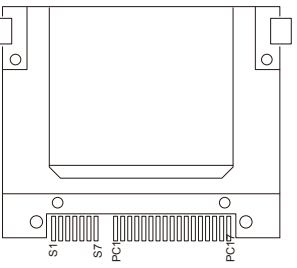

| Pin  | Desc.     |  |
|------|-----------|--|
| PC13 | CFast VCC |  |
| PC14 | CFast VCC |  |
| PC15 | GND       |  |
| PC16 | GND       |  |
| PC17 | CDO       |  |
|      |           |  |

#### **Board Bottom**

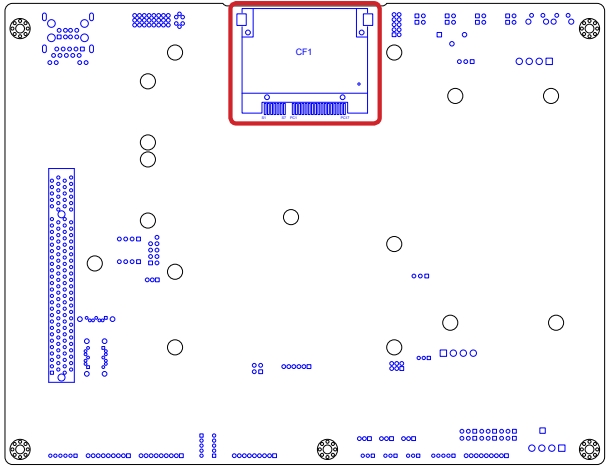

This page is intentionally left blank.

# Chapter 4

# Installation and Maintenance

# Installation & Maintenance

#### 4.1. Install Hardware

The computer is constructed based on modular design to make it easy for users to add hardware or to maintain the computer. The following sections will guide you to the simple hardware installations for the computer.

#### 4.1.1. Open the Computer

All jumpers, connectors, and PCI Express Mini-card sockets are built on the carrier board. To access these components, the computer's top cover has to go. Follow through the steps below to remove the top cover from the computer.

1. Place the computer on a flat surface. Loosen and remove the 6 screws from the top cover as marked in the illustration below.

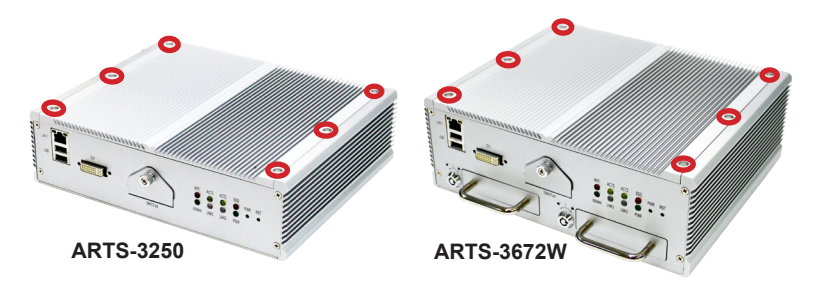

2. Dismount the top cover.

The inside of the computer comes to view.

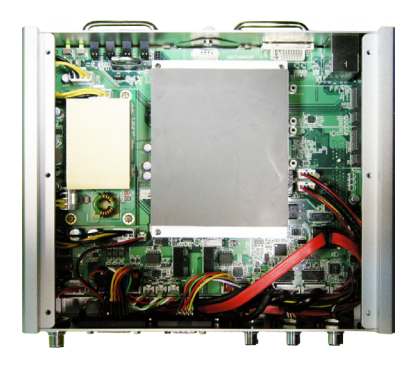

- To adjust jumpers or connect/disconnect devices to/from the carrier board, see <u>3.2.1. Jumpers</u> on page <u>21</u> and <u>3.2.2. Connectors</u> on page <u>32</u>.
- To install a 3G module of **PCI Express Mini-card** form factor, see <u>Appendix</u> <u>C: HSPA-SI1400 Hardware/Software Installation</u> on page <u>123</u>.
- ▶ To install a Wi-Fi module of **PCI Express Mini-card** form factor, see <u>Appendix D: WIFI-IN1350 Hardware/Software Installation</u> on page <u>133</u>.

#### 4.1.2. Install/uninstall SIM Card

The computer supports a SIM card for mobile networking and comes with an outside-accessible SIM card slot. Follow through the guide below to install a SIM card to the computer.

#### To install the SIM card:

1. On the front panel of the computer, find the door to the SIM card slot. Loosen the screw that locks the door.

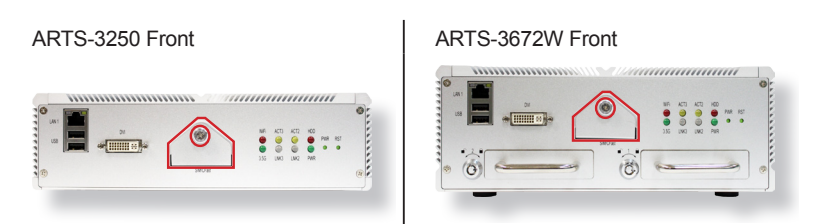

2. Once the screw is loosened enough, the door can be opened. Open the door to see the SIM card slot and CFast card slot.

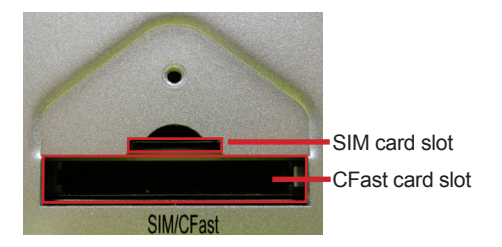

3. Position the SIM card at the slot as directed in the illustration below. Push-insert the SIM card.

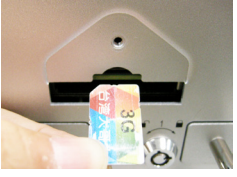

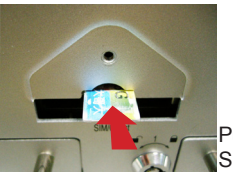

Push-insert the SIM card.

4. Restore the card door.
### To uninstall the SIM card:

- 1. Loosen the card door screw and open the card door.
- 2. Push-eject the SIM card.
- 3. Remove the SIM card.
- 4. Restore the card door.

Note to restore the card door each time the SIM card is installed or uninstalled.

See also <u>Appendix C</u> to install a 3G module.

### Installation & Maintenance

#### 4.1.3. Install/uninstall CFast Card

The computer supports a CFast card for storage and comes with an outsideaccessible CFast slot. Follow through the guide below to install a CFast card to the computer.

Note: Be sure to turn off the computer before installing or uninstalling the CF card if the OS is installed on the card.

#### To install the CFast card:

ARTS-3250 Front

1. On the front panel of the computer, find the door to the CFast slot. Loosen and remove the screw that locks the door.

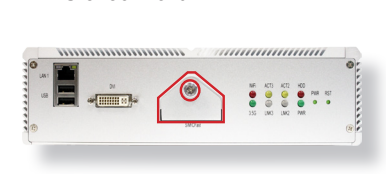

ARTS-3672W Front

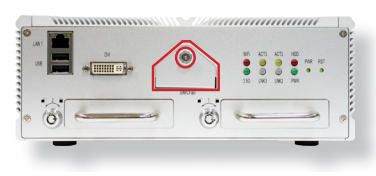

2. Once the screw is loosened enough, the door can be opened. Open the door to see the SIM card slot and CFast card slot.

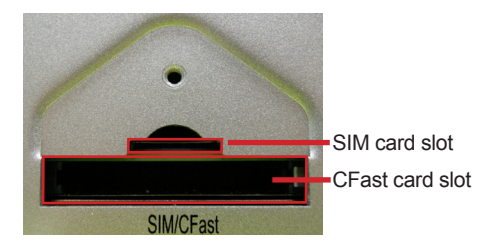

3. Position the CFast card at the slot as directed in the illustration below. Push-insert the CFast card.

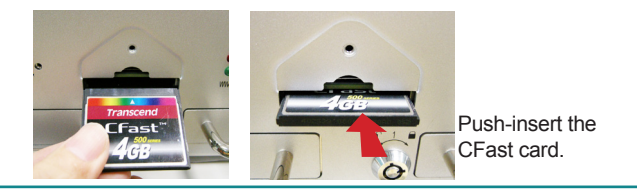

### To uninstall the CFast card:

- 1. Loosen the card door screw and open the card door.
- 2. Push-eject the CFast card.
- 3. Remove the CFast card.
- 4. Restore the card door.

Note to restore the card door each time the CFast card is installed or uninstalled.

# Installation & Maintenance

### 4.1.4. Install SATA HDD/SSD (ARTS-3672W only)

The ARTS-3672W supports two 2.5-inch HDD/SSD storage devices. To install a 2.5" HDD/SSD to the computer, follow through the guide below:

1. On the front panel of the computer, find the two drawer-like brackets, each with a lock at its left side.

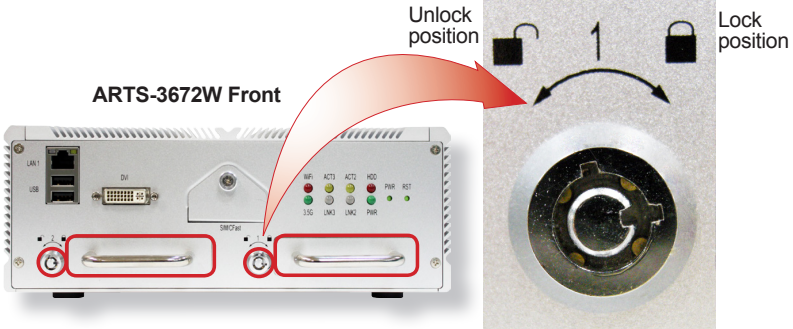

2. Have the key from the accessories. Stick the key and turn the lock to the unlock position.

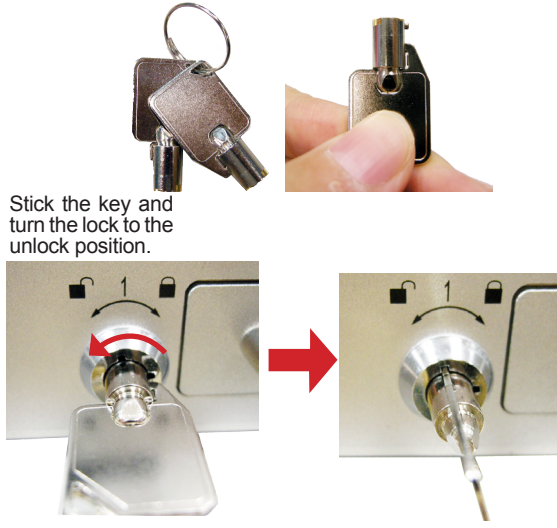

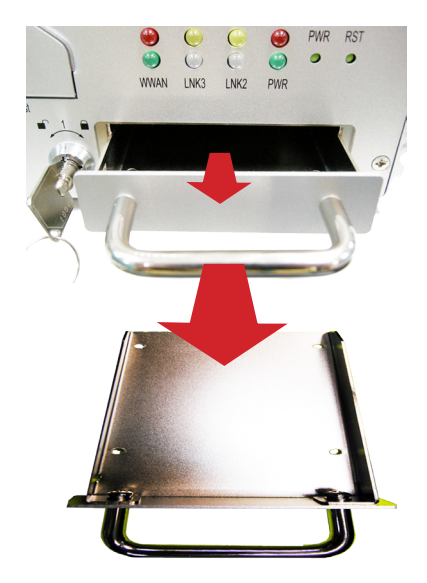

3. Pull out and remove the bracket from the computer.

4. Slide a 2.5-inch SSD into the bracket.

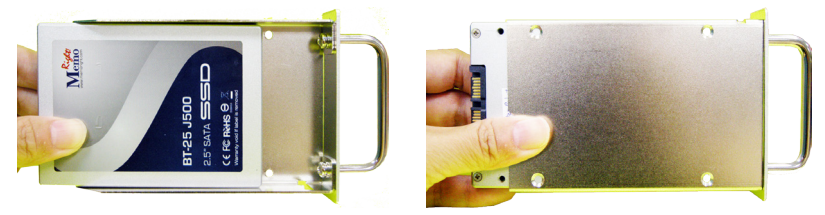

Slide a 2.5-inch SSD into the bracket.

# Installation & Maintenance

5. Fix the assemblage with four screws.

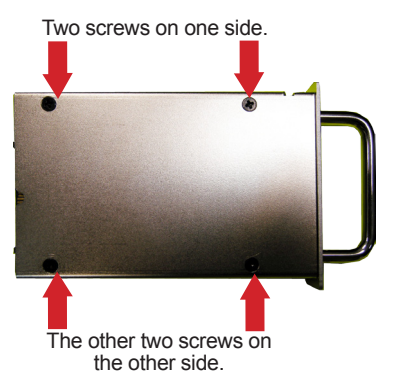

6. Plug the bracket (with the SSD) back to the computer.

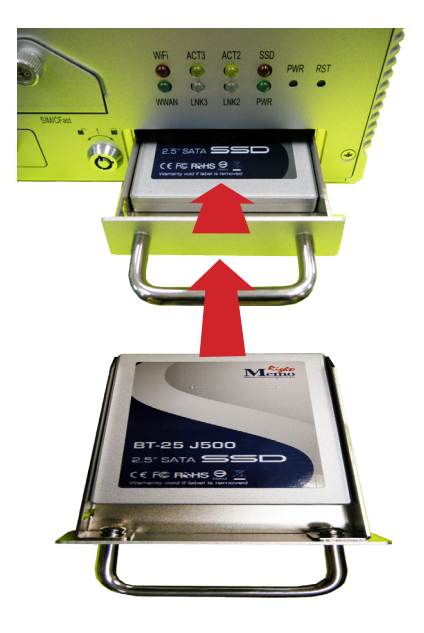

7. Restore the lock to the lock position.

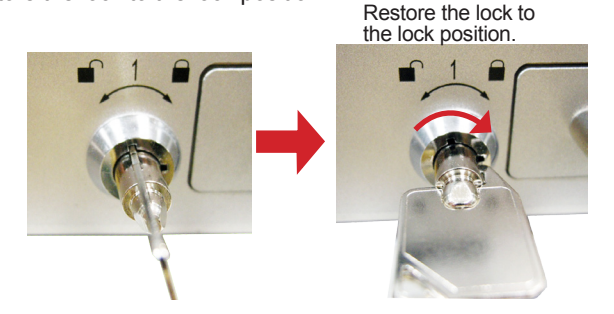

### 4.1.5. Install Wireless Modules

The computer comes with two **Mini-card** sockets to load the computer with the wireless modules of **PCI Express Mini-card** form factor. The configure-to-order wireless modules available with the computer are the 3G module **HSPA-SI1400** and the Wi-Fi moldue **WIFI-IN1350**:

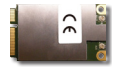

HSPA-SI1400 HSUPA 3.75G module kit & internal wiring

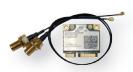

WIFI-IN1350 Intel® Centrino® Advanced-N 6205 WiFi module w/ 20cm & 30cm internal wires

(See also <u>1.5.2. Configure-to-Order Service</u> on page <u>6</u>.)

- If you have ordered the 3G module **HSPA-SI1400**, see <u>Appendix C</u> to know how to install the hardware and software for the module.
- If you have ordered the Wi-Fi module **WIFI-IN1350**, see <u>Appendix D</u> to know how to install the hardware and software for the module.

# Installation & Maintenance

# 4.2. Mount the Computer

Integrate the computer to where it works by mounting it to a wall in the surroundings. Such integration relies on a wall-mount kit, which comes with the computer. Follow through the guide below to assemble the kit to the computer:

1. Place the computer on a flat surface, with the bottom facing up. Find the eight screw holes at its bottom as marked in the red circles in the illustration below:

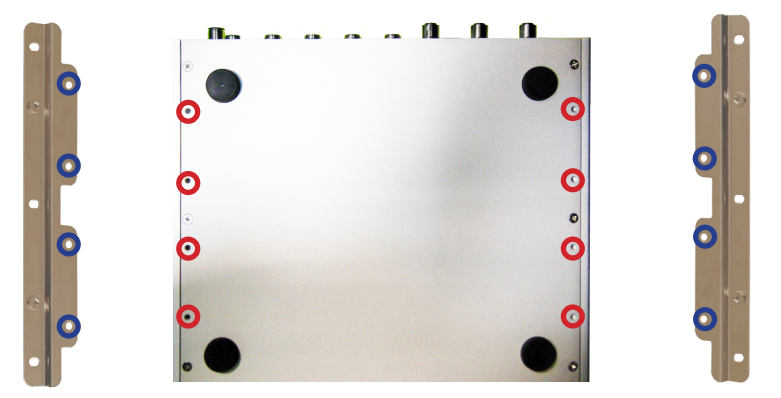

- 2. Have the two wall-mount brackets. Use the screws included in the wallmount kit to assemble the brackets to the computer's bottom. (See the illustration above).
- Use the other screw holes and cutouts on both wall-mount brackets to mount the computer to a wall. (See the green circles in the illustration below).

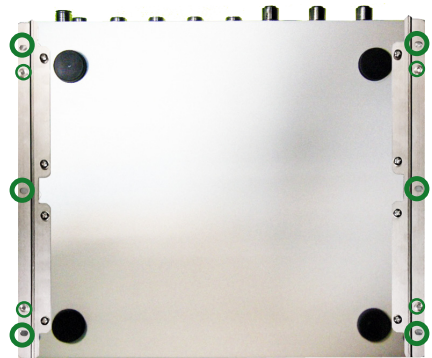

# 4.3. Wire DC-in Power Source

**Warning** Only trained and qualified personnel are allowed to install or replace this equipment.

Follow the instructions below for connecting the computer to a DC-input power source.

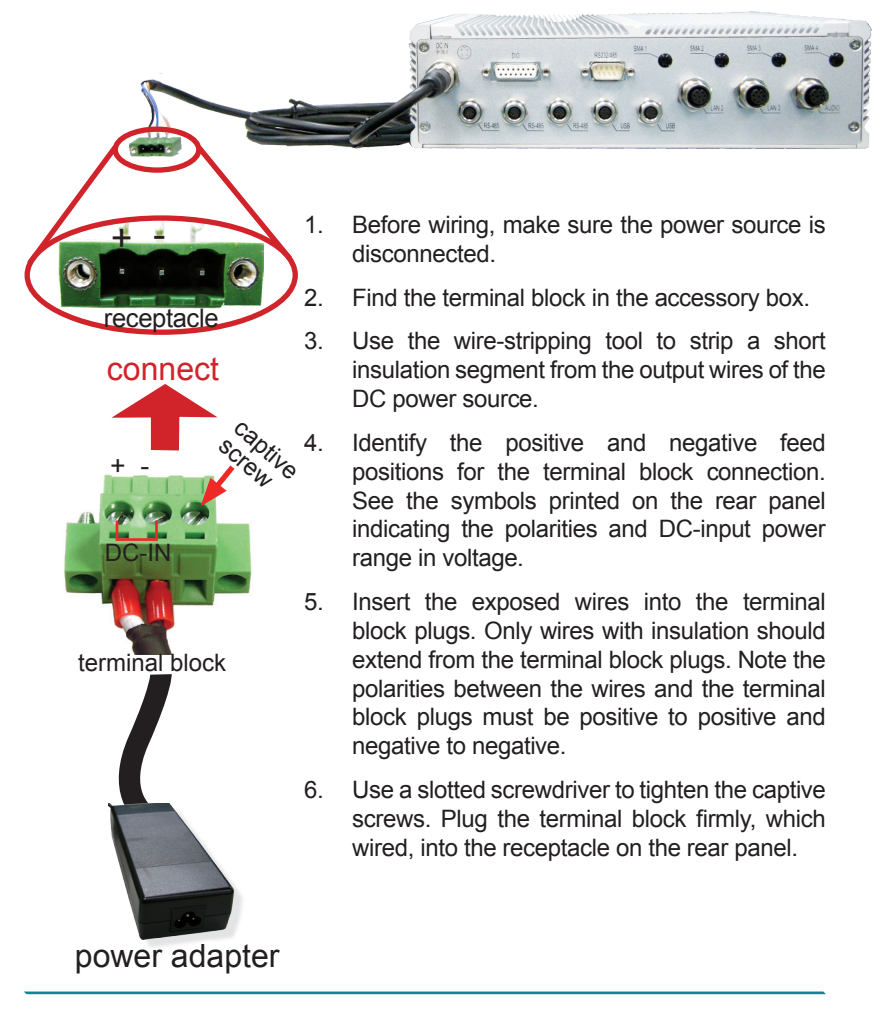

This page is intentionally left blank.

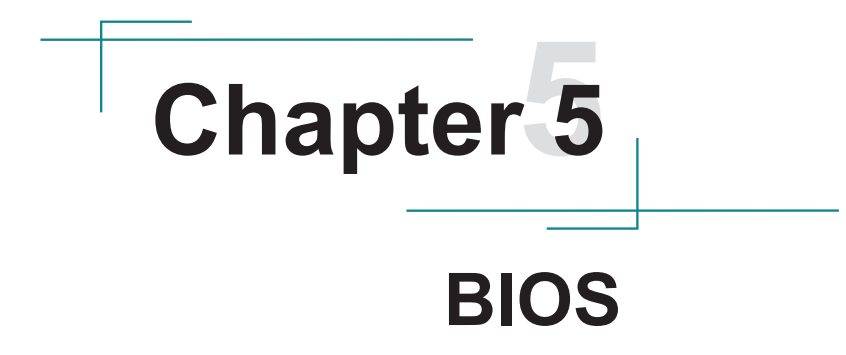

The BIOS Setup utility for the computer is featured by American Megatrends Inc to configure the system settings stored in the system's BIOS ROM. The BIOS is activated once the computer powers on. When the computer is off, the battery on the main board supplies power to BIOS RAM.

To enter the BIOS Setup utility, keep hitting the "Delete" key upon powering on the computer.

| Aptio Setup Utility - Co<br>Main Advanced Chipset                                                                                                  | o <mark>yright (C) 2011 American Mega</mark><br>Boot Security Save & Exi                                                                           | trends, Inc.<br>t                                                                                                    |
|----------------------------------------------------------------------------------------------------|----------------------------------------------------------------------------------------------------|----------------------------------------------------------------------------------------------------|
| BIOS Information<br>BIOS Vendor<br>Core Version<br>Compliancy<br>BIOS version<br>Build Date and Time<br>System Date<br>System Time<br>Access Level | American Megatrends<br>4.6.5.1<br>UEFI 2.3; PI 1.2<br>ARTS-3250-D25 1.00<br>08/01/2013 14:09:19<br>[Sat 02/07/2009]<br>[17:38:10]<br>Administrator | Set the Date. Use Tab<br>to switch between<br>Data elements.                                                                                                    |
|                                                                                                    |                                                                                                    | → ←: Select Screen<br>↓↑: Select Item<br>Enter: Select<br>+/-: Change Opt.<br>F1: General Help<br>F2: Previous Values<br>F9: Optimized Defaults<br>F10: Save and Exit Setup<br>ESC: Exit |
|                                                                                                    |                                                                                                    |                                                                                                    |

#### The BIOS Setup utility features the following menus:

| Model        | Menu        | Description                                           |  |
|--------------|-------------|-------------------------------------------------------|--|
| Main         |             | See <u>5.1.1. Main</u> on page <u>74</u> .            |  |
|              | Advanced    | See <u>5.1.2. Advanced</u> on page <u>75</u> .        |  |
| A D T O 2050 | Chipset     | See 5.1.3. Chipset on page 86.                        |  |
| AR15-3250    | Boot        | See <u>5.1.4. Boot</u> on page <u>92</u> .            |  |
|              | Security    | See <u>5.1.5. Security</u> on page <u>94</u> .        |  |
|              | Save & Exit | See <u>5.1.6. Save &amp; Exit</u> on page <u>95</u> . |  |

| Main         |             | See <u>5.2.1. Main</u> on page <u>96</u> .             |
|--------------|-------------|--------------------------------------------------------|
| Ad           | Advanced    | See <u>5.2.2. Advanced</u> on page <u>97</u> .         |
| ADTO 267214/ | Chipset     | See <u>5.2.3. Chipset</u> on page <u>110</u> .         |
| AR15-3672W   | Boot        | See <u>5.2.4. Boot</u> on page <u>115</u> .            |
|              | Security    | See <u>5.2.5. Security</u> on page <u>117</u> .        |
|              | Save & Exit | See <u>5.2.6. Save &amp; Exit</u> on page <u>118</u> . |

#### **Key Commands**

The BIOS Setup utility relies on a keyboard to receive user's instructions. Hit the following keys to navigate within the utility and configure the utility.

| Keystroke                | Function                                                                                                    |  |  |
|--------------------------|----------------------------------------------------------------------------------------------------|--|--|
| $\leftarrow \rightarrow$ | Moves left/right between the top menus.                                                                                                    |  |  |
| $\downarrow \uparrow$    | Moves up/down between highlight items.                                                                                                    |  |  |
| Enter                    | Selects an highlighted item/field.                                                                                                    |  |  |
| Esc                      | <ul> <li>On the top menus:<br/>Use Esc to quit the utility without saving changes to CMOS.<br/>(The screen will prompt a message asking you to select OK or<br/>Cancel to exit discarding changes.</li> <li>On the submenus:<br/>Use Esc to quit current screen and return to the top menu.</li> </ul> |  |  |
| Page Up / +              | Increases current value to the next higher value or switches between available options.                                                                                                    |  |  |
| Page Down / -            | Decreases current value to the next lower value or switches between available options.                                                                                                    |  |  |
| F1                       | Opens the Help of the BIOS Setup utility.                                                                                                    |  |  |
| F10                      | Exits the utility saving the changes that have been made. (The screen then prompts a message asking you to select <b>OK</b> or <b>Cancel</b> to exit saving changes.)                                                                                                    |  |  |

Note: Pay attention to the "WARNING" that shows at the left pane onscreen when making any change to the BIOS settings.

This BIOS Setup utility is updated from time to time to improve system performance and hence the screenshots hereinafter may not fully comply with what you actually have onscreen.

### 5.1. ARTS-3250

This section will guide you to the the BIOS Setup utility featured by the ARTS-3250.

#### 5.1.1. Main

The **Main** menu features the settings of **System Date** and **System Time** and also displays some BIOS info and system info.

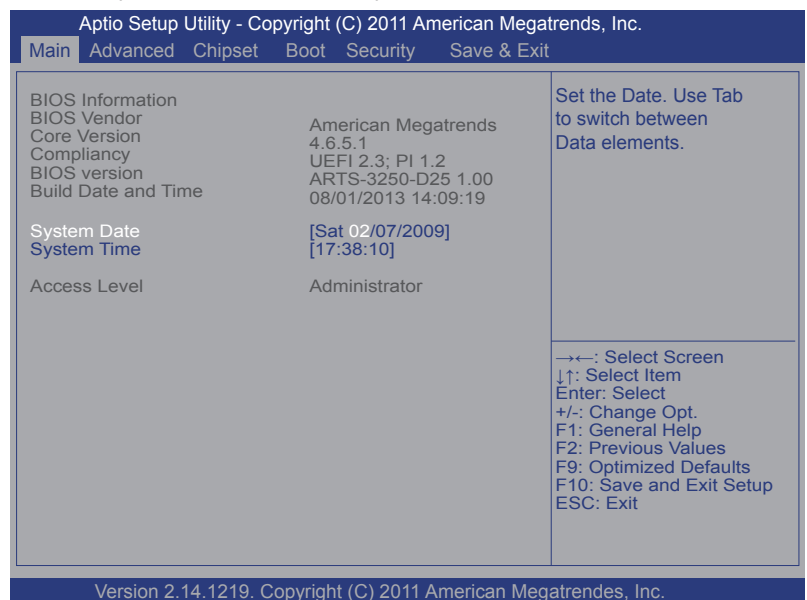

The BIOS info displayed are:

| Group        | Info                | Description                                                                                                    |
|--------------|---------------------|----------------------------------------------------------------------------------------------------|
|              | BIOS Vendor         | Delivers the provider of this BIOS Setup utility.                                                                 |
|              | Core Version        | Delivers the version of the core.                                                                                 |
| BIOS         | Compliancy          | Delivers the UEFI support.                                                                                        |
| Information  | BIOS Version        | Delivers the system's BIOS version.                                                                               |
|              | Build Date and Time | Delivers the date and time while the BIOS Setup utility was created/updated.                                      |
| Access Level |                     | Delivers the level that the BIOS is being accessed at the moment. (Only <b>Administrator</b> Level is available.) |

The featured settings are:

| Setting     | Description       |  |
|-------------|-------------------|--|
| System Time | Sets system time. |  |
| System Date | Sets system date. |  |

#### 5.1.2. Advanced

Access the **Advanced** menu to manage the computer's system configuration including the Super IO chip.

| Main Advanced Chipset Boot                                                                                                    | (C) 2011 American Mega<br>Security Save & Exil | trends, Inc.                                                                                                    |
|----------------------------------------------------------------------------------------------------|------------------------------------------------|----------------------------------------------------------------------------------------------------|
| Legacy OpROM Support<br>Launch PXE OpROM<br>Launch Storage OpROM<br>ACPI Settings<br>CCPU Configuration<br>SATA Configuration<br>USB Configuration<br>H/W Monitor<br>Supper IO Configuration<br>UART switch setting<br>Second Super IO Configuration | [Disabled]<br>[Enabled]                        | Enable or Disable Boot<br>Option for Legacy<br>Network Devices.                                                                                                    |
|                                                                                                    |                                                | → ←: Select Screen<br>↓↑: Select Item<br>Enter: Select<br>+/: Change Opt.<br>F1: General Help<br>F2: Previous Values<br>F9: Optimized Defaults<br>F10: Save and Exit Setup<br>ESC: Exit |

The featured settings and submenus are:

| S                          | etting                     | Description                                                                                                    |  |
|----------------------------|----------------------------|----------------------------------------------------------------------------------------------------|--|
| Legacy<br>OpROM<br>Support | Launch PXE<br>OpROM        | <ul> <li>Enables/disables the boot option for legacy network devices.</li> <li>Disabled is the default</li> <li>"PXE" means "Preboot Execution Environment", a series of methods to get a typical Windows-based computer to boot up without a hard drive or boot diskette.</li> </ul> |  |
|                            | Launch<br>Storage<br>OpROM | <ul> <li>Enables/disables the boot option for the legacy mass storage devices with Option ROM.</li> <li>Enabled is the default.</li> </ul>                                                                                                    |  |

| ACPI Settings                    | See 5.1.2.1. ACPI Settings on page 77.                                |
|----------------------------------|-----------------------------------------------------------------------|
| <b>CPU</b> Configuration         | See 5.1.2.2. CPU Configuration on page 78.                            |
| SATA Configuration               | See 5.1.2.3. SATA Configuration on page 79.                           |
| USB Configuration                | See 5.1.2.4. USB Configuration on page 80.                            |
| H/W Monitor                      | See <u>5.1.2.5. H/W Monitor</u> on page <u>81</u> .                   |
| Super IO<br>Configuration        | See 5.1.2.6. Super IO Configuration on page 82.                       |
| UART switch setting              | See 5.1.2.7. UART Switch Setting on page 83.                          |
| Second Super IO<br>Configuration | See <u>5.1.2.8. Second Super IO Configuration</u> on page <u>84</u> . |

# 5.1.2.1. ACPI Settings

Access this submenu to configure the system's ACPI (Advanced Configuration and Power Interface). The featured settings are:

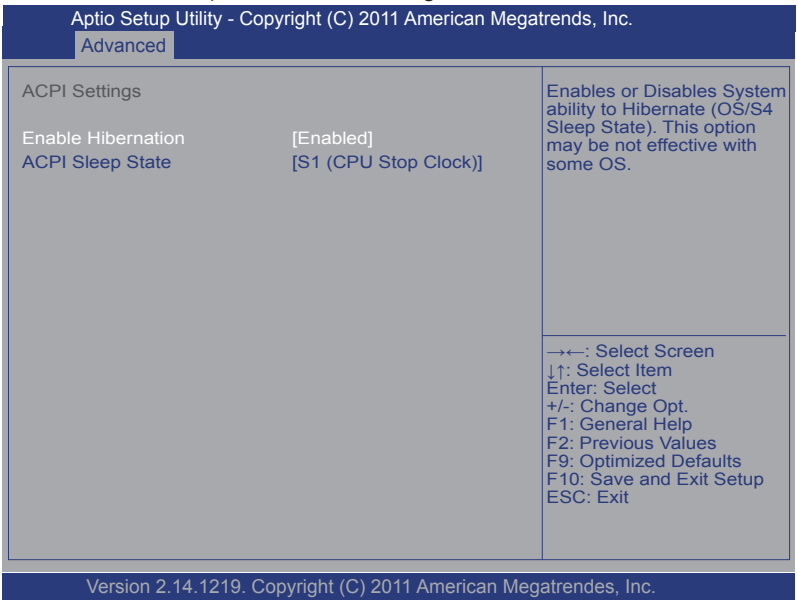

#### The featured settings are:

| Setting            | Description                                                                                                    |  |  |
|--------------------|----------------------------------------------------------------------------------------------------|--|--|
| Enable Hibernation | <ul> <li>Enables/disables the system to/from hibernation (OS/S4 Sleep State).</li> <li>This option may not be effective with some OS.</li> <li>Enabled is the default.</li> </ul>           |  |  |
| ACPI Sleep State   | <ul> <li>Sets the highest ACPI sleep state that system enters when the suspend button is hit.</li> <li>Options available are Suspend Disabled and S1 (CPU Stop Clock) (default).</li> </ul> |  |  |

# 5.1.2.2. CPU Configuration

Select **CPU Configuration** to run a report of the CPU's details including the hardware version, software version, model name, processor speed, microcode revision, max./min. processor speeds, the amount of processor core(s), and CPU caches. See the depiction below:

| Aptio Setup Utility - Copyright (C) 2011 American Me<br>Advanced                                                                                                    | gatrends, Inc.                                                                                                    |
|----------------------------------------------------------------------------------------------------|----------------------------------------------------------------------------------------------------|
| CPU Configuration Processor Type EMT64 Processor Speed Supported System Bus Speed Ratio Status Actual Ratio 14 Processor Stepping Microcode Revision 12 Cache RAM 2x56 k Processor Core Hyper-Threading Utility | →+-: Select Screen<br>↓↑: Select Item<br>Enter: Select<br>+/-: Change Opt.<br>F1: General Help<br>F2: Previous Values<br>F9: Optimized Defaults<br>F10: Save and Exit Setup<br>ESC: Exit |

#### 5.1.2.3. SATA Configuration

**SATA Configuration** delivers SATA device(s) information and configures SATA device(s).

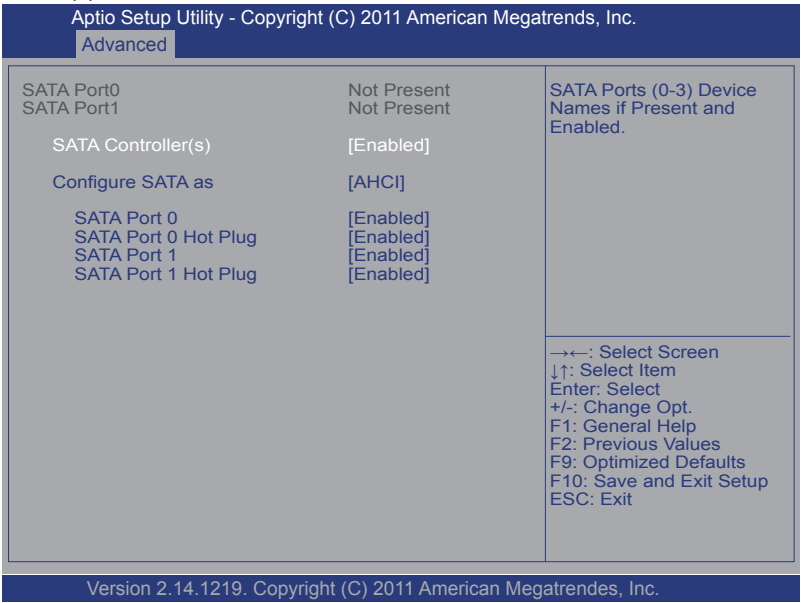

#### The featured settings are:

| Setting            | Description                                                                                                    |                         |                                                                                               |
|--------------------|----------------------------------------------------------------------------------------------------|-------------------------|-----------------------------------------------------------------------------------------------|
| SATA Controller(s) | Enables/disables SATA device(s). <ul> <li>Enabled is the default.</li> </ul>                                                                                                    |                         |                                                                                               |
|                    | Configures how SATA controller(s) operate.<br>• Options available are <b>AHCI</b> (default) and <b>IDE</b> .<br>• When set to <b>AHCI</b> , the following settings become available: |                         |                                                                                               |
|                    |                                                                                                    | Setting                 | Description                                                                                   |
|                    |                                                                                                    | SATA Port 0             | Enables/disables SATA port 0. <b>Enabled</b> is the default.                                  |
| Configure SATA as  |                                                                                                    | SATA Port 0<br>Hot Plug | Enables/disables the hot pluggable feature for SATA port 0. <b>Enabled</b> is the default.    |
|                    |                                                                                                    | SATA Port 1             | Enables/disables SATA port 1. <b>Enabled</b> is the default.                                  |
|                    |                                                                                                    | SATA Port 1<br>Hot Plug | Enables/disables the hot pluggable feature for SATA port 1.<br><b>Enabled</b> is the default. |

# 5.1.2.4. USB Configuration

**USB Configuration** displays the info of the connected USB devices and configures USB parameters.

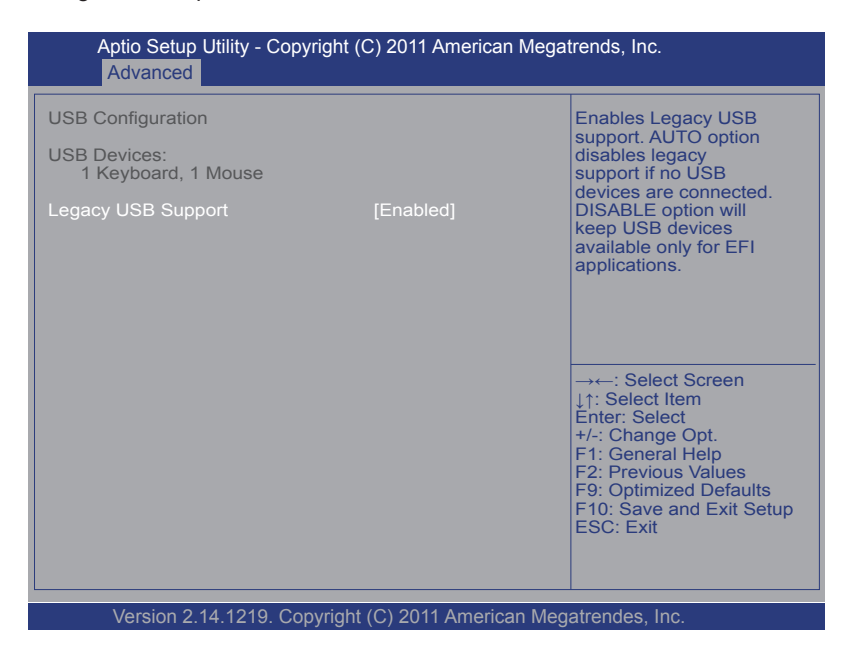

#### The featured setting is:

| Setting            | Description                                                                                                    |  |
|--------------------|----------------------------------------------------------------------------------------------------|--|
| Legacy USB Support | <ul> <li>Enables/disables legacy USB support.</li> <li>Options available are Enabled (default), Disabled and Auto.</li> <li>Select Auto to disable legacy support if no USB device are connected.</li> <li>Select Disabled to keep USB devices available only for EFI applications.</li> </ul> |  |

### 5.1.2.5. H/W Monitor

**H/W Monitor** monitors the computer's hardware status. Select this submenu to run a report of the info including CPU/system temperatures, CPU speed and other voltage info.

| Aptio Setup Utility - Copyright (<br>Advanced                                              | C) 2011 American Mega                                                      | atrends, Inc.                                                                                                    |
|--------------------------------------------------------------------------------------------|----------------------------------------------------------------------------|----------------------------------------------------------------------------------------------------|
| Pc Health Status<br>CPU temperature<br>System temperature<br>+5V<br>+1.5V<br>+12V<br>+3.3V | : +54°c<br>: +49°c<br>: +5.087 V<br>: +1.488 V<br>: +11.80 V<br>: +3.288 V | →←: Select Screen<br>↓↑: Select Item<br>Enter: Select<br>+/-: Change Opt.<br>F1: General Help<br>F2: Previous Values<br>F9: Optimized Defaults<br>F10: Save and Exit Setup<br>ESC: Exit |
| Version 2.14.1219. Copyright                                                               | (C) 2011 American Me                                                       | gatrendes. Inc.                                                                                                    |

# 5.1.2.6. Super IO Configuration

**Super IO Configuration** is a submenu to control the system's Super IO chip Fintek F71869E. It configures the serial port on the system.

| Aptio Setup Utility - Copyright (<br>Advanced | C) 2011 American Meg   | jatrends, Inc.                                                    |
|-----------------------------------------------|------------------------|-------------------------------------------------------------------|
| Super IO Configuration                        |                        | Specify what state to go to when power is re-applied              |
| Power On After Power Fail                     | [Power Off]            | after a power failure.                                            |
|                                               |                        |                                                                   |
|                                               |                        |                                                                   |
|                                               |                        |                                                                   |
|                                               |                        | →←: Select Screen                                                 |
|                                               |                        | ↓↑: Select Item<br>Enter: Select<br> +/-: Change Opt.             |
|                                               |                        | F1: General Help<br>F2: Previous Values<br>F9: Optimized Defaults |
|                                               |                        | F10: Save and Exit Setup<br>ESC: Exit                             |
|                                               |                        |                                                                   |
| Version 2.14.1219. Copyright                  | : (C) 2011 American Me | egatrendes, Inc.                                                  |

### The featured setting is:

| Setting                      | Description                                                                                                    |
|------------------------------|----------------------------------------------------------------------------------------------------|
| Power On After<br>Power Fail | <ul> <li>Defines the state for the computer to go to when power is resumed after a power failure.</li> <li>Options available are Power Off (default) and Power On.</li> </ul> |

# 5.1.2.7. UART Switch Setting

Access this **UART Switch Setting** to set the data transmission iinterface for the computer's serial port COM1.

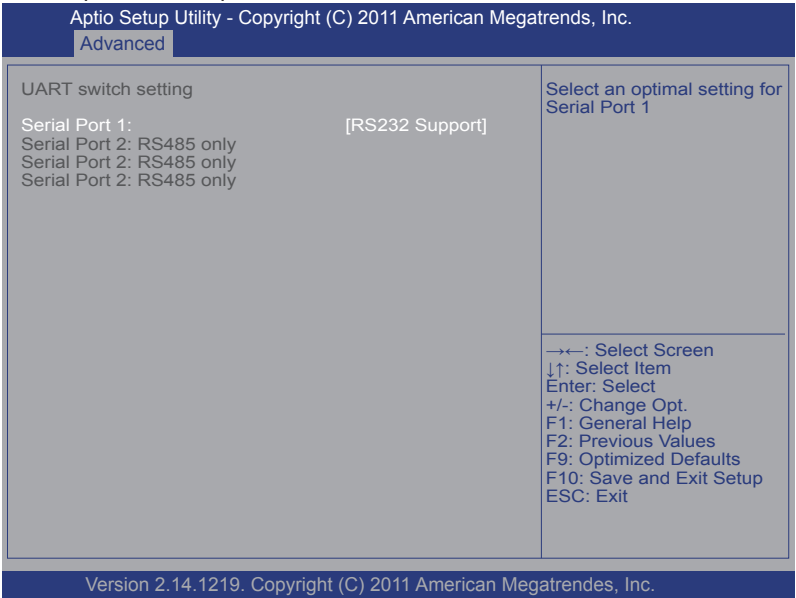

#### The featured setting is:

| Setting         | Description                                                                                                    |  |
|-----------------|----------------------------------------------------------------------------------------------------|--|
| Serial Port 1 : | <ul> <li>Configures the data transmission interface for the computer's serial port COM1.</li> <li>Options available are RS232 Support (default) and RS485 Support.</li> </ul> |  |

# 5.1.2.8. Second Super IO Configuration

Use this submenu to enable/disable the computer's serial ports 1~4 and to configure their I/O addresses and IRQ.

| Aptio Setup Utility - Copyright (C) 201                                                                                                    | 1 American Megatrends, Inc.                                                                                                    |
|----------------------------------------------------------------------------------------------------|----------------------------------------------------------------------------------------------------|
| Second Super IO Configuration <ul> <li>Serial Port 1 Configuration</li> <li>Serial Port 2 Configuration</li> <li>Serial Port 3 Configuration</li> <li>Serial Port 4 Configuration</li> </ul> | Set Parameters of Serial<br>Port 1.                                                                                                    |
|                                                                                                    | → ←: Select Screen<br>↓↑: Select Item<br>Enter: Select<br>+/-: Change Opt.<br>F1: General Help<br>F2: Previous Values<br>F9: Optimized Defaults<br>F10: Save and Exit Setup<br>ESC: Exit |
| Version 2.14.1219. Copyright (C) 2011                                                                                                    | American Megatrendes, Inc.                                                                                                    |

The featured submenus are:

| Submenu                        | Description                        |                                                                                                    |
|--------------------------------|------------------------------------|----------------------------------------------------------------------------------------------------|
|                                | Configures the c<br>RS232 and RS48 | omputer's COM1, which is configurable between 35. The featured settings are:                                                                                                    |
|                                | Setting                            | Description                                                                                                    |
|                                | Serial Port                        | <ul> <li>Enables/disables the serial port.</li> <li>Enabled is the default.</li> </ul>                                                                                                    |
| Serial Port 1<br>Configuration | Change<br>Settings                 | <ul> <li>Sets the optimal IO address and IRQ info for the serial port.</li> <li>Options available are:<br/>IO=3F8h; IRQ=4; (default)<br/>IO=3F8h; IRQ=3,4,5,6,7,9,10,11,12;<br/>IO=2F8h; IRQ=3,4,5,6,7,9,10,11,12;<br/>IO=3E8h; IRQ=3,4,5,6,7,9,10,11,12;<br/>IO=2E8h; IRQ=3,4,5,6,7,9,10,11,12;</li> <li>This setting is only available when the serial port is enabled.</li> </ul> |

|                                | Configures the c<br>cannot be change                        | omputer's COM2, which is fixed to RS485 and<br>ed. The featured settings are:                                                                                                    |  |
|--------------------------------|-------------------------------------------------------------|----------------------------------------------------------------------------------------------------|--|
| Serial Port 2<br>Configuration | Setting                                                     | Description                                                                                                    |  |
|                                | Serial Port                                                 | Enables/disables the serial port. <ul> <li>Enabled is the default.</li> </ul>                                                                                                    |  |
|                                | Change<br>Settings                                          | <ul> <li>Sets the optimal IO address and IRQ info for the serial port.</li> <li>Options available are:<br/>IO=2F8h; IRQ=3; (default)<br/>IO=3F8h; IRQ=3,4,5,6,7,9,10,11,12;<br/>IO=2F8h; IRQ=3,4,5,6,7,9,10,11,12;<br/>IO=3E8h; IRQ=3,4,5,6,7,9,10,11,12;<br/>IO=2E8h; IRQ=3,4,5,6,7,9,10,11,12;</li> <li>This setting is only available when the serial port is enabled.</li> </ul>  |  |
|                                | Configures the c<br>cannot be change                        | computer's COM3 which is fixed to RS485 and ed. The featured settings are:                                                                                                    |  |
|                                | Setting                                                     | Description                                                                                                    |  |
| Serial Port 3<br>Configuration | Serial Port                                                 | <ul><li>Enables/disables the serial port.</li><li>Enabled is the default.</li></ul>                                                                                                    |  |
|                                | Change<br>Settings                                          | <ul> <li>Sets the optimal IO address and IRQ info for the serial port.</li> <li>Options available are:<br/>IO=3E8h; IRQ=10; (default)<br/>IO=3F8h; IRQ=3,4,5,6,7,9,10,11,12;<br/>IO=2F8h; IRQ=3,4,5,6,7,9,10,11,12;<br/>IO=3E8h; IRQ=3,4,5,6,7,9,10,11,12;<br/>IO=2E8h; IRQ=3,4,5,6,7,9,10,11,12;</li> <li>This setting is only available when the serial port is enabled.</li> </ul> |  |
|                                | Configures the computer's COM4, which is fixed to RS485 and |                                                                                                    |  |
|                                | Setting                                                     | Description                                                                                                    |  |
|                                | Serial Port                                                 | Enables/disables the serial port. <ul> <li>Enabled is the default.</li> </ul>                                                                                                    |  |
| Serial Port 4<br>Configuration | Change<br>Settings                                          | <ul> <li>Sets the optimal IO address and IRQ info for the serial port.</li> <li>Options available are:<br/>IO=2e8h; IRQ=11; (default)<br/>IO=3F8h; IRQ=3,4,5,6,7,9,10,11,12;<br/>IO=2F8h; IRQ=3,4,5,6,7,9,10,11,12;<br/>IO=3E8h; IRQ=3,4,5,6,7,9,10,11,12;<br/>IO=2E8h; IRQ=3,4,5,6,7,9,10,11,12;</li> <li>This setting is only available when the serial port is enabled.</li> </ul> |  |

# 5.1.3. Chipset

The **Chipset** menu controls the system's chipset, including the north bridge and the south bridge.

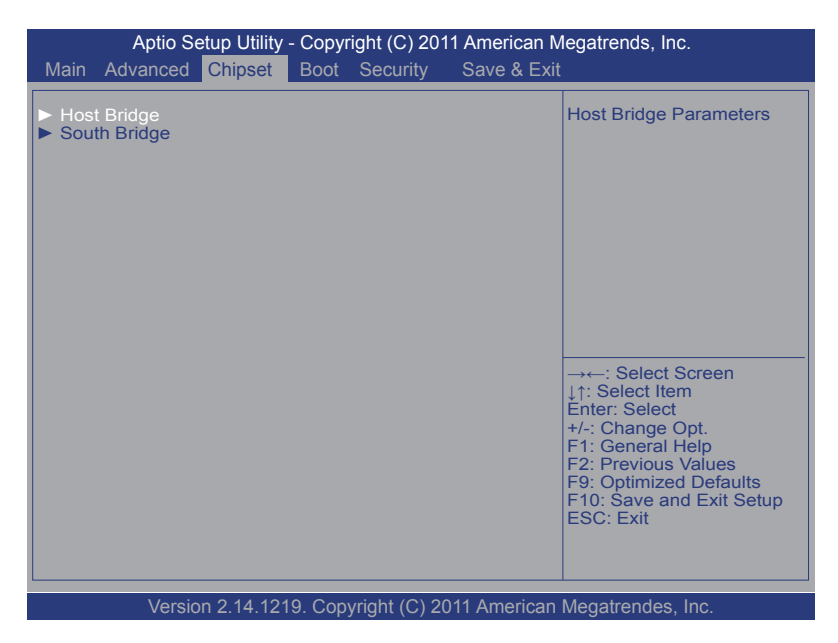

The featured submenus are **North Bridge** and **South Bridge**, which are detailed in the following of this section.

Submenu overview:

| Submenu      | Description                                                                                       |  |
|--------------|---------------------------------------------------------------------------------------------------|--|
| North Bridge | Configures the north bridge. See <u>5.1.3.1. Host Bridge</u> on page <u>87</u> for the settings.  |  |
| South Bridge | Configures the south bridge. See <u>5.1.3.2. South Bridge</u> on page <u>88</u> for the settings. |  |

### 5.1.3.1. Host Bridge

This submenu opens showing the memory information such as memory frequency, total memory and the memory module(s) presence. This submenu also features one submenu - **Intel IGD Configuration** to configure Intel IGD (Internal Graphics Device):

| Config Intel IGD Settings.                                                                                                    |
|----------------------------------------------------------------------------------------------------|
| → ←: Select Screen<br>↓↑: Select Item<br>Enter: Select<br>+/-: Change Opt.<br>F1: General Help<br>F2: Previous Values<br>F9: Optimized Defaults<br>F10: Save and Exit Setup<br>ESC: Exit |
|                                                                                                    |

#### The featured submenu is:

| Submenu       | Description            |                                                                                                    |  |
|---------------|------------------------|----------------------------------------------------------------------------------------------------|--|
|               | Configures settings:   | Intel IGD (internal graphics device) by the following                                                                                                    |  |
|               | Setting                | Description                                                                                                    |  |
| Intel IGD     | Auto<br>Disable<br>IGD | Sets whether to auto-disable the internal graphics devic<br>upon detecting any external one.<br>This setting is <b>Enabled</b> by default.                                                                          |  |
| Configuration | IGFX<br>- Boot<br>Type | <ul> <li>Sets the video device to activate during POST.</li> <li>This setting has no effect if an external graphics device is detected.</li> <li>Options available are CRT, DVI and CRT / DVI (default).</li> </ul> |  |

### 5.1.3.2. South Bridge

Select this submenu to view the south bridge's CIM (common information model) version and configure the system's south bridge:

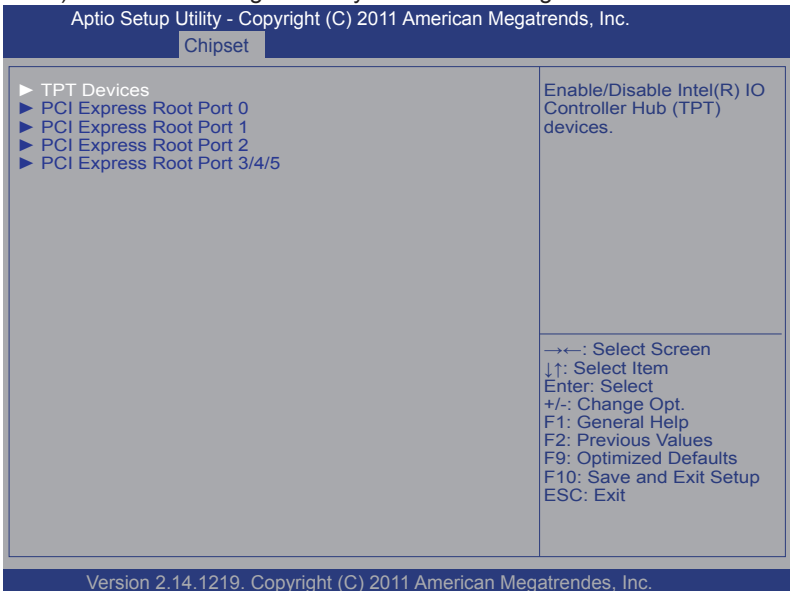

The featured submenus and settings are:

| Submenu / Setting              | Description                                                                                                    |
|--------------------------------|----------------------------------------------------------------------------------------------------|
| TPT Devices                    | <ul> <li>Enables/disables Intel<sup>®</sup> IO Controller Hub (TPT) devices.</li> <li>See <u>5.1.3.2.1. TPT Devices</u> on page <u>90</u> for more details.</li> </ul> |
| PCI Express Root<br>Port 0     | <ul> <li>Configures PCI Express root port 0.</li> <li>See <u>5.1.3.2.2. PCI Express Root Port 0</u> on page <u>90</u> for more details.</li> </ul>                     |
| PCI Express Root<br>Port 1     | <ul> <li>Configures PCI Express root port 1.</li> <li>See <u>5.1.3.2.3. PCI Express Root Port 1</u> on page <u>90</u> for more details.</li> </ul>                     |
| PCI Express Root<br>Port 2     | <ul> <li>Configures PCI Express root port 2.</li> <li>See <u>5.1.3.2.4. PCI Express Root Port 2</u> on page <u>91</u> for more details.</li> </ul>                     |
| PCI Express Root<br>Port 3/4/5 | <ul> <li>Configures PCI Express root port 3/4/5.</li> <li>See <u>5.1.3.2.5. PCI Express Root Port 3/4/5</u> on page <u>91</u> for more details.</li> </ul>             |

| SLP_S4 Assertion | Sets the minimum assertion width of the SLP_S4# signal <ul> <li>Options available are:</li> <li>1-2 Seconds</li> <li>2-3 Seconds</li> <li>4-5 Seconds (default)</li> </ul> |  |
|------------------|----------------------------------------------------------------------------------------------------|--|
| Width            |                                                                                                    |  |

# 5.1.3.2.1. TPT Devices

This submenu provides users with the following settings:

| Setting           | Description                                                                                                    |                                                                                                    |                                                                                                    |  |
|-------------------|----------------------------------------------------------------------------------------------------|----------------------------------------------------------------------------------------------------|----------------------------------------------------------------------------------------------------|--|
| Azalia Controller | Enab<br>▶                                                                                                    | Enables/disables Intel <sup>®</sup> High Definition Audio. <ul> <li>Options available are <b>Disabled</b> and <b>HD Audio</b> (default).</li> </ul> |                                                                                                    |  |
|                   | <ul> <li>Configures how to control the USB ports.</li> <li>Options available are <b>By Ports</b> and <b>By Controllers</b> (default).</li> <li>When set to <b>By Ports</b>, the following setting becomes available:</li> </ul> |                                                                                                    |                                                                                                    |  |
|                   |                                                                                                    | Setting                                                                                                    | Description                                                                                                    |  |
|                   | USB Function                                                                                                    |                                                                                                    | <ul> <li>Enables one or more USB ports, or disables all USB ports.</li> <li>Options available are Disabled, 1<br/>USB Port, 2 USB Ports, 3 USB Ports, 4 USB Ports, 5 USB Ports, 6 USB Ports, 7 USB Ports, and 8 USB Ports (default).</li> </ul> |  |
|                   | When set to <b>By Controllers</b> , the following settings become available:                                                                                                    |                                                                                                    |                                                                                                    |  |
| Salact USB Mode   |                                                                                                    | Setting                                                                                                    | Description                                                                                                    |  |
| Select USB Mode   |                                                                                                    | UHCI #1 (ports<br>0 and 1)                                                                                                    | Enables/disables USB ports 0 and 1 by<br>enabling/disabling USB 1.1 controller<br>UHCI #1.<br>Enabled is the default.                                                                                                    |  |
|                   |                                                                                                    | UHCI #2 (ports<br>2 and 3)                                                                                                    | Enables/disables USB ports 2 and 3 by<br>enabling/disabling USB 1.1 controller<br>UHCI #2.                                                                                                    |  |
|                   |                                                                                                    | UHCI #3 (ports<br>4 and 5)                                                                                                    | Enables/disables USB ports 4 and 5 by<br>enabling/disabling USB 1.1 controller<br>UHCI #3.<br>Enabled is the default.                                                                                                    |  |
|                   |                                                                                                    | UHCI #4 (ports<br>6 and 7)                                                                                                    | Enables/disables USB ports 6 and 7 by<br>enabling/disabling USB 1.1 controller<br>UHCI #4.<br>Fnabled is the default.                                                                                                    |  |

| USB 2.0 (EHCI) | Enables/disables USB 2.0 (EHCI) support.                                                |  |
|----------------|-----------------------------------------------------------------------------------------|--|
| Support        | <ul> <li>Options available are <b>Disabled</b> and <b>Enabled</b> (default).</li> </ul> |  |

### 5.1.3.2.2. PCI Express Root Port 0

Access this submenu for the following settings:

| Setting            | Description                                                                                                    |  |  |
|--------------------|----------------------------------------------------------------------------------------------------|--|--|
| PCI Express Port 0 | Enables/disables PCI Express root port 0.      Enabled is the default.                                                                                                    |  |  |
| Port 0 IOxAPIC     | Enables/disables the I/O APIC of PCI Express root port 0.<br><b>Disabled</b> is the default.                                                                                               |  |  |
| Automatic ASPM     | Enables/disables ASPM (Active State Power Management)<br>based on the reported capabilities and known issues.<br>Options available are <b>Manual</b> (default) and <b>Auto</b> .           |  |  |
| ASPM L0s           | <ul> <li>Enables/disables PCI Express ASPM L0s.</li> <li>Options available are Disabled (default), Root Port<br/>Only, Endpoint Port Only and Both Root and<br/>Endpoint Ports.</li> </ul> |  |  |
| ASPM L1            | Enables/disables PCI Express ASPM L1.<br>• Options available are <b>Disabled</b> (default) and <b>Enabled</b> .                                                                            |  |  |

# 5.1.3.2.3. PCI Express Root Port 1

Access this submenu for the following settings:

| Setting            | Description                                                                                                    |  |  |
|--------------------|----------------------------------------------------------------------------------------------------|--|--|
| PCI Express Port 1 | Enables/disables PCI Express root port 1.<br>• Enabled is the default.                                                                                                    |  |  |
| Port 0 IOxAPIC     | Enables/disables the I/O APIC of PCI Express root port 1.<br>Disabled is the default.                                                                                                    |  |  |
| Automatic ASPM     | <ul> <li>Enables/disables ASPM (Active State Power Management)</li> <li>based on the reported capabilities and known issues.</li> <li>Options available are Manual (default) and Auto.</li> </ul> |  |  |
| ASPM L0s           | <ul> <li>Enables/disables PCI Express ASPM L0s.</li> <li>Options available are Disabled (default), Root Port<br/>Only, Endpoint Port Only and Both Root and<br/>Endpoint Ports.</li> </ul>        |  |  |
| ASPM L1            | Enables/disables PCI Express ASPM L1.<br>• Options available are <b>Disabled</b> (default) and <b>Enabled</b> .                                                                                   |  |  |

# 5.1.3.2.4. PCI Express Root Port 2

## Access this submenu for the following settings:

| Setting            | Description                                                                                                    |  |
|--------------------|----------------------------------------------------------------------------------------------------|--|
| PCI Express Port 2 | Enables/disables PCI Express root port 2.<br>• Enabled is the default.                                                                                                    |  |
| Port 0 IOxAPIC     | Enables/disables the I/O APIC of PCI Express root port 2.<br>Disabled is the default.                                                                                                    |  |
| Automatic ASPM     | <ul> <li>Enables/disables ASPM (Active State Power Management)</li> <li>based on the reported capabilities and known issues.</li> <li>Options available are Manual (default) and Auto.</li> </ul> |  |
| ASPM L0s           | <ul> <li>Enables/disables PCI Express ASPM L0s.</li> <li>Options available are Disabled (default), Root Port<br/>Only, Endpoint Port Only and Both Root and<br/>Endpoint Ports.</li> </ul>        |  |
| ASPM L1            | <ul> <li>Enables/disables PCI Express ASPM L1.</li> <li>Options available are <b>Disabled</b> (default) and <b>Enabled</b>.</li> </ul>                                                            |  |

# 5.1.3.2.5. PCI Express Root Port 3/4/5

Access this submenu for the following settings:

| Setting            | Description                                                                                                    |
|--------------------|----------------------------------------------------------------------------------------------------|
| PCI Express Port 3 | <ul> <li>Enables/disables PCI Express root port 3, or leaves it on</li> <li>BIOS auto-configuration</li> <li>Options available are <b>Disabled</b>, <b>Enabled</b> and <b>Auto</b> (default).</li> </ul> |
| Port 0 IOxAPIC     | Enables/disables the I/O APIC of PCI Express root port 3.<br><b>Disabled</b> is the default.                                                                                                    |
| Automatic ASPM     | <ul> <li>Enables/disables ASPM (Active State Power Management)</li> <li>based on the reported capabilities and known issues.</li> <li>Options available are Manual (default) and Auto.</li> </ul>        |
| ASPM L0s           | <ul> <li>Enables/disables PCI Express ASPM L0s.</li> <li>Options available are Disabled (default), Root Port<br/>Only, Endpoint Port Only and Both Root and<br/>Endpoint Ports.</li> </ul>               |
| ASPM L1            | Enables/disables PCI Express ASPM L1.<br>• Options available are <b>Disabled</b> (default) and <b>Enabled</b> .                                                                                          |

# 5.1.4. Boot

Access this **Boot** menu to configure how to boot up the system such as boot device priority.

| Aptio Setup Utility - C<br>Main Advanced Chipset                                                | opyright (C) 2011<br>Boot Security | American Me<br>Save & Exit | egatrends, Inc.                                                                                                    |
|-------------------------------------------------------------------------------------------------|------------------------------------|----------------------------|----------------------------------------------------------------------------------------------------|
| Boot Configuration<br>Bootup NumLock State<br>Quiet Boot<br>Fast Boot<br>Boot Option Priorities | [On]<br>[Disabled]<br>[Disabled]   |                            | Select the Keyboard<br>NumLock state                                                                                                    |
| Power Delay Function                                                                            |                                    |                            |                                                                                                    |
|                                                                                                 |                                    |                            | → ←: Select Screen<br>↓↑: Select Item<br>Enter: Select<br>+/-: Change Opt.<br>F1: General Help<br>F2: Previous Values<br>F9: Optimized Defaults<br>F10: Save and Exit Setup<br>ESC: Exit |
| Version 2.14.1219. 0                                                                            | Copyright (C) 201                  | 1 American M               | egatrendes, Inc.                                                                                                    |

The featured settings and submenu are:

| Group                                                        | Setting                                                                                                    | Description                                                                                                    |
|--------------------------------------------------------------|----------------------------------------------------------------------------------------------------|----------------------------------------------------------------------------------------------------|
| Bootup<br>NumLock<br>State<br>Quiet<br>Boot<br>Configuration | Bootup<br>NumLock<br>State                                                                                                    | Sets whether to enable or disable the keyboard's NumLock state when the system starts up.<br>• Options available are <b>On</b> (default) and <b>Off</b> .                                                                                                    |
|                                                              | <ul> <li>Sets whether to display the POST (Power-on Self Tests) messages or the system manufacturer's full screen logo during booting.</li> <li>Leave it as <b>Disabled</b>, which is the default, to display the normal POST message.</li> </ul> |                                                                                                    |
| Fast Boot                                                    |                                                                                                    | <ul> <li>Enables/disables initializing only a minimal set of devices required to launch the active boot options when booting up the system.</li> <li>Disabled is the default.</li> <li>This setting has no effect for BBS (BIOS Boot Specification) options.</li> </ul> |

| Boot Option Priorities | Sets the boot priority among the available device types.   |                                                                                                    |  |
|------------------------|------------------------------------------------------------|----------------------------------------------------------------------------------------------------|--|
|                        | Configures power delay function by the following settings: |                                                                                                    |  |
|                        | Setting                                                    | Description                                                                                                    |  |
| Power Delay Function   | Power Delay<br>Function                                    | Enables/disables power delay<br>function:<br>Enable is the default.<br>Select Disabled to manually<br>power on/off.                                                                      |  |
|                        | Power on<br>delay                                          | Configures how much time should<br>be delayed for the system to power<br>on.<br>Options available are<br>Immediately, 04 Seconds<br>(default), 08 Seconds and 16<br>Seconds.             |  |
|                        | Power off<br>delay                                         | <ul> <li>Configures how much time should be delayed for the system to power off.</li> <li>Options available are Immediately (default), 30 Seconds, 60 Seconds and 90 Seconds.</li> </ul> |  |

# 5.1.5. Security

The **Security** menu sets up the password for the system's administrator account. Once the administrator password is set up, this BIOS Setup utility is limited to access and will ask for the password each time any access is attempted.

| Aptio Setup Utility - Co                                                                                                    | pyright (C) 2011 Am                                                                                                 | erican Mega | trends, Inc.                                                                                                    |
|----------------------------------------------------------------------------------------------------|----------------------------------------------------------------------------------------------------|-------------|----------------------------------------------------------------------------------------------------|
| Main Advanced Chipset                                                                                                    | Boot Security                                                                                                    | Save & Exit |                                                                                                    |
| Password Description                                                                                                    |                                                                                                    |             | Set Administrator Password                                                                                                    |
| If ONLY the Administrator's p<br>then this only limits access to<br>only asked for when entering<br>If ONLY the User's password<br>is a power on password and<br>boot or enter Setup. In Setup<br>have Administrator rights.<br>The password length must be<br>in the following range:<br>Minimum length<br>Maximum length | assword is set,<br>9 Setup and is<br>Setup.<br>Lis set, then this<br>must be entered to<br>the User will<br>3<br>20 |             |                                                                                                    |
| Administrator Password                                                                                                    |                                                                                                    |             | → ←: Select Screen<br>↓↑: Select Item<br>Enter: Select<br>+/-: Change Opt.<br>F1: General Help<br>F2: Previous Values<br>F9: Optimized Defaults<br>F10: Save and Exit Setup<br>ESC: Exit |
| Version 2.14.1219. C                                                                                                    | opyright (C) 2011 A                                                                                                 | merican Meg | atrendes, Inc.                                                                                                    |

#### The featured setting is:

| Setting       | Description                                                                                                    |
|---------------|----------------------------------------------------------------------------------------------------|
| Administrator | <ol> <li>To set up an administrator password:</li> <li>Select Administrator Password.</li></ol>                                                                                                 |
| Password      | An Create New Password dialog then pops up onscreen. <li>Enter your desired password that is no less than 3 characters and no more than 20 characters.</li> <li>Hit [Enter] key to submit.</li> |

#### 5.1.6. Save & Exit

The **Save & Exit** menu features a handful of commands to launch actions from the BIOS Setup utility regarding saving changes, quitting the utility and recovering defaults.

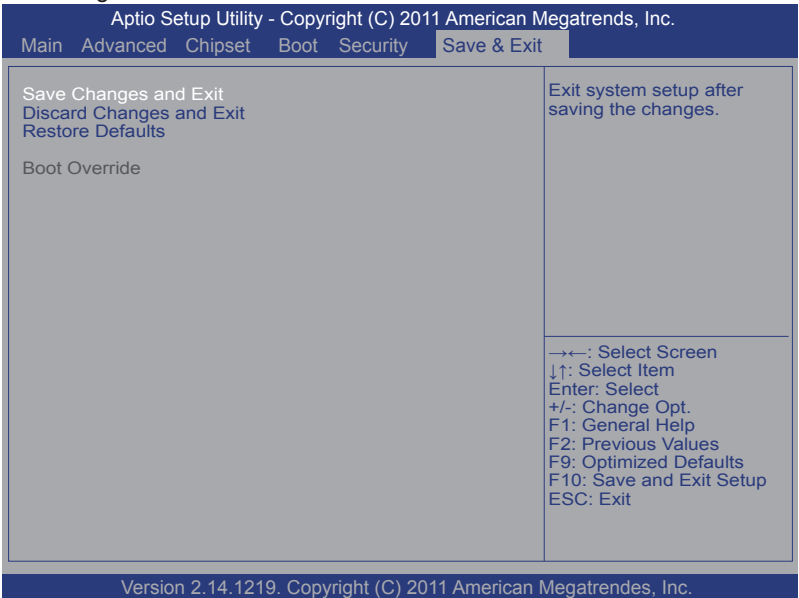

#### ]The featured settings are:

| Setting                  | Description                                                                                                    |  |
|--------------------------|----------------------------------------------------------------------------------------------------|--|
| Save Changes and Exit    | <ul> <li>Saves the changes and exits the BIOS setup.</li> <li>This is a command to launch action from the BIOS Setup utility rather than a setting.</li> </ul>                                                                                                    |  |
| Discard Changes and Exit | Quits the BIOS Setup utility without saving the change(s).                                                                                                    |  |
| Restore Defaults         | <ul> <li>Restores all settings to factory defaults.</li> <li>This is a command to launch action from the BIOS Setup utility rather than a setting.</li> </ul>                                                                                                    |  |
| Boot Override            | <ul> <li>Shows a list of the available boot devices in the system so users can boot up the system by any of the listed devices regardless of the currently configured boot priority.</li> <li>This is a command to launch action from the BIOS Setup utility rather than a setting.</li> </ul> |  |

### 5.2. ARTS-3672W

This section will guide you to the the BIOS Setup utility featured by the ARTS-3672W.

#### 5.2.1. Main

The **Main** menu features **System Date** and **System Time** settings while also displaying some BIOS info.

| Aptio Setup Utility - Copyright (C) 2010 American Megatrends, Inc.                                                                   |                                                                                                    |                                                                                                    |
|----------------------------------------------------------------------------------------------------|----------------------------------------------------------------------------------------------------|----------------------------------------------------------------------------------------------------|
| Main Advanced Chipset                                                                                                    | Boot Security Save & Ext                                                                                                    |                                                                                                    |
| BIOS Information<br>BIOS Vendor<br>Core Version<br>BIOS version<br>Build Date and Time<br>System Date<br>System Time<br>Access Level | American Megatrends<br>4.6.4.0<br>UEFI 2.1<br>ARTS-3672-2610UE 1.0<br>07/17/2013 16:35:27<br>[Mon 01/05/2009]<br>[19:07:21]<br>Administrator | Set the Date. Use Tab<br>to switch between<br>Data elements.                                                                                                    |
|                                                                                                    |                                                                                                    | → ←: Select Screen<br>↓1: Select Item<br>Enter: Select<br>+/-: Change Opt.<br>F1: General Help<br>F2: Previous Values<br>F9: Optimized Defaults<br>F10: Save and Exit<br>ESC: Exit |
| Version 2.10.1208. Copyright (C) 2010 American Megatrendes, Inc.                                                                     |                                                                                                    |                                                                                                    |

#### The BIOS info displayed is:

| Item                | Description                                                             |  |
|---------------------|-------------------------------------------------------------------------|--|
| BIOS Vendor         | Delivers the provider of the BIOS Setup utility.                        |  |
| Core Version        | Delivers the version of the core.                                       |  |
| Compliency          | Delivers UEFI support.                                                  |  |
| BIOS Version        | Delivers BIOS version.                                                  |  |
| Build Date and Time | Delivers the date and time the BIOS Setup utility was made/<br>updated. |  |
The featured settings are:

|             | <b>J</b>          |
|-------------|-------------------|
| Setting     | Description       |
| System Date | Sets system date. |
| System Time | Sets system time. |

#### 5.2.2. Advanced

The **Advanced** menu configures the system's ACPI (Advanced Configuration and Power Interface), CPU, SATA, USB, Super IO and others.

| Main Advanced Chipset Boot                                                                                                    | Security Save & Exit    | irenas, inc.                                                                                                    |
|----------------------------------------------------------------------------------------------------|-------------------------|----------------------------------------------------------------------------------------------------|
| Legacy OpROM Support<br>Launch PXE OpROM<br>Launch Storage OpROM<br>ACPI Settings<br>CPU Configuration<br>SATA Configuration<br>USB Configuration<br>H/W Monitor<br>Super IO Configuration<br>UART switch setting<br>Second Super IO Configuration | [Disabled]<br>[Enabled] | Enable or Disable Boot<br>Option for Legacy<br>Network Devices.                                                                                                    |
|                                                                                                    |                         | →←: Select Screen<br>↓↑: Select Item<br>Enter: Select<br>+/-: Change Opt.<br>F1: General Help<br>F2: Previous Values<br>F9: Optimized Defaults<br>F10: Save and Exit Setup<br>ESC: Exit |

The featured settings and submenus are:

| Setting                    | / Submenu                  | Description                                                                                                    |  |
|----------------------------|----------------------------|----------------------------------------------------------------------------------------------------|--|
| Legacy<br>OpROM<br>Support | Launch PXE<br>OpROM        | <ul> <li>Enables/disables the boot option for legacy network devices.</li> <li>Disabled is the default</li> <li>"PXE" means "Preboot Execution Environment", a series of methods to get a typical Windows-based computer to boot up without a hard drive or boot diskette.</li> </ul> |  |
|                            | Launch<br>Storage<br>OpROM | Enables/disables the boot option for the legacy mass storage devices with Option ROM.<br>Fnabled is the default.                                                                                                    |  |

| ACPI Settings                    | See 5.2.2.1. ACPI Settings on page 98.                                        |
|----------------------------------|-------------------------------------------------------------------------------|
| CPU Configuration                | See 5.2.2.2. CPU Configuration on page 99.                                    |
| SATA Configuration               | See 5.2.2.3. SATA Configuration on page 101.                                  |
| USB Configuration                | See 5.2.2.4. USB Configuration on page 102.                                   |
| Super IO<br>Configuration        | See <u>5.2.2.6. H/W Monitor</u> on page <u>105</u> .                          |
| H/W Monitor                      | See 5.2.2.5. Super IO Configuration on page 104.                              |
| UART switch setting              | See 5.2.2.7. UART Switch Setting on page 106.                                 |
| F81216 Super IO<br>Configuration | See <u>5.2.2.8. F81216 Second Super IO Configuration</u> on page <u>107</u> . |
| Sandybridge PPM<br>Configuration | See <u>5.2.2.9. Sandybridge PPM Configuration</u> on page <u>109</u> .        |

### 5.2.2.1. ACPI Settings

Access this submenu to configure the system's ACPI (Advanced Configuration and Power Interface). The featured settings are:

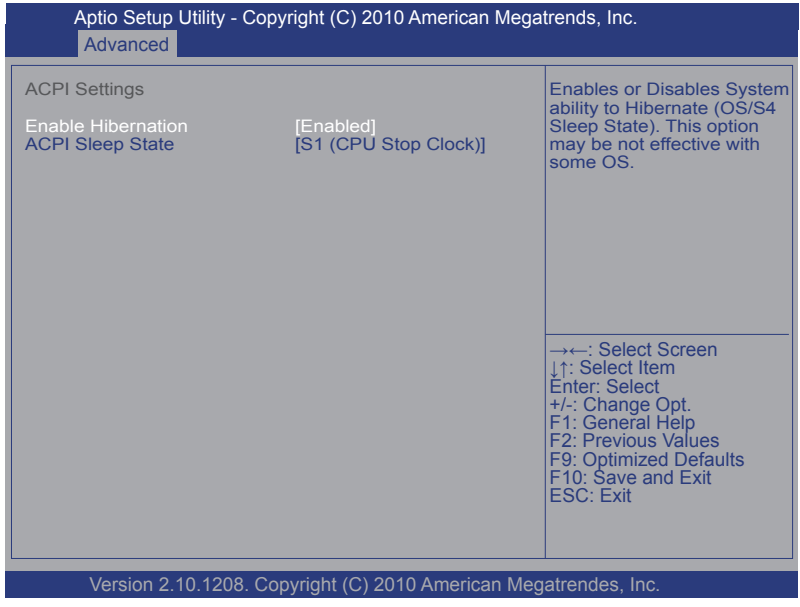

The featured settings are:

| Setting            | Description                                                                                                    |  |
|--------------------|----------------------------------------------------------------------------------------------------|--|
| Enable Hibernation | <ul> <li>Enables/disables the system to/from hibernation (OS/S4 Sleep State).</li> <li>This option may not be effective with some OS.</li> <li>Enabled is the default.</li> </ul>           |  |
| ACPI Sleep State   | <ul> <li>Sets the highest ACPI sleep state that system enters when the suspend button is hit.</li> <li>Options available are Suspend Disabled and S1 (CPU Stop Clock) (default).</li> </ul> |  |

# 5.2.2.2. CPU Configuration

Select **CPU Configuration** to run a report of the CPU's details including the processor's model name, stepping, microcode revision, max./min. speeds, the amount of processor core(s), and CPU caches. See the depiction below:

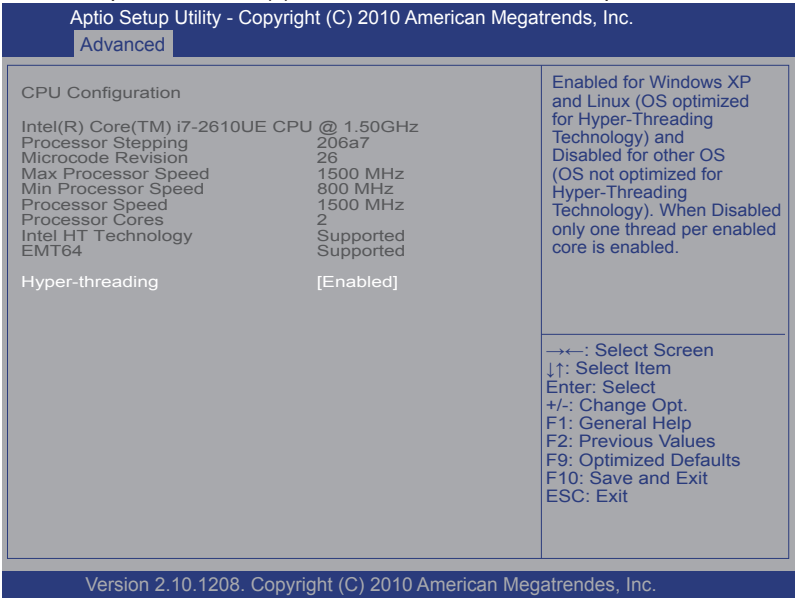

The featured setting is:

| Setting                       | Description                                                                                                    |  |  |
|-------------------------------|----------------------------------------------------------------------------------------------------|--|--|
| Hyper Threading<br>Technology | <ul> <li>Enables/disables the processor's Hyper-threading feature.</li> <li>Select Enabled for Windows XP and Linux, which are optimized for Hyper-threading technology.</li> <li>Select Disabled for other OS that are not optimized for Hyper-threading.</li> <li>Enabled is the default.</li> <li>When disabled, only one thread per enabled core is enabled.</li> </ul> |  |  |

#### 5.2.2.3. SATA Configuration

**SATA Configuration** delivers SATA device(s) information and also configures SATA device(s).

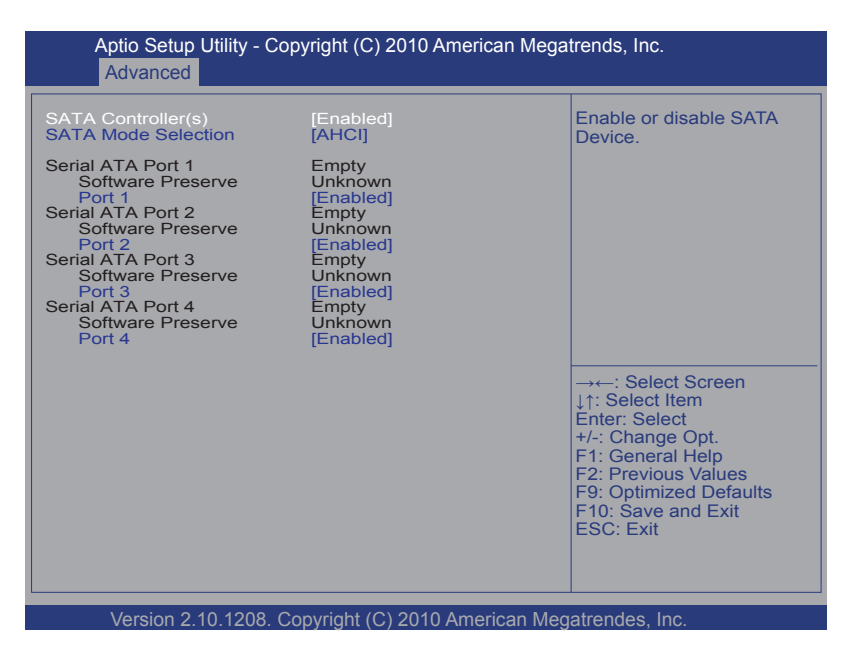

#### The featured settings are:

| Setting                | Description                                                                                                    |  |
|------------------------|----------------------------------------------------------------------------------------------------|--|
| SATA Controller(s)     | Enables/disables SATA device(s). <ul> <li>Enabled is the default.</li> </ul>                                                                                                    |  |
| SATA Mode<br>Selection | <ul> <li>Configures how SATA controller(s) operate.</li> <li>Options available are IDE, AHCI (default) and RAID.</li> <li>This setting is only available when SATA Controller(s) is enabled.</li> </ul>              |  |
| Port #                 | <ul> <li>Enables/disables SATA port #.</li> <li>Enabled is the default.</li> <li>This setting is only available when SATA Mode Selection is set to AHCI or RAID, the following settings become available:</li> </ul> |  |

# 5.2.2.4. USB Configuration

**USB Configuration** displays the info of the connected USB devices and configures USB parameters.

| Aptio Setup Utility - Copyright (C) 2<br>Advanced                                                   | 2010 American Meg              | atrends, Inc.                                                                                                    |
|----------------------------------------------------------------------------------------------------|--------------------------------|----------------------------------------------------------------------------------------------------|
| USB Configuration<br>USB Module Version<br>USB Devices:<br>1 Keyboard, 2 Hubs<br>Legacy USB Support | 8.10.26<br>[Enabled]           | Enables Legacy USB<br>support. AUTO option<br>disables legacy<br>support if no USB<br>devices are connected.<br>DISABLE option will<br>keep USB devices<br>available only for EFI  |
| EHCI Hand-off<br>USB Mass Storage Driver Support<br>USB Hardware delays and time-outs:              | [Enabled]<br>[Enabled]         | applications.                                                                                                    |
| USB transfer time-out<br>Device reset time-out<br>Device power-up delay                             | [20 sec]<br>[20 sec]<br>[Auto] | → ←: Select Screen<br>↓↑: Select Item<br>Enter: Select<br>+/-: Change Opt.<br>F1: General Help<br>F2: Previous Values<br>F9: Optimized Defaults<br>F10: Save and Exit<br>ESC: Exit |
| Version 2.10.1208. Copyright (C) 2010 American Megatrendes. Inc.                                    |                                |                                                                                                    |

# The featured settings are:

| Setting                            | Description                                                                                                    |  |
|------------------------------------|----------------------------------------------------------------------------------------------------|--|
| Legacy USB Support                 | <ul> <li>Enables/disables legacy USB support.</li> <li>Options available are Enabled (default), Disabled and Auto.</li> <li>Select Auto to disable legacy support if no USB device are connected.</li> <li>Select Disabled to keep USB devices available only for EFI applications.</li> </ul> |  |
| EHCI Hand-off                      | Enables/disables a workaround for the operating systems that have no EHCI hand-off support. <ul> <li>Enabled is the default.</li> </ul>                                                                                                    |  |
| USB Mass Storage<br>Driver Support | <ul> <li>Enables/disables USB mass storage driver support.</li> <li>Enabled is the default.</li> </ul>                                                                                                    |  |

| USB transfer time-out    | <ul> <li>Sets the timeout for Control/Bulk/Interrupt transfers.</li> <li>Options available are 1 sec, 5 sec, 10 sec and 20 sec (default).</li> </ul>                                                                                                    |
|--------------------------|----------------------------------------------------------------------------------------------------|
| Device reset time-out    | <ul> <li>Sets the time for POST to wait for a USB device to start.</li> <li>Options available are 10 sec, 20 sec (default), 30 sec and 40 sec.</li> </ul>                                                                                                    |
| Device power-up<br>delay | <ul> <li>Sets the maximum time that elapses before a USB device reports itself to the controller.</li> <li>Select Auto (default) to apply a 100 ms delay to the root port and make the hub port use the delay from Hub descriptor.</li> <li>Select Manual to customize a delay from 1 to 40 seconds.</li> </ul> |

## 5.2.2.5. Super IO Configuration

**Super IO Configuration** is a submenu to control the system's Super IO chip Fintek F71869E. It configures the serial port on the system.

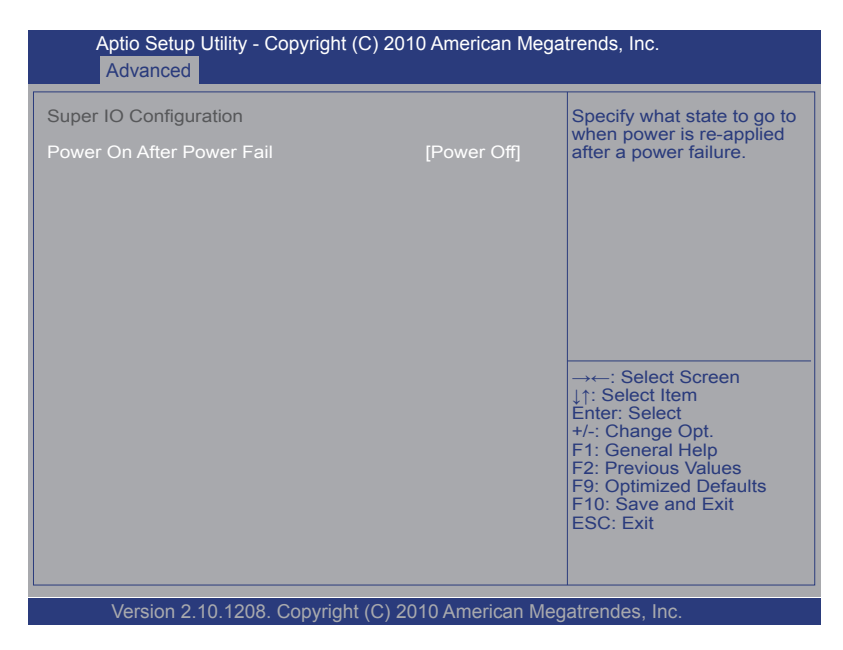

#### The featured setting is:

| Setting                      | Description                                                                                                    |
|------------------------------|----------------------------------------------------------------------------------------------------|
| Power On After<br>Power Fail | <ul> <li>Defines the state for the computer to go to when power is resumed after a power failure.</li> <li>Options available are Power Off (default) and Power On.</li> </ul> |

#### 5.2.2.6. H/W Monitor

**H/W Monitor** monitors the computer's hardware status. Select this submenu to run a report of the info including CPU/system temperatures, CPU speed and other power info.

| Aptio Setup Utility - Copyr<br>Advanced                                                    | ight (C) 2010 America                                                       | n Megatrends, Inc.                                                                                                    |  |
|--------------------------------------------------------------------------------------------|-----------------------------------------------------------------------------|----------------------------------------------------------------------------------------------------|--|
| Pc Health Status<br>CPU temperature<br>System temperature<br>+5V<br>+1.5V<br>+12V<br>+3.3V | : +50°c<br>: +50°c<br>: +5.045 V<br>: +1.500 V<br>: +11.880 V<br>: +3.288 V | →←: Select Screen<br>↓↑: Select Item<br>Enter: Select<br>+/-: Change Opt.<br>F1: General Help<br>F2: Previous Values<br>F9: Optimized Defaults<br>F10: Save and Exit<br>ESC: Exit |  |
| Version 2.10.1208. Copy                                                                    | Version 2.10.1208. Copyright (C) 2010 American Megatrendes, Inc.            |                                                                                                    |  |

### 5.2.2.7. UART Switch Setting

Access this **UART Switch Setting** to set the data transmission interface for the computer's serial port COM1.

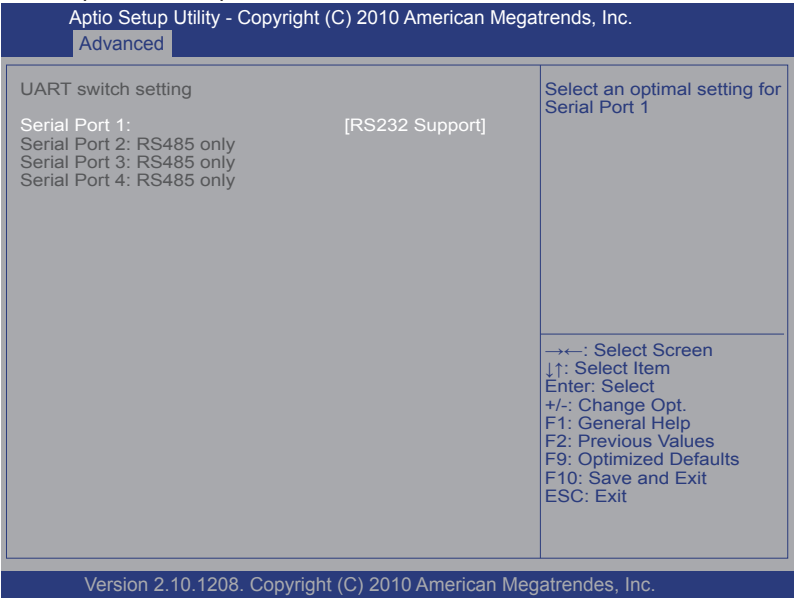

#### The featured setting is:

| Setting         | Description                                                                                                    |
|-----------------|----------------------------------------------------------------------------------------------------|
| Serial Port 1 : | <ul> <li>Configures the data transmission interface for the computer's serial port COM1.</li> <li>Options available are RS232 Support (default) and RS485 Support.</li> </ul> |

# 5.2.2.8. F81216 Second Super IO Configuration

Use this submenu to enable/disable the computer's serial ports 1 through port 4 and also to configure their I/O addresses and IRQ.

| Aptio Setup Utility - Copyright (C) 2010 A<br>Advanced                                                                                                    | merican Megatrends, Inc.                                                                                                    |
|----------------------------------------------------------------------------------------------------|----------------------------------------------------------------------------------------------------|
| <ul> <li>Second Super IO Configuration</li> <li>Serial Port 1 Configuration</li> <li>Serial Port 2 Configuration</li> <li>Serial Port 3 Configuration</li> <li>Serial Port 4 Configuration</li> </ul> | Set Parameters of Serial<br>Port 1.                                                                                                    |
|                                                                                                    | → ←: Select Screen<br>↓↑: Select Item<br>Enter: Select<br>+/-: Change Opt.<br>F1: General Help<br>F2: Previous Values<br>F9: Optimized Defaults<br>F10: Save and Exit<br>ESC: Exit |
| Version 2.10.1208. Copyright (C) 2010 An                                                                                                    | nerican Megatrendes, Inc.                                                                                                    |

The featured submenus are:

| Submenu                        | Description                                               |                                                                                                    |  |
|--------------------------------|-----------------------------------------------------------|----------------------------------------------------------------------------------------------------|--|
|                                | Configures the computer's COM1 by the following settings: |                                                                                                    |  |
|                                | Setting                                                   | Description                                                                                                    |  |
|                                | Serial Port                                               | <ul><li>Enables/disables the serial port.</li><li>Enabled is the default.</li></ul>                                                                                                    |  |
| Serial Port 1<br>Configuration | Change<br>Settings                                        | <ul> <li>Sets the optimal IO address and IRQ info for the serial port.</li> <li>Options available are:<br/>IO=3F8h; IRQ=4; (default)<br/>IO=3F8h; IRQ=3,4,5,6,7,9,10,11,12;<br/>IO=2F8h; IRQ=3,4,5,6,7,9,10,11,12;<br/>IO=3E8h; IRQ=3,4,5,6,7,9,10,11,12;<br/>IO=2E8h; IRQ=3,4,5,6,7,9,10,11,12;</li> <li>This setting is only available when the serial port is enabled.</li> </ul> |  |

|                                                   | Configures the computer's COM2 by the following settings: |                                                                                                    |  |
|---------------------------------------------------|-----------------------------------------------------------|----------------------------------------------------------------------------------------------------|--|
|                                                   | Setting                                                   | Description                                                                                                    |  |
| Serial Port 2<br>Configuration                    | Serial Port                                               | <ul><li>Enables/disables the serial port.</li><li>Enabled is the default.</li></ul>                                                                                                    |  |
|                                                   | Change<br>Settings                                        | <ul> <li>Sets the optimal IO address and IRQ info for the serial port.</li> <li>Options available are:<br/>IO=2F8h; IRQ=3; (default)<br/>IO=3F8h; IRQ=3,4,5,6,7, 9,10,11,12;<br/>IO=2F8h; IRQ=3,4,5,6,7, 9,10,11,12;<br/>IO=3E8h; IRQ=3,4,5,6,7, 9,10,11,12;<br/>IO=2E8h; IRQ=3,4,5,6,7, 9,10,11,12;</li> <li>This setting is only available when the serial port is enabled.</li> </ul>  |  |
|                                                   | Configures the co                                         | omputer's COM3 by the following settings:                                                                                                    |  |
|                                                   | Setting                                                   | Description                                                                                                    |  |
|                                                   | Serial Port                                               | Enables/disables the serial port. <ul> <li>Enabled is the default.</li> </ul>                                                                                                    |  |
| Serial Port 3<br>Configuration                    | Change<br>Settings                                        | <ul> <li>Sets the optimal IO address and IRQ info for the serial port.</li> <li>Options available are:<br/>IO=3E8h; IRQ=10; (default)<br/>IO=3F8h; IRQ=3,4,5,6,7, 9,10,11,12;<br/>IO=2F8h; IRQ=3,4,5,6,7, 9,10,11,12;<br/>IO=3E8h; IRQ=3,4,5,6,7, 9,10,11,12;<br/>IO=2E8h; IRQ=3,4,5,6,7, 9,10,11,12;</li> <li>This setting is only available when the serial port is enabled.</li> </ul> |  |
|                                                   | Configures the computer's COM4 by the following settings: |                                                                                                    |  |
|                                                   | Setting                                                   | Description                                                                                                    |  |
| Serial Port 4<br>Configuration<br>Chang<br>Settin | Serial Port                                               | Enables/disables the serial port. <ul> <li>Enabled is the default.</li> </ul>                                                                                                    |  |
|                                                   | Change<br>Settings                                        | <ul> <li>Sets the optimal IO address and IRQ info for the serial port.</li> <li>Options available are:<br/>IO=2e8h; IRQ=11; (default)<br/>IO=3F8h; IRQ=3,4,5,6,7, 9,10,11,12;<br/>IO=2F8h; IRQ=3,4,5,6,7, 9,10,11,12;<br/>IO=3E8h; IRQ=3,4,5,6,7, 9,10,11,12;<br/>IO=2E8h; IRQ=3,4,5,6,7, 9,10,11,12;</li> <li>This setting is only available when the serial port is enabled.</li> </ul> |  |

# 5.2.2.9. Sandybridge PPM Configuration

This submenu controls the processor's power management by the following settings:

| Aptio Setup Utility - Copyr<br>Advanced | ight (C) 2010 American M | egatrends, Inc.                               |
|-----------------------------------------|--------------------------|-----------------------------------------------|
| Sandybridge PPM Configuration           |                          | Turbo Mode.                                   |
| Turbo Mode                              | [Disabled]               |                                               |
|                                         |                          |                                               |
|                                         |                          |                                               |
|                                         |                          |                                               |
|                                         |                          |                                               |
|                                         |                          | Select Screen                                 |
|                                         |                          | ↓↑: Select Item<br>Enter: Select              |
|                                         |                          | +/-: Change Opt.<br>F1: General Help          |
|                                         |                          | F2: Previous Values<br>F9: Optimized Defaults |
|                                         |                          | ESC: Exit                                     |
|                                         |                          |                                               |
| Version 2.10.1208. Copyri               | oht (C) 2010 American Me | egatrendes. Inc.                              |

| Setting    | Description                                                                                                    |
|------------|----------------------------------------------------------------------------------------------------|
| Turbo Mode | <ul> <li>Enables/disables the turbo mode, in which the CPU performance can be boosted without generating extra heat.</li> <li>Disabled is the default.</li> </ul> |

# 5.2.3. Chipset

Use this Chipset menu to configure the system's chipset.

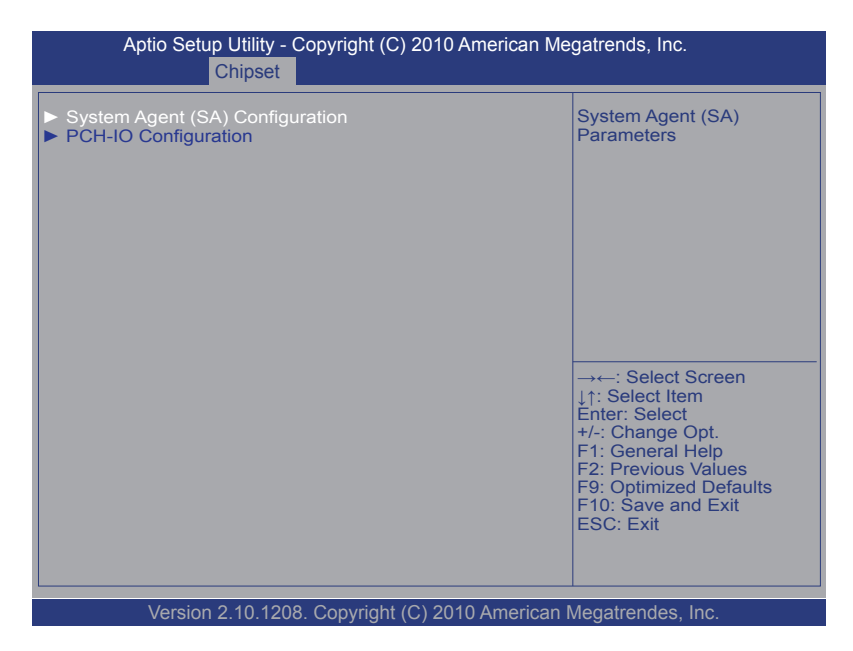

The featured submenu are **System Agent (SA) Configuration** and **PCH-IO Configuration**, which are explicated in the following sections.

| Submenu                            | Description                                                      |
|------------------------------------|------------------------------------------------------------------|
| System Agent (SA)<br>Configuration | See <u>5.2.3.1. System Agent (SA) Configuration</u> on page 111. |
| PCH-IO Configuration               | See <u>5.2.3.2. PCH-IO Configuation</u> on page <u>112</u> .     |

# 5.2.3.1. System Agent (SA) Configuration

This submenu configures System Agent (SA), i.e. the north bridge.

| Aptio Setup Utility - Copyrigh<br>Chipset                                                           | nt (C) 2010 American  | Megatrends, Inc.                                                                                                    |
|----------------------------------------------------------------------------------------------------|-----------------------|----------------------------------------------------------------------------------------------------|
| System Agent RC Version<br>VT-d Capability                                                          | 1.2.0.0<br>Supported  | Check to enable VT-d function on MCH.                                                                                                    |
| VT-d                                                                                                | [Enabled]             |                                                                                                    |
| <ul> <li>Graphics Configuration</li> <li>DMI Configuration</li> <li>Memory Configuration</li> </ul> |                       |                                                                                                    |
|                                                                                                    |                       | → ←: Select Screen<br>↓↑: Select Item<br>Enter: Select<br>+/-: Change Opt.<br>F1: General Help<br>F2: Previous Values<br>F9: Optimized Defaults<br>F10: Save and Exit<br>ESC: Exit |
| Version 2 10 1208 Convr                                                                             | ight (C) 2010 America | an Megatrendes Inc                                                                                                    |

The featured submenus and setting are:

| Setting / Submenu | Description                                                                                                    |
|-------------------|----------------------------------------------------------------------------------------------------|
| VT-d              | Enables/disables Intel <sup>®</sup> virtualization technology for directed I/O on the MCH (memory controller hub).<br><b>Enabled</b> is the default. |

|                        | Select <b>Graphics Configuration</b> to view graphics<br>info and accesses graphics settings. The featured<br>submenu is <b>LCD Control</b> that features the following<br>setting: |                                                                                                    |
|------------------------|----------------------------------------------------------------------------------------------------|----------------------------------------------------------------------------------------------------|
|                        | Setting                                                                                                    | Description                                                                                                    |
| Graphics Configuration | Primary IGFX<br>Boot<br>Display                                                                                                    | <ul> <li>Sets the graphics device to activate during POST.</li> <li>This setting has no effect if an external graphics is present.</li> <li>The setting for the secondary boot display will become available depending on your selection.</li> <li>VGA modes are only supported on the primary display.</li> <li>Options available are CRT, DVI and CRT / DVI (default).</li> </ul> |
| DMI Configuration      | Delivers the system's DMI (Direct Media Interface) configuration.                                                                                                    |                                                                                                    |
| Memory Configuration   | Delivers the system<br>memory RC vers<br>DIMM presence,                                                                                                    | em's memory configuration that includes<br>sion, memory frequency, total memory,<br>CAS latency and minimum delay time.                                                                                                    |

# 5.2.3.2. PCH-IO Configuation

**PCH-IO Configuration** shows the system's PCH configuration and also configures PCH parameters.

| Aptio Setup Utility - Copyrig<br>Chipset                       | ght (C) 2010 American    | n Megatrends, Inc.                                                                                                    |
|----------------------------------------------------------------|--------------------------|----------------------------------------------------------------------------------------------------|
| Intel PCH RC Version<br>Intel PCH SKU Name<br>Intel PCH Rev ID | 1.1.4.1<br>QM67<br>05/B3 | Enable or disable PCIE<br>Wake# to wake the system.                                                                                                    |
| PCIE Wake UP  USB Configuration  PCI Express Configuration     | [Enabled]                |                                                                                                    |
|                                                                |                          | → ←: Select Screen<br>↓↑: Select Item<br>Enter: Select<br>+/-: Change Opt.<br>F1: General Help<br>F2: Previous Values<br>F9: Optimized Defaults<br>F10: Save and Exit<br>ESC: Exit |
| Version 2.10.1208. Copy                                        | right (C) 2010 Americ    | can Megatrendes, Inc.                                                                                                    |

The featured settings are:

| Setting / Submenu | Description                                                                             |
|-------------------|-----------------------------------------------------------------------------------------|
| PCIE Wake Up      | Enables/disables the "PCIE Wake#" to wake the system.<br><b>Enabled</b> is the default. |

|                              | Controls USB devices. The featured settings are:                                                                                                 |                                                                                                    |  |
|------------------------------|----------------------------------------------------------------------------------------------------|----------------------------------------------------------------------------------------------------|--|
| USB Configuration            | Setting                                                                                                    | Description                                                                                                    |  |
|                              | EHCI1                                                                                                    | <ul> <li>Enables/disables the EHCI (USB2.0) USB controller 1.</li> <li>Enabled is the default.</li> <li>One EHCI controller must always be enabled.</li> </ul>                        |  |
|                              | EHCI2                                                                                                    | <ul> <li>Enables/disables the EHCI (USB2.0) USB controller 2.</li> <li>Enabled is the default.</li> <li>One EHCI controller must always be enabled.</li> </ul>                        |  |
|                              | Configures the computer's PCI Express root ports by the submenus <b>PCI Express Root Port #</b> , each of which features the following settings: |                                                                                                    |  |
|                              | Setting                                                                                                    | Description                                                                                                    |  |
|                              | PCI Express<br>Root Port #                                                                                                    | <ul> <li>Enables/disables the port.</li> <li>Enabled is the default.</li> </ul>                                                                                                    |  |
| PCI Express<br>Configuration | PEG - Gen X                                                                                                    | Controls PEG5 B0:D28:F4 Gen1-Gen2,<br>or leaves it on BIOS auto-detection.<br>Options are Auto, Gen1 (default)<br>and Gen2.                                                           |  |
|                              | ASPM Supp                                                                                                    | <ul> <li>Configures ASPM (Active State Power Management) level, or leaves it on BIOS auto-configuration.</li> <li>Options are Disabled, L0s, L1, L0sL1 and Auto (default).</li> </ul> |  |

### 5.2.4. Boot

Access this **Boot** menu to configure how to boot up the system such as boot device priority.

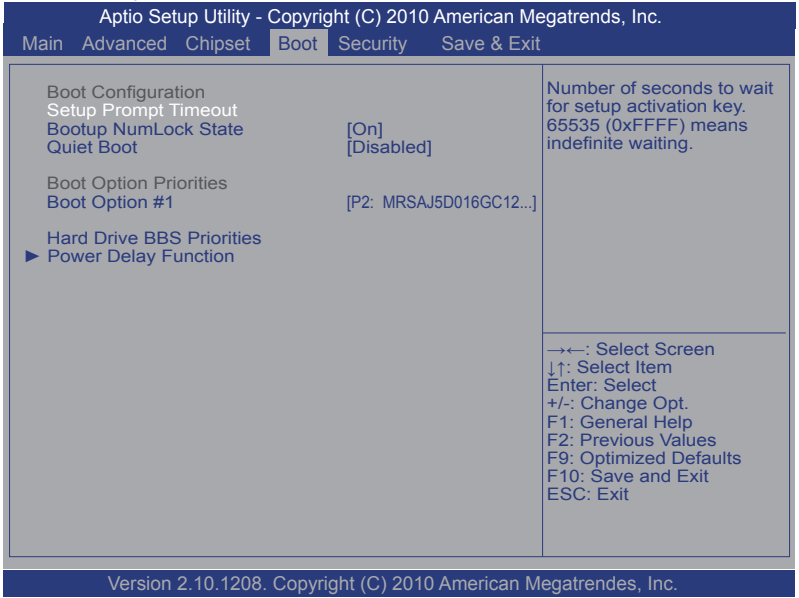

The featured settings and submenu are:

| Group                     | Setting                    | Description                                                                                                    |  |
|---------------------------|----------------------------|----------------------------------------------------------------------------------------------------|--|
|                           | Setup<br>Prompt<br>Timeout | <ul> <li>Sets how long to wait for the prompt to show for entering BIOS Setup.</li> <li>The default setting is 1 (sec).</li> <li>Set it to 65535 to wait indefinitely.</li> </ul>                                                                 |  |
| Boot<br>Configuration     | Bootup<br>NumLock<br>State | Sets whether to enable or disable the keyboard's NumLock state when the system starts up.<br>• Options available are <b>On</b> (default) and <b>Off</b> .                                                                                         |  |
| Quiet<br>Boot             |                            | <ul> <li>Sets whether to display the POST (Power-on Self Tests) messages or the system manufacturer's full screen logo during booting.</li> <li>Leave it as <b>Disabled</b>, which is the default, to display the normal POST message.</li> </ul> |  |
| Boot Option<br>Priorities | Boot<br>Option #           | Sets the boot priority among the available device types.                                                                                                    |  |

| Hard Drive BBS Priorities | <ul> <li>Sets the very 1st boot device among the available hard disk drives.</li> <li>Option(s) available are the available storage device(s) and <b>Disabled</b>.</li> </ul> |                                                                                                    |  |
|---------------------------|----------------------------------------------------------------------------------------------------|----------------------------------------------------------------------------------------------------|--|
|                           | Configures power delay function by the following settings:                                                                                                    |                                                                                                    |  |
|                           | Setting                                                                                                    | Description                                                                                                    |  |
| Power Delay Function      | Power Delay<br>Function                                                                                                    | <ul> <li>Enables/disables power delay function:</li> <li>Enable is the default.</li> <li>Select Disable to manually power on/off.</li> </ul>                                  |  |
|                           | Power on<br>delay                                                                                                    | Configures how much time should<br>be delayed for the system to power<br>on.<br>Options available are<br>Immediately, 04 Seconds<br>(default), 08 Seconds and 16<br>Seconds.  |  |
|                           | Power off<br>delay                                                                                                    | Configures how much time should<br>be delayed for the system to power<br>off.<br>Options available are<br>Immediately (default), 30<br>Seconds, 60 Seconds and 90<br>Seconds. |  |

### 5.2.5. Security

The **Security** menu sets up the password for the system's administrator account. Once the administrator password is set up, this BIOS Setup utility is limited to access and will ask for the password each time any access is attempted.

| Aptio Setup Utility - Copyright (C) 2010 American Megatrends, Inc.                                                                                                    |                                                                                                    |  |
|----------------------------------------------------------------------------------------------------|----------------------------------------------------------------------------------------------------|--|
| Main Advanced Chipset Boot Security Save & Exit                                                                                                    | :                                                                                                    |  |
| Password Description<br>If ONLY the Administrator's password is set,<br>then this only limits access to Setup and is<br>only asked for when entering Setup.<br>If ONLY the User's password is set, then this<br>is a power on password and must be entered to<br>boot or enter Setup. In Setup the User will<br>have Administrator rights.<br>The password length must be 3 to 20 characters long. | Set Setup Administrator<br>Password                                                                                                    |  |
|                                                                                                    | → ←: Select Screen<br>↓↑: Select Item<br>Enter: Select<br>+/-: Change Opt.<br>F1: General Help<br>F2: Previous Values<br>F9: Optimized Defaults<br>F10: Save and Exit<br>ESC: Exit |  |
| Version 2.10.1208. Copyright (C) 2010 American Megatrendes, Inc.                                                                                                    |                                                                                                    |  |

#### The featured setting is:

| Setting       | Description                                                                                                    |
|---------------|----------------------------------------------------------------------------------------------------|
| Administrator | <ol> <li>To set up an administrator password:</li> <li>Select Administrator Password.</li></ol>                                                                                                 |
| Password      | An Create New Password dialog then pops up onscreen. <li>Enter your desired password that is no less than 3 characters and no more than 20 characters.</li> <li>Hit [Enter] key to submit.</li> |

#### 5.2.6. Save & Exit

The **Save & Exit** menu features a handful of commands to launch actions from the BIOS Setup utility regarding saving changes, quitting the utility and recovering defaults.

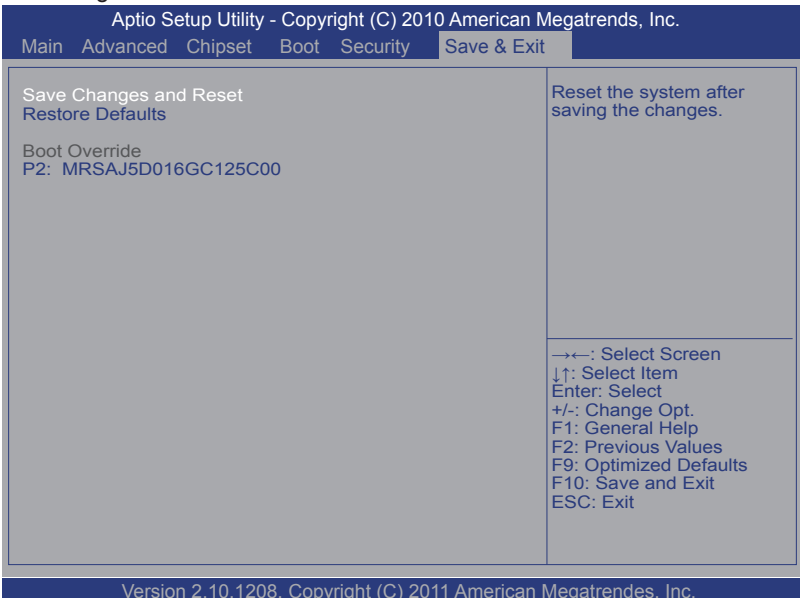

#### ]The featured settings are:

| Setting                | Description                                                                                                    |
|------------------------|----------------------------------------------------------------------------------------------------|
| Save Changes and Reset | <ul> <li>Saves the changes and restarts the system applying the changes.</li> <li>This is a command to launch action from the BIOS Setup utility rather than a setting.</li> </ul>                                                                                                    |
| Restore Defaults       | <ul> <li>Restores all settings to factory defaults.</li> <li>This is a command to launch action from the BIOS Setup utility rather than a setting.</li> </ul>                                                                                                    |
| Boot Override          | <ul> <li>Shows a list of the available boot devices in the system so users can boot up the system by any of the listed devices regardless of the currently configured boot priority.</li> <li>This is a command to launch action from the BIOS Setup utility rather than a setting.</li> </ul> |

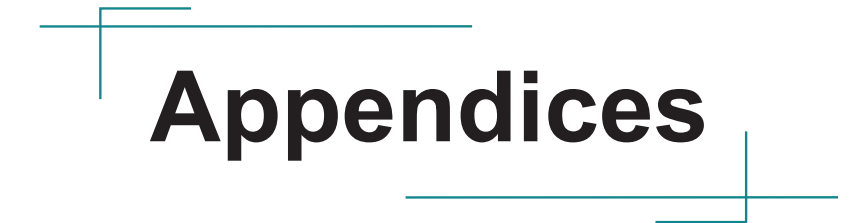

# Appendix A: Digital I/O Setting

Digital I/O can read from or write to a line or an entire digital port, which is a collection of lines. This mechanism helps users achieve various applications such as industrial automation, customized circuit, and laboratory testing. Take the source code below that is written in C for the digital I/O application example.

### Sample Codes:

```
/*---- Include Header Area -----*/
#include "math.h"
#include "stdio.h"
#include "dos.h"
                                        /* or index = 0x4E */
#define SIO_INDEX 0x2E
#define SIO_DATA 0x2F
                                          /* or data = 0x4F */
unsigned char Digital Input(void);
void Digital Output (unsigned char oData);
/*---- routing, sub-routing -----*/
void main()
{
   unsigned char DataIn;
   Digital Output(0xFF);
   delay(2000);
    DataIn = Digital Input();
    printf(" Input : %2x \n",DataIn);
   delay(2000);
    Digital Output(0x00);
   delay(2000);
    DataIn = Digital Input();
   printf(" Input : %2x \n", DataIn);
   delay(2000);
}
unsigned char Digital Input(void)
{
   unsigned char iData;
   outportb(SIO INDEX, 0x87);
                                           /* SIO - Enable */
   outportb (SIO INDEX, 0x87);
    outportb(SIO INDEX, 0x07);
                                           /* LDN - GPIO */
    outportb(SIO DATA, 0x06);
```

```
outportb(SIO INDEX, 0x30);
                                          /* GPIO - Enable */
   outportb (SIO DATA, 0x01);
   outportb(SIO INDEX, 0xC0);
                                          /* GPIO3 - Input Mode */
   outportb(SIO DATA, 0x00);
   outportb(SIO INDEX, 0xC2);
                                          /* GPIO3 - Status */
   iData = inportb(SIO DATA) & 0x3F;
                                          /* SIO - Disable */
   outportb(SIO INDEX, 0xAA);
   return iData;
}
void Digital Output(unsigned char oData)
{
   outportb(SIO INDEX, 0x87);
                                          /* SIO - Enable */
   outportb (SIO INDEX, 0x87);
   outportb(SIO INDEX, 0x07);
                                          /* LDN - GPIO */
   outportb(SIO_DATA, 0x06);
   outportb(SIO INDEX, 0x30);
                                          /* GPIO - Enable */
   outportb(SIO DATA, 0x01);
   outportb(SIO INDEX, 0xA0);
                                          /* GPIO5 - Output Mode */
   outportb(SIO DATA, 0xFF);
   outportb(SIO INDEX, 0xA1);
                                          /* GPI05 - Data */
   outportb(SIO DATA, oData);
  outportb(SIO INDEX, 0xAA);
                                          /* SIO - Disable */
```

}

# Appendix B: Watchdog Timer (WDT) Setting

WDT is widely used for industrial application to monitor CPU activities. The application software depends on its requirement to trigger WDT with adequate timer setting. Before WDT timeout, the functional normal system will reload the WDT. The WDT never time-out for a normal system. The WDT will not be reloaded by an abnormal system, then WDT will time-out and auto-reset the system to avoid abnormal operation.

This computer supports 255 levels watchdog timer by software programming I/O ports.

Below is an assembly program example to disable and load WDT.

### Sample Codes:

```
/*---- Include Header Area -----*/
#include "math.h"
#include "stdio.h"
#include "dos.h"
#define SIO_INDEX 0x2E
                                        /* or index = 0x4E */
/* or data = 0x4F */
#define SIO DATA
                       0x2F
/*---- routing, sub-routing -----*/
void main()
{
          outportb(sioIndex, 0x87);
                                                               /* SIO - Enable */
          outportb(sioIndex, 0x87);
          outportb(sioIndex, 0x07);
                                                               /* LDN - WDT */
          outportb(sioData, 0x07);
          outportb(sioIndex, 0x30);
                                                               /* WDT - Enable */
          outportb(sioData, 0x01);
          outportb(sioIndex, 0xF0);
                                                               /* WDOUT EN */
          outportb(sioData, 0x80);
                                                              /* WDT - Timeout Value */
          outportb(sioIndex, 0xF6);
          outportb(sioData, 0x05);
                                                               /* WDT - Configuration */
          outportb(sioIndex, 0xF5);
          outportb(sioData, 0x72);
          outportb(sioIndex, 0xAA);
                                                              /* SIO - Disable */
```

# Appendix C: HSPA-SI1400 Hardware/Software Installation

To be able to network with 3G, hardware-wise the computer needs a 3G module installed and a SIM card inserted (as described in <u>4.1.2. Install/uninstall</u> <u>SIM Card</u> on page <u>60</u>) and software-wise the computer needs the device driver and an application program. This appendix will guide you to install the 3G module **HSPA-SI1400** and the device driver. (To have a copy of the device driver, please contact ARBOR customer service as described in <u>Technical Support</u> on page <u>viii</u>.)

### C.1. Install HSPA-SI1400

1. Remove the computer's top cover as described in <u>4.1.1. Open the Computer</u> on page <u>58</u>.

The inside of the computer comes to view.

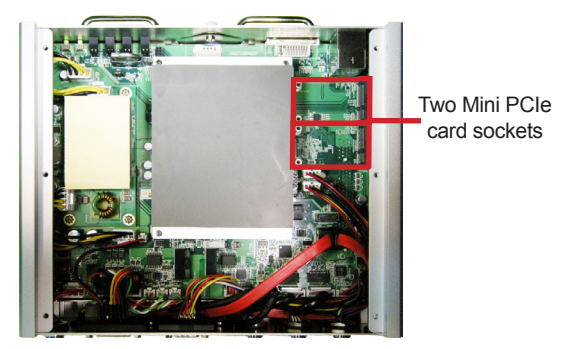

2. Find the two **PCI Express Mini-card** sockets for a 3G module or a WiFi module as the illustration above shows.

The socket has a break among the connector .

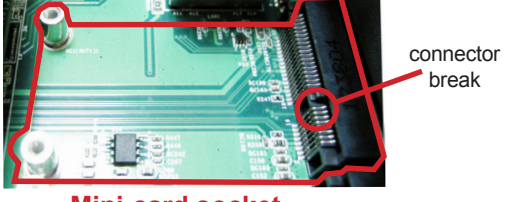

Mini-card socket

## Appendices

 Have the HSPA-SI1400 3G module kit. The 3G module is a full-size module of PCI Express Mini-card form factor, with two U.FL connectors, one is "MAIN", and the other is "AUX".

Two U.FL connectors, one is "MAIN", the other is "AUX".

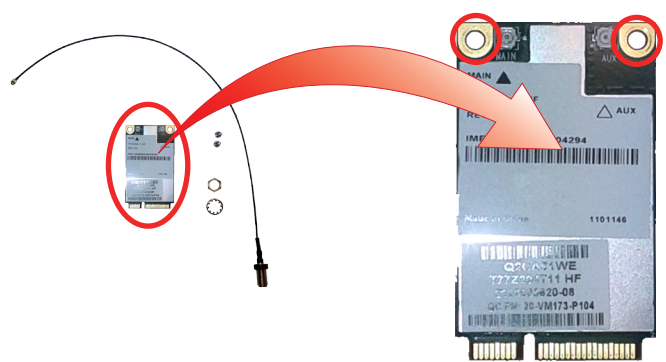

4. Plug the 3G module to the socket's connector by a slanted angle. Fully plug the module, and note the notch on the wireless module should meet the break of the connector.

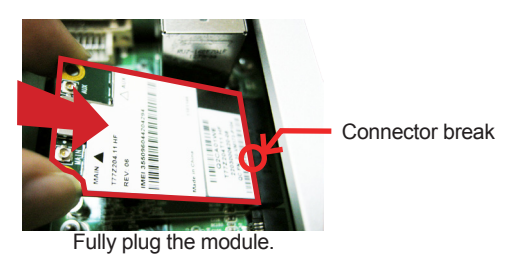

5. Press down the module and fix the module in place using two screws.

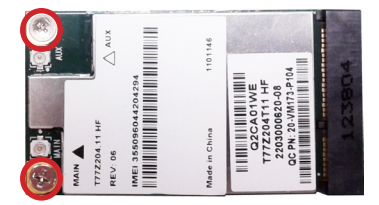

6. Remove one plastic plug from the computer's front panel to make an antenna hole. Keep the plastic plug for any possible restoration in the future.

Antenna holes stopped up by plugs

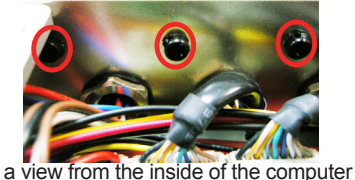

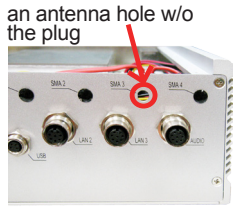

a view outside the computer

7. Have the RF antenna. The antenna has an SMA connector on one end and an MHF connector on the other.

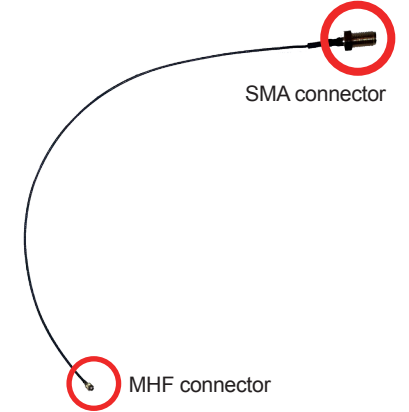

 Connect the RF antenna's MHF connector to the 3G module's "MAIN" connector.

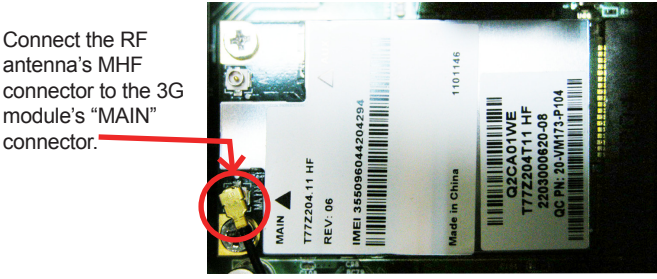

# Appendices

9. From the other end of the RF antenna, which is an SMA connector, remove the washer and the nut. Save the washer and nut for later use. Note the SMA connector has the form of a threaded bolt, with one flattened side.

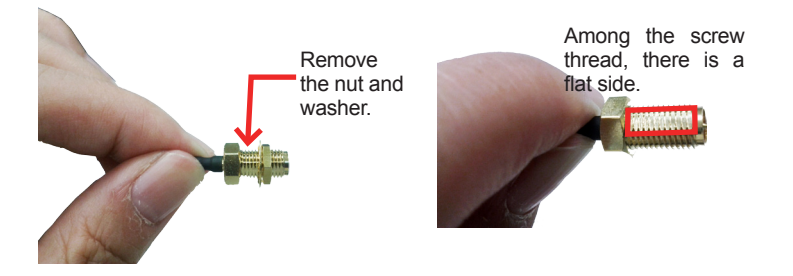

10. Pull the SMA connector through the above mentioned antenna hole. Note to meet the aforesaid flattened side with the antenna hole's flat side.

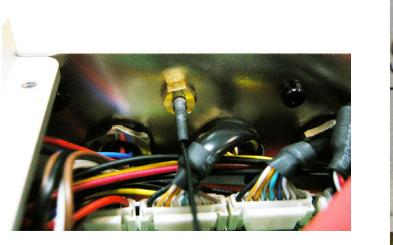

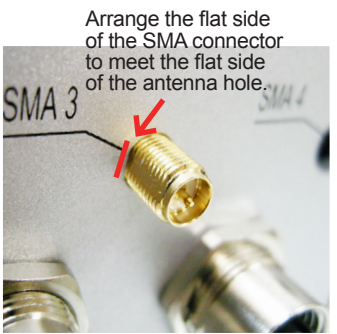

11. Mount the washer first and then the nut to the SMA connector. Make sure the nut is tightened.

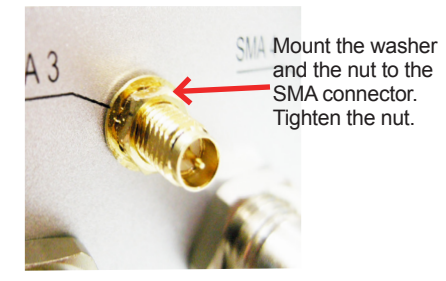

- 12. Restore the computer's top cover.
- 13. Have an external antenna. Screw and tightly fasten the antenna to the SMA connector.

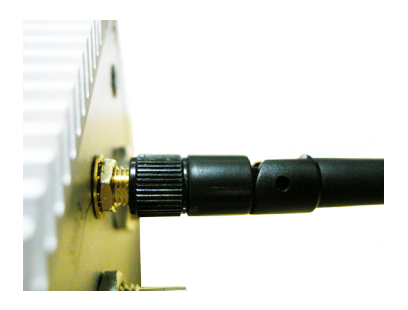

14. Swivel the antenna to an angle of best signals.

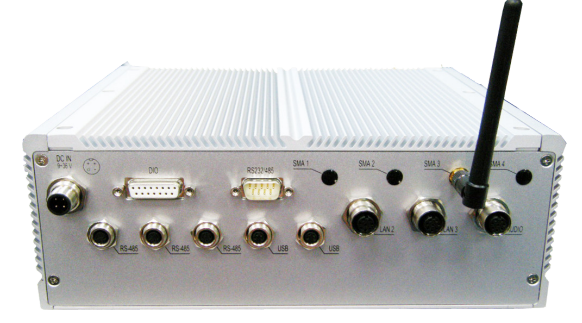

#### C.2. Install Device Driver

As described in <u>2.3. Driver Installation Notes</u> on page <u>14</u>, after the drivers for the chipset, .NET Framework, audio and Ethernet are installed, you can proceed to install the driver for the wireless modules such as 3G module or Wi-Fi module.

To install the driver for the 3G module HSPA-SI1400:

- 1. Request a copy of the device driver from ARBOR customer service by the contact info as described in <u>Technical Support</u> on page <u>viii</u>.
- 2. Run the executable file SWIQMISetup.exe.

The installer then opens.

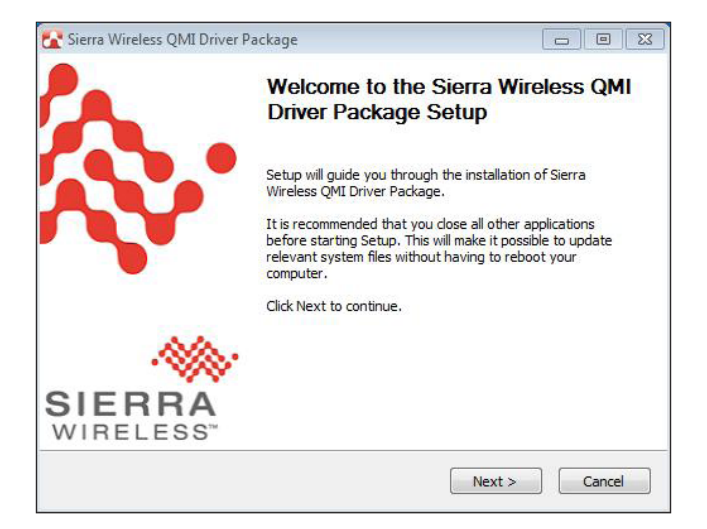

3. Click the **Next** button to proceed.

The driver installation then starts, progresses and finishes.

| 🔂 Sierra Wireless QMI Driver Package                                                      |                             |
|-------------------------------------------------------------------------------------------|-----------------------------|
| Installing<br>Please wait while Sierra Wireless QMI Driver Package is being<br>installed. |                             |
| Execute: "C:\Program Files\Sierra Wireless Inc\QMIPackage\Driver                          | Inst.exe" -  -ndis620 -phwv |
|                                                                                           |                             |
|                                                                                           |                             |
|                                                                                           |                             |
|                                                                                           |                             |
| Nullsoft Install System v2.46-Unicode                                                     |                             |
| < Back                                                                                    | Next > Cancel               |

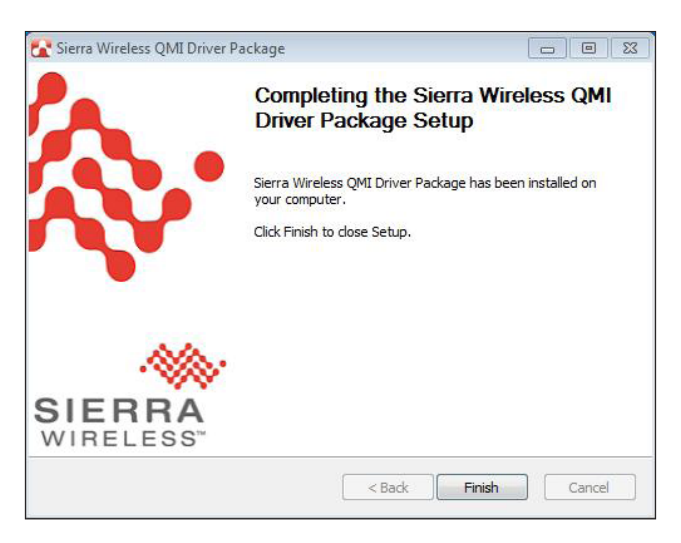

4. Click the **Finish** button to quit the driver installation

### C.3. Install Application Program

- 1. Request a copy of the application program from ARBOR customer service by the contact info as described in <u>Technical Support</u> on page <u>viii</u>.
- 2. Run the Windows Installer file Watcher\_Generic.msi.

The installer opens and prepares to install.

| Windows Installer    |        |
|----------------------|--------|
| Preparing to install |        |
|                      |        |
|                      | Cancel |

Once the preparation finishes, the installer prompts to install **Sierra Wireless AirCard Watcher** on the computer.

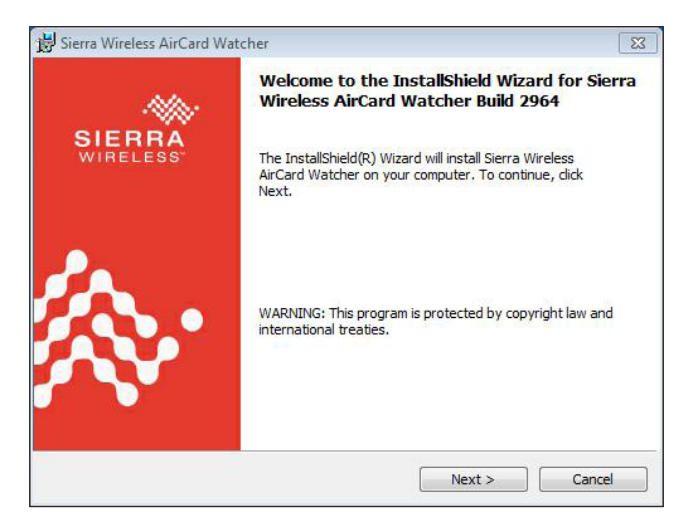

3. Click the **Next** button to proceed.

The installer then prompts the license agreement.

| 😸 Sierra Wireless AirCard Watcher                                                                                                    | 8                                                                                                    |
|----------------------------------------------------------------------------------------------------|----------------------------------------------------------------------------------------------------|
| License Agreement Please read the following license agreement carefully.                                                                                                    | WIRELESS"                                                                                                    |
| End-User License Agreement<br>ATTENTION: Please carefully read this Agreement.<br>By selecting "I accept the terms in the license agree<br>activating and/or using this Software, YOU indicate th<br>and accepted the provisions of this Agreement, and<br>enter into this Agreement on your own behalf or on<br>represent. | ment" and/or installing,<br>at YOU have read, understood<br>that YOU have the authority to<br>behalf of the entity that you |
| I accept the terms in the license agreement                                                                                                    |                                                                                                    |
| I do not accept the terms in the license agreement                                                                                                    |                                                                                                    |
| Install Sierra Wireless AirCard Watcher to: C:Program Files\Sierra Wireless Inc\3G Watcher\ InstallShield                                                                                                    | Change Next > Cancel                                                                                                    |

4. Select **I accept the terms in the license agreement**. Click the **Change...** button to browse for an alternate folder to install the application program to, or simply click the **Next** button to install the application program to the suggested folder.

The installation then starts, progresses and finishes.

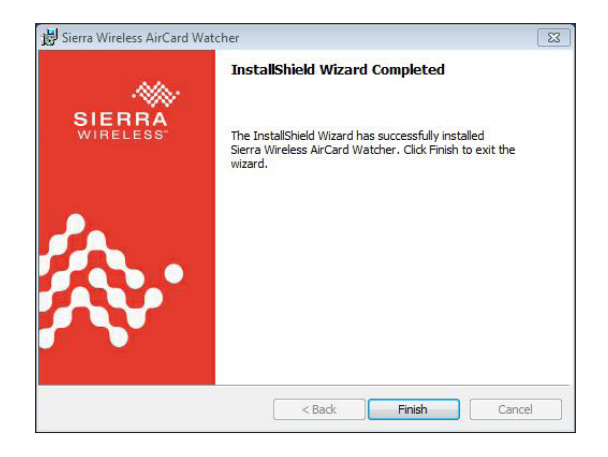

# Appendices

5. Click the **Finish** button to quit the installation.

An AirCard Watcher icon **A** then shows up on the desktop.

6. Double-click the **AirCard Watcher** icon **C** to launch the application program.

The AirCard Watcher opens.

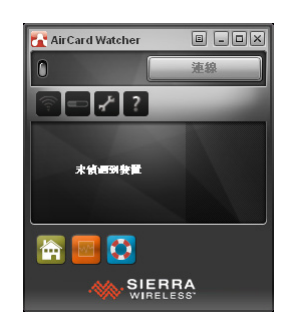

7. See the document of the **AirCard Watcher** to know how to use the application program.
# Appendix D: WIFI-IN1350 Hardware/Software Installation

To use Wi-Fi, hardware-wise the computer needs a Wi-Fi module installed, and software-wise the computer needs the device driver and an application program. This appendix will guide you to install the Wi-Fi module **WIFI-IN1350** and the device driver. (To have a copy of the device driver, please contact ARBOR customer service by the contact info described in <u>Technical Support</u> on page <u>viii</u>.)

#### D.1. Install WIFI-IN1350

1. Remove the computer's top cover as described in <u>4.1.1. Open the</u> <u>Computer</u> on page <u>58</u>.

The inside of the computer comes to view.

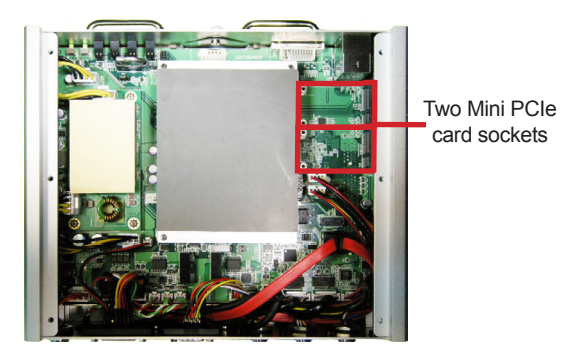

2. Find the **PCI Express Mini-card** socket for Wi-Fi modules as the illustration above shows.

The socket has a break among the connector .

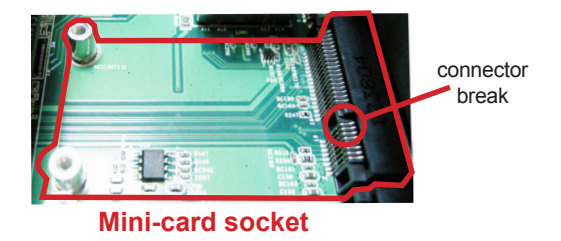

 Prepare the WIFI-IN1350 Wi-Fi module kit. The module is a half-size module of PCI Express Mini-card form factor, with two U.FL connectors, one is "MAIN", and the other is "AUX".

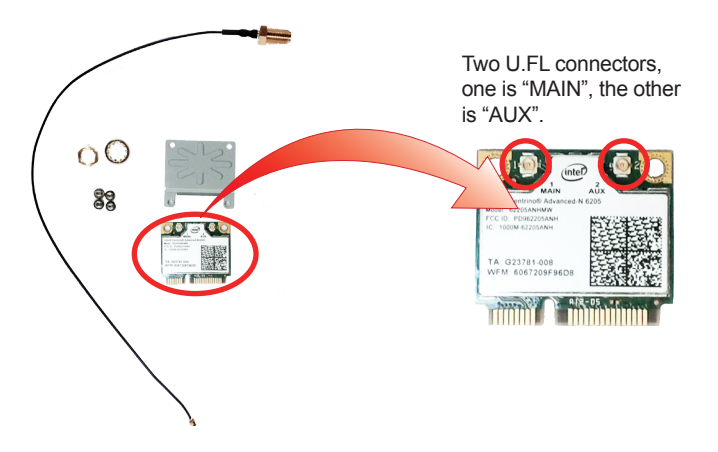

4. In order to make the half-size Wi-Fi module compatible with the **Minicard** socket, extend the WiFi module with a "mini half bracket". Join them together by using two screws.

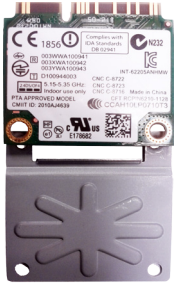

Position the WiFi module and the "mini half bracket" exactly as shown.

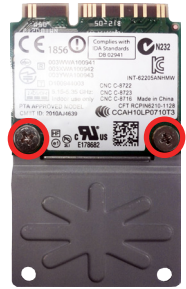

Join the WiFi module and the "mini half bracket" by using two screws.

5. Plug the Wi-Fi module to the socket's connector by a slanted angle. Fully plug the module, and note the notch on the wireless module should meet the break of the connector.

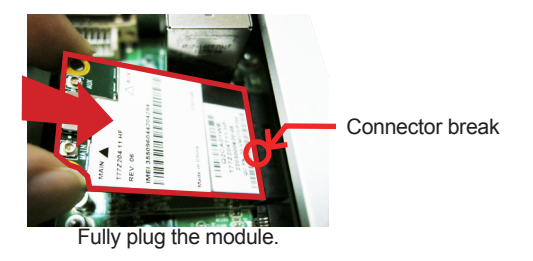

6. Press down the module and fix the module in place using two screws.

| V AUX                              | 294               | 1101146       | IIIII<br>FF<br>B<br>B<br>B P 104<br>III IIIII                  | 504  |
|------------------------------------|-------------------|---------------|----------------------------------------------------------------|------|
| MAIN A<br>T772204 11 HF<br>REV. 05 | IMEI 355096044204 | Made in China | CZCA01W<br>CZCA01W<br>CZCA0111<br>220300620-0<br>C PN: 20-3W17 | 1236 |

7. Remove one plastic plug from the computer's front panel to make an antenna hole. Keep the plastic plug for any possible restoration in the future.

Antenna holes stopped up by plugs

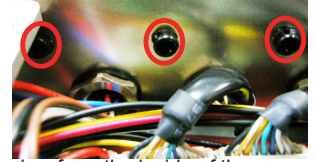

a view from the inside of the computer

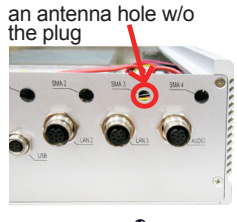

a view outside the computer

8. Have the RF antenna. The antenna has an SMA connector on one end and an MHF connector on the other.

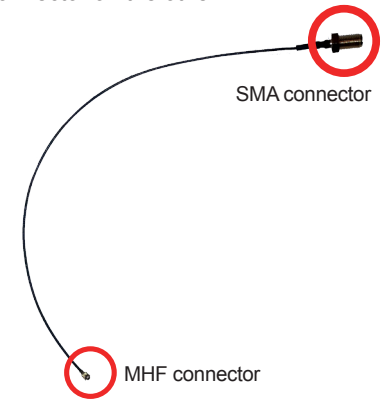

9. Connect the RF antenna's MHF connector to the Wi-Fi module's "MAIN" connector.

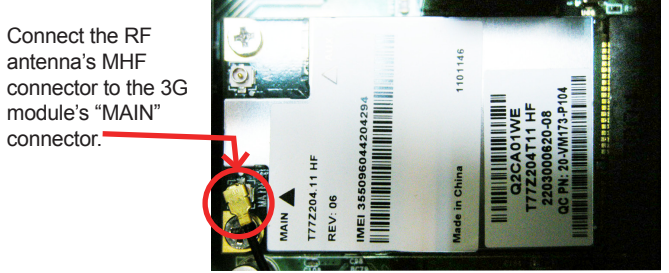

10. From the other end of the RF antenna, which is an SMA connector, remove the washer and the nut. Save the washer and nut for later use. Note the SMA connector has the form of a threaded bolt, with one flat side.

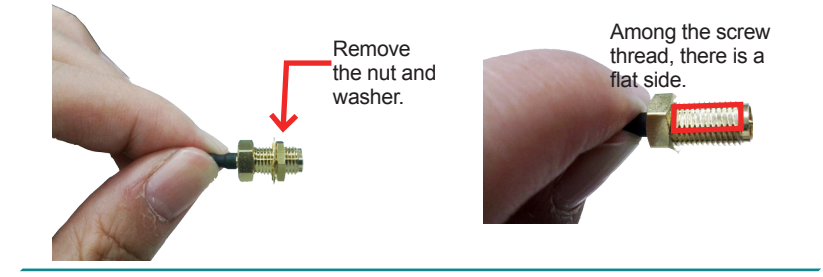

11. Pull the SMA connector through the above mentioned antenna hole. Note to meet the aforesaid flattened side with the antenna hole's flat side.

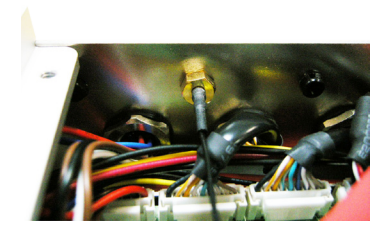

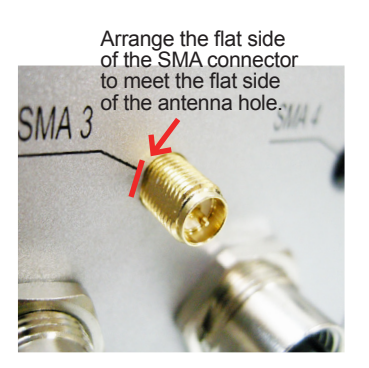

12. Mount the washer first and then the nut to the SMA connector. Make sure the nut is tightened.

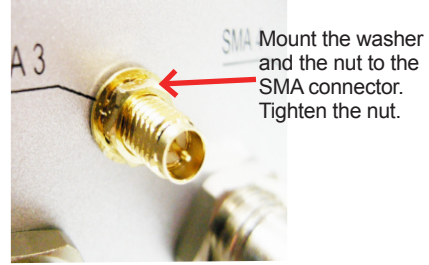

- 13. Restore the computer's top cover.
- 14. Have an external antenna. Screw and tightly fasten the antenna to the SMA connector.

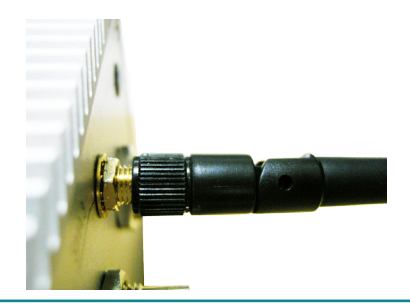

15. Swivel the antenna to an angle of best signals.

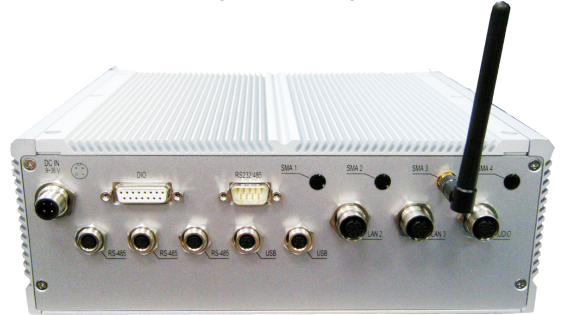

#### D.2. Install Device Driver & Application Program

As described in <u>2.3. Driver Installation Notes</u> on page <u>14</u>, after the drivers for the chipset, .NET Framwork, audio and Ethernet are installed, you can proceed to install the driver for the wireless modules such as 3G module or Wi-Fi module.

The device driver of **WIFI-IN1350** will install the application program (the utility) as well. Follow the guide below to install **WIFI-IN1300** driver (and the application program):

- 1. Request a copy of the device driver from ARBOR customer service by the contact info as described in <u>Technical Support</u> on page <u>viii</u>.
- 2. Run the executable file of the device driver, for example Advanced-N 6205 WinXP\_14.2.0.10\_x32.exe.

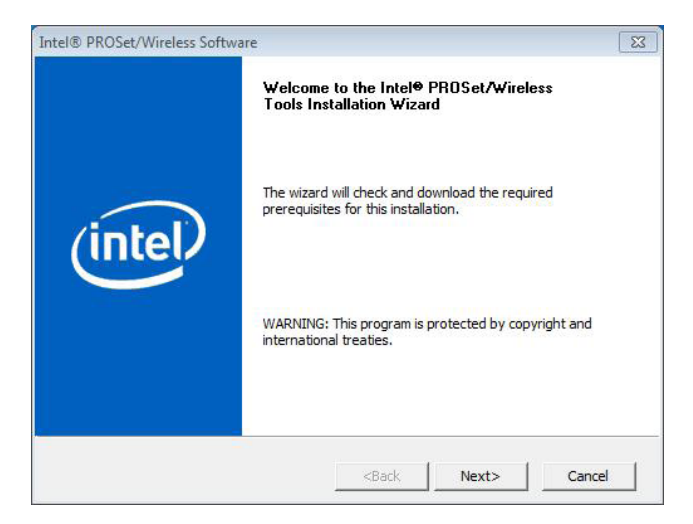

The installer then opens.

3. Click the Next butoon to proceed.

The installer then starts to prepare for the setup.

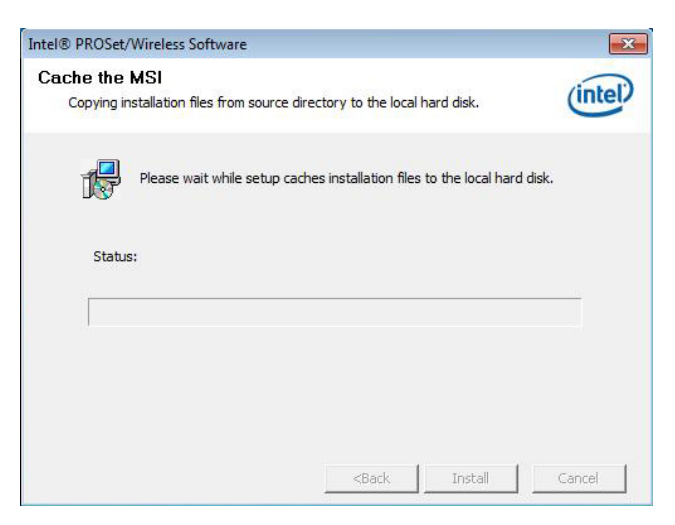

When the preparation finishes, the installer prompts to install Intel(R) **PROSet/Wireless WiFi Software** on the computer.

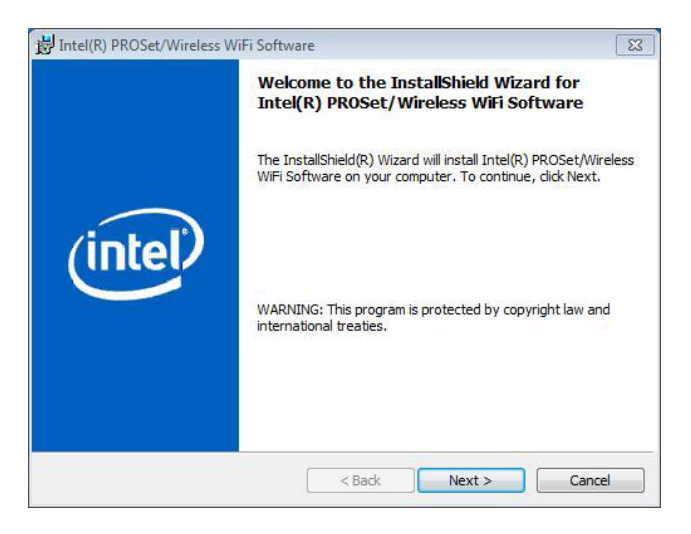

4. Click the **Next** button to proceed.

The installer then prompts the license agreement.

| BIntel(R) PROSet/Wireless WiFi Software                                                                                                    | 8              |
|----------------------------------------------------------------------------------------------------|----------------|
| License Agreement Please read the following license agreement carefully.                                                                                                    | (intel)        |
| IMPORTANT - READ BEFORE COPYING, INSTAL<br>The terms of the License Agreement delivered with the<br>associated materials (collectively, the "Software") you<br>your use of the software.<br>If no License Agreement is delivered with the Software<br>conditions of the Intel Software License Agreement of<br>controls your use of the Software. | LING OR USING. |
| INTEL SOFTWARE LICENSE AGREEM                                                                                                    | /IENT -        |
| <ul> <li>I accept the terms in the license agreement</li> <li>I do not accept the terms in the license agreement</li> </ul>                                                                                                    | Print          |
| < Back                                                                                                    | lext > Cancel  |

5. Select I accept the terms in the license agreement and click the Next button to proceed.

The installer then asks where to install the software.

| Intel(R)             | PROSet/Wireless WiFi Software                                            |                                | 23      |
|----------------------|--------------------------------------------------------------------------|--------------------------------|---------|
| Destinal<br>Click Ne | <b>tion Folder</b><br>ext to install to this folder, or dick Change to i | install to a different folder. | (intel) |
|                      | Install Intel(R) PROSet/Wireless WiFi Softw<br>C:\Program Files\Intel\   | vare to:                       | Change  |
|                      |                                                                          |                                |         |
|                      |                                                                          |                                |         |

 Click the Change... button to browse for an alternate folder to install the software to, or simply click the Next button to install the software to the suggested folder.

The installer then opens a Setup Type selection.

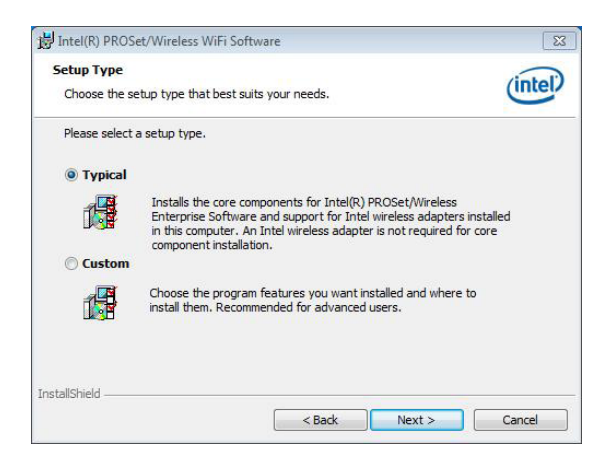

 Select **Typical** to install both the driver and the application program (recommended) or select **Custom** to choose the features to install. Then click the **Next** button to proceed.

The software installation then starts, progresses and finishes.

|    | Diesee wait while the Testall | biold Winned installs                     |                    |       |
|----|-------------------------------|-------------------------------------------|--------------------|-------|
| 17 | WiFi Software. This may take  | nied wizard instans j<br>several minutes. | intel(k) PROSEC/Wi | eless |
|    |                               |                                           |                    |       |
|    |                               |                                           |                    |       |
|    |                               |                                           |                    |       |

8. Click the **Finish** button to quit the software installation.

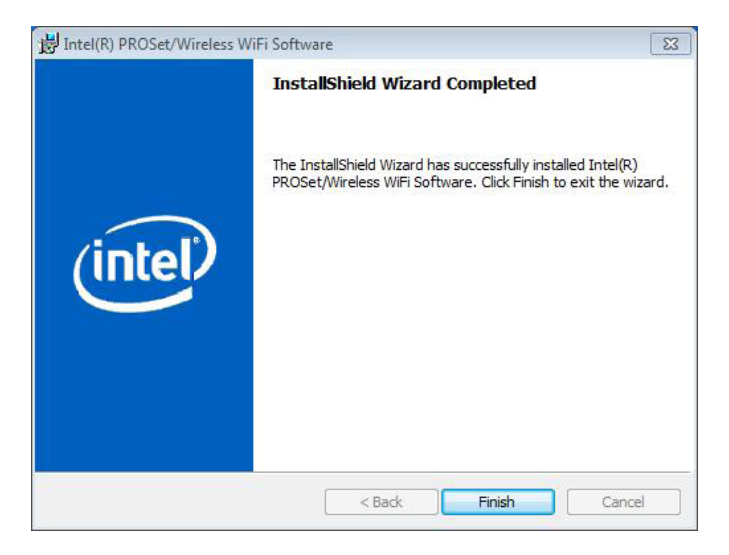

 The computer's Wi-Fi feature is ready-to-use, see the document of the application program to know how to connect the computer to a Wi-Fi hotspot.

#### Appendix D: WIFI-IN1350 Hardware/Software Installation

## Appendix E:External and Internal Cables

In this session you will find the following information about the external and internal cables:

| RJ-45 LAN cable | Description | External LAN cable for ARTS-3X50 |                     |  |
|-----------------|-------------|----------------------------------|---------------------|--|
|                 |             | 1x RJ-45 Male connector          |                     |  |
|                 | Connector   | 1x M12 A-code Male               | e 8 Pin             |  |
|                 | ¢           | 96                               |                     |  |
| Pin assignments | Pin         | Description                      | 8                   |  |
|                 | Pin 1       | MDI0+                            |                     |  |
|                 | Pin 2       | MDI0-                            |                     |  |
|                 | Pin 3       | MDI1+                            | 4 5 6               |  |
|                 | Pin 4       | MDI2+                            |                     |  |
|                 | Pin 5       | MDI2-                            |                     |  |
|                 | Pin 6       | MDI1-                            |                     |  |
|                 | Pin 7       | MDI3+                            |                     |  |
|                 | Pin 8       | MDI3-                            |                     |  |
| Internal RJ-45  | Description | Internal RJ-45 cable             | for ARTS-3X50       |  |
| cable           | Connector   | 1x M12 A-code Fem                | ale 8 Pin connector |  |
|                 |             |                                  | ]                   |  |
| Pin assignments | Pin         | Description                      | 1. 1. 2.            |  |
|                 | Pin 1       | MDI0+                            | 7_ 00 _3            |  |
|                 | Pin 2       | MDI0-                            |                     |  |
|                 | Pin 3       | MDI1+                            |                     |  |
|                 | Pin 4       | MDI2+                            | 5                   |  |
|                 | Pin 5       | MDI2-                            |                     |  |
|                 | Pin 6       | MDI1-                            |                     |  |
|                 | Pin 7       | MDI3+                            |                     |  |
|                 | Pin 8       | MDI3-                            |                     |  |

| Power cable      | Description                                                                            | External Power cable                                                           | e for ARTS-3X50 |
|------------------|----------------------------------------------------------------------------------------|--------------------------------------------------------------------------------|-----------------|
|                  | 0                                                                                      | 1x power terminial co                                                          | onnector        |
|                  | Connector                                                                              | 1x M12 Female 5 Pir                                                            | n               |
|                  | ¢                                                                                      | ]36                                                                            |                 |
| Pin assignments  | Pin                                                                                    | Description                                                                    |                 |
| i in assignments |                                                                                        | Description                                                                    |                 |
| i in assignments | Pin 1                                                                                  | Vin+                                                                           | 1,2             |
| i in ussignments | Pin 1<br>Pin 2                                                                         | Vin+<br>Vin+                                                                   |                 |
| r in ussignments | Pin 1<br>Pin 2<br>Pin 3                                                                | Vin+<br>Vin+<br>Chassis GND                                                    | 4 2 3           |
|                  | Pin 1<br>Pin 2<br>Pin 3<br>Pin 4                                                       | Vin+<br>Vin+<br>Chassis GND<br>Vin-                                            | 4 2 3           |
|                  | Pin 1<br>Pin 2<br>Pin 3<br>Pin 4<br><b>Pin</b>                                         | Vin+<br>Vin+<br>Chassis GND<br>Vin-<br>Description                             |                 |
|                  | Pin 1<br>Pin 2<br>Pin 3<br>Pin 4<br><b>Pin</b><br>Pin 1                                | Vin+<br>Vin+<br>Chassis GND<br>Vin-<br><b>Description</b><br>DC Input +        |                 |
|                  | Pin 1           Pin 2           Pin 3           Pin 4 <b>Pin</b> Pin 1           Pin 2 | Vin+<br>Vin+<br>Chassis GND<br>Vin-<br>Description<br>DC Input +<br>DC Input - |                 |

| Power Input | Description | Int |
|-------------|-------------|-----|
| cable       | Connector   | 1x  |

DescriptionInternal power input cable for ARTS-3X50Connector1x power terminial connector

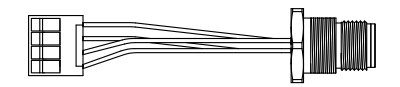

## Pin assignments

| ts | Pin   | Description |       |
|----|-------|-------------|-------|
|    | Pin 1 | Vin+        |       |
|    | Pin 2 | Vin+        |       |
|    | Pin 3 | Chassis GND |       |
|    | Pin 4 | Vin-        | - 3 4 |
|    |       |             |       |

| USB cable | Description      | External USB cable for ARTS-3X50 |
|-----------|------------------|----------------------------------|
|           | Osmasta          | 1x USB A type female connector   |
| Connector | 1x M8 male 4 Pin |                                  |
|           |                  | %<br>%                           |

| Pin assignments | Pin   | Description |       |    |
|-----------------|-------|-------------|-------|----|
| -               | Pin 1 | USB 5V      | P1P2  | P4 |
|                 | Pin 2 | USB_N       |       |    |
|                 | Pin 3 | GND         | P3 P4 | P1 |
|                 | Pin 4 | USB_P       |       |    |

Internal USB cable

DescriptionInternal USB cable for ARTS-3X50Connector1x M8 female connector

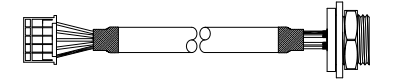

| Pin assignments | Pin   | Description |
|-----------------|-------|-------------|
| -               | Pin 1 | USB 5V      |
|                 | Pin 2 | USB_N       |
|                 | Pin 3 | GND         |
|                 | Pin 4 | USB_P       |
|                 |       |             |

| Audio cable     | Description | External audio cat | ble for ARTS-3X50 |
|-----------------|-------------|--------------------|-------------------|
|                 | 0           | 1x 3.5mm Stereo    | plug              |
|                 | Connector   | 1x M12 A-code Ma   | ale 8 Pin         |
|                 | <b></b>     |                    |                   |
| Pin assignments | Jack Pir    | Description        |                   |
| U               | 1           | Audio GND          |                   |
|                 | Audio A 2   | Line out-R         |                   |
|                 | 3           | Line out-L         |                   |
|                 | 4           | Audio GND          |                   |
|                 | Audio B 5   | MIC-R              |                   |
|                 | 6           | MIC-L              |                   |
|                 |             |                    | _                 |
| Pin assignments | Pin         | Description        |                   |
|                 | Pin 1       | Line out-L         |                   |
|                 | Pin 2       | Line out-R         | 8                 |
|                 | Pin 3       | Audio GND          |                   |
|                 | Pin 4       | N.C                |                   |
|                 | Pin 5       | N.C                |                   |
|                 | Pin 6       | Audio GND          | 5                 |
|                 | Pin 7       | MIC-L              |                   |
|                 | Pin 8       | MIC-R              |                   |

|                 |             | laternal evelie a shia               |                   |  |
|-----------------|-------------|--------------------------------------|-------------------|--|
| Internal Audio  | Description | n Internal audio cable for ARTS-3350 |                   |  |
| Capie           | Connector   | 1x M12 A-code Ferr                   | nale 8 Pin        |  |
|                 |             |                                      |                   |  |
| Pin assignments | Pin         | Description                          |                   |  |
|                 | Pin 1       | Line out-L                           |                   |  |
|                 | Pin 2       | Line out-R                           | 1 $1/2$           |  |
|                 | Pin 3       | Audio GND                            |                   |  |
|                 | Pin 4       | N.C                                  |                   |  |
|                 | Pin 5       | N.C                                  |                   |  |
|                 | Pin 6       | Audio GND                            |                   |  |
|                 | Pin 7       | MIC-L                                |                   |  |
|                 | Pin 8       | MIC-R                                |                   |  |
|                 |             |                                      |                   |  |
| RS-485 cable    | Description | External RS-485 ca                   | ble for ARTS-3X50 |  |
|                 | Connector   | 1x D-SUB 9 Pin ma                    | le connector      |  |
|                 |             | 1x M8 male 3 Pin                     |                   |  |
|                 |             |                                      |                   |  |
| Pin assignments | Pin         | Description                          |                   |  |
| -               | Pin 1       | 485_GND                              | P1-               |  |
|                 | Pin 3       | 485+                                 | -<br>P3 P4        |  |
|                 | Pin 4       | 485-                                 |                   |  |
|                 |             |                                      |                   |  |
| Pin assignments | Pin         | Description                          | •                 |  |
|                 | Pin 1       | 485-                                 | 5 9               |  |
|                 | Pin 2       | 485+                                 |                   |  |
|                 | Pin 5       | 485_GND                              |                   |  |

\_\_\_\_\_

| Internal RS-485 | Description | Internal RS-485 cable for ARTS-3X50 |       |  |
|-----------------|-------------|-------------------------------------|-------|--|
| cable           | Connector   | 1x M8 Female 3 Pin                  |       |  |
|                 |             |                                     |       |  |
| Pin assignments | Pin         | Description                         |       |  |
| 2               | Pin 1       | 485_GND                             |       |  |
|                 | Pin 3       | 485+                                |       |  |
|                 | Pin 4       | 485-                                | P3 P1 |  |
|                 |             |                                     |       |  |

DIO Internal cable

Description Internal DIO cable for ARTS-3X50

Connector 1x D-Sub female 15 Pin

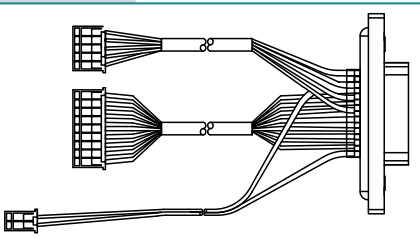

Pin assignments Pin

| Pin    | Description        |
|--------|--------------------|
| Pin 1  | Digital output_GND |
| Pin 2  | Digital output 4   |
| Pin 3  | Digital output 3   |
| Pin 4  | Digital output 2   |
| Pin 5  | Digital output 1   |
| Pin 6  | N.C                |
| Pin 7  | Voltage +          |
| Pin 8  | Voltage -          |
| Pin 9  | Digital input 6    |
| Pin 10 | Digital input 5    |
| Pin 11 | Digital input 4    |
| Pin 12 | Digital input 3    |
| Pin 13 | Digital input 2    |
| Pin 14 | Digital input 1    |
| Pin 15 | N.C                |

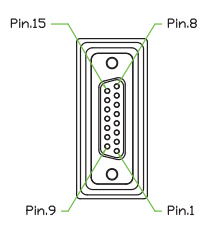

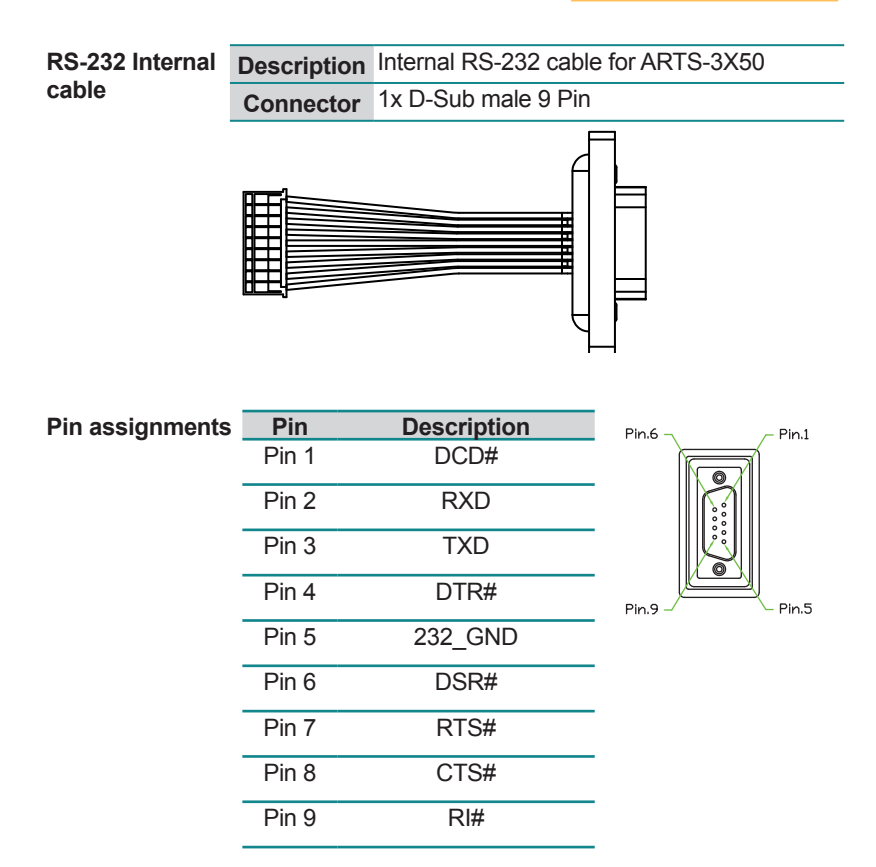